## TomTom BRIDGE Guia de consulta

15500

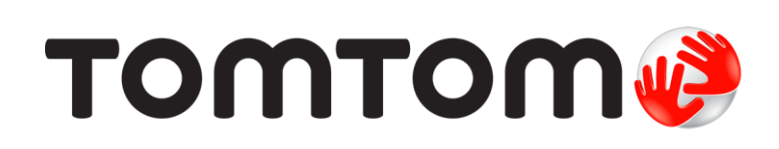

### Conteúdos

| Bem-vindo ao TomTom BRIDGE       |    |  |  |
|----------------------------------|----|--|--|
| Novidades                        |    |  |  |
| Novidades nesta versão           | 7  |  |  |
| O TomTom BRIDGE                  | 8  |  |  |
| Iniciando o TomTom BRIDGE        | 9  |  |  |
| Como usar gestos                 |    |  |  |
| Aplicativos no TomTom BRIDGE     |    |  |  |
| Conectando o TomTom BRIDGE       |    |  |  |
| Sobre a conevão do TomTom BDIDCE | 12 |  |  |

| Sobre a conexão do TomTom BRIDGE              | 13 |
|-----------------------------------------------|----|
| Conectar usando o Bluetooth                   | 13 |
| Conexão usando ponto de acesso Wi-Fi portátil | 14 |
| Como reconectar seu smartphone                | 14 |
| Não é possível obter uma conexão              | 15 |
| Recursos no TomTom BRIDGE                     | 16 |
| Configurações de suspensão                    | 16 |
| Slot do cartão de memória                     | 16 |
| Transferir arquivos para o seu equipamento    | 16 |
| Barra do sistema                              | 17 |
| Atualizando o software                        | 17 |
| Mover e redimensionar aplicativos e widgets   | 18 |
| Como enviar informações à TomTom              | 20 |
| Apagando dados pessoais                       | 21 |
| Fazer uma captura de tela                     | 21 |
| Bloqueio de tela                              | 21 |
| Idioma                                        | 22 |
| Instalação no seu veículo                     | 23 |
| Carregar o TomTom BRIDGE                      | 24 |
| O TomTom BRIDGE não está iniciando            | 25 |
| Cuidados com seu TomTom navigation app        | 26 |
| Guia de consulta on-line                      | 27 |
| Como obter ajuda                              | 28 |
| •                                             |    |

#### Aplicativo de navegação TomTom

| licativo de navegação TomTom                       |    |
|----------------------------------------------------|----|
| Bem-vindo à navegação com a TomTom                 | 30 |
| Sobre os servicos Tom Tom                          |    |
| Recepcão GPS                                       |    |
| O que há na tela do aplicativo de navegação TomTom | 33 |
| A visualização de mapa                             | 33 |
| A vista de orientação                              | 35 |
| A barra de percurso                                | 37 |
| Menu rápido                                        | 38 |
| Botões de navegação                                | 38 |
| Outros botões                                      | 40 |
| Controle de volume                                 | 41 |
| Execução em segundo plano                          | 42 |
| Trocar o tamanho do texto e de botões              | 42 |
| Trânsito                                           | 43 |
| Sobre TomTom Traffic                               | 43 |
| A barra de percurso                                | 43 |
| Como ver o trânsito no mapa                        | 45 |

| Como ver o trânsito em seu percurso                                  | 45       |
|----------------------------------------------------------------------|----------|
| Incidentes de trânsito                                               | 46       |
| Aviso de engarrafamento                                              | 47       |
| Orientação de pista avançada                                         | 47       |
| Limites de velocidade baseados na hora                               | 48       |
| Como usar a Pesquisa rápida                                          | 49       |
| Sobre a pesquisa                                                     | 49       |
| Como planejar um percurso até determinado PI usando a pesquisa       | 49       |
| Como planejar um percurso até um PI usando a pesquisa on-line        | 51       |
| Como inserir termos de pesquisa                                      | 53       |
| Como trabalhar com resultados de pesquisa                            | 54       |
| Sobre CEPs                                                           | 56       |
| Sobre mapcodes                                                       | 56       |
| Lista de ícones de tipo de Pl                                        | 56       |
| Planejamento de um percurso                                          | 61       |
| Como planejar um percurso até determinado endereço usando a pesquisa | 61       |
| Como planejar um percurso até o centro de uma cidade                 | 63       |
| Como planejar um percurso até determinado PI usando a pesquisa       | 64       |
| Como planejar um percurso até um PI usando a pesquisa on-line        | 66       |
| Como planejar um percurso usando o navegador da internet             | 68       |
| Como planejar um percurso usando o mapa                              | 70       |
| Como planejar um percurso usando Meus locais                         | 72       |
| Como planejar um percurso usando coordenadas                         | 73       |
| Como planejar um percurso usando um contato                          | 74       |
| Localização de um percurso alternativo                               | 75       |
| Planejamento antecipado de um percurso                               | 76       |
| Como encontrar um estacionamento                                     | 77       |
| Como encontrar um posto de gasolina                                  | 79       |
| Alteração do percurso                                                | 82       |
| O menu Percurso atual                                                | 82       |
| Evitar bloqueio de estrada                                           | 84       |
| Evitar parte do percurso                                             | 85       |
| Tipos de percurso                                                    | 85       |
| Recursos de percurso                                                 | 86       |
| Como adicionar uma parada ao seu percurso no menu Percurso atual     | 86       |
| Como adicionar uma parada ao percurso usando o mapa                  | 86       |
| Como excluir uma parada de seu percurso                              | 86       |
| Ignorar a próxima parada no seu percurso                             | 87       |
| Como reordenar paradas em um percurso                                | 87       |
| Meus percursos                                                       | 88       |
| Sobre Meus percursos                                                 | 88       |
| Como salvar um percurso                                              | 88       |
| Como navegar usando um percurso salvo                                | 89       |
| Navegação para uma parada em um percurso salvo                       | 89       |
| Como adicionar uma parada ao percurso salvo usando o mapa            | 91       |
| Como excluir um percurso de Meus percursos                           | 92       |
| Gravando e compartilhando percursos                                  |          |
| Comando de voz (Speak&Go)                                            | 96       |
| Sobre o comando de voz                                               | 96       |
| Como iniciar o comando de voz                                        | 96       |
| Criação da frase de ativação                                         | 96       |
| Tela de comando de voz                                               | 97       |
| Algumas dicas para usar o comando de voz                             | 98       |
| Finalidades do comando de voz                                        | 98       |
| Como dizer comandos de formas diferentes                             | 00<br>00 |
| Como inserir um endereco usando o comando de voz                     | 00       |
| Como ir para casa usando o controle de voz                           | 100      |
| Como ir até um Plusando o comando de voz                             | 100      |
| Como alterar uma configuração usando o controle de voz               | 101      |
| Radares de velocidade                                                | 107      |
|                                                                      | 102      |

| Sobre os radares de velocidade                          |     |
|---------------------------------------------------------|-----|
| Avisos de radares de velocidade                         |     |
| Alterar a forma como os avisos são emitidos             | 104 |
| Como comunicar um novo radar de velocidade              | 104 |
| Confirmar ou remover um radar móvel de velocidade       |     |
| Como atualizar locais para câmeras e riscos             |     |
| Meus locais                                             |     |
| Sobre Meus locais                                       |     |
| Definir a localização de sua residência e trabalho      |     |
| Como alterar o local de sua residência                  |     |
| Como adicionar um local em Meus locais                  |     |
| Adicionar um local aos Meus locais no mapa              |     |
| Como adicionar um local a Meus locais usando a pesquisa |     |
| Como adicionar um local a Meus locais com a marcação    |     |
| Como excluir um destino recente de Meus locais          |     |
| Como excluir um local em Meus locais                    |     |
| Importar uma lista de PI                                |     |
| Configurações                                           |     |
| Aparência                                               |     |
| Vozes                                                   |     |
| Comando de voz                                          |     |
| Mapas                                                   |     |
| Planejar percursos                                      |     |
| Sons e avisos                                           |     |
| Unidades                                                |     |
| Idioma                                                  |     |
| Como obter ajuda                                        |     |
| Ajuda                                                   | 119 |
| Aplicativo de câmera externa                            | 120 |

| Usar o aplicativo de câmera externa          | 121 |
|----------------------------------------------|-----|
| Configurações da câmera                      | 122 |
| Uso das linhas de guia de largura do veículo | 123 |

#### Aplicativo de música TomTom

| Usar o aplicativo de música TomTom126 |
|---------------------------------------|
|---------------------------------------|

#### Anexo e Copyright

| Suplemento          |  |
|---------------------|--|
| Avisos de Copyright |  |

125

127

## Bem-vindo ao TomTom BRIDGE

Esse Guia de consulta explica como usar o TomTom BRIDGE e os aplicativos TomTom instalados. O Guia de Consulta possui as seguintes seções:

- O TomTom BRIDGE
- <u>O aplicativo de navegação TomTom</u>
- O aplicativo de câmera TomTom
- <u>O aplicativo de música TomTom</u>

**Importante**: para outras configurações e instruções de operação do TomTom BRIDGE e para instruções sobre outros aplicativos instalados no TomTom BRIDGE, consulte a Documentação do Usuário aplicável.

Versão 15.5

## Novidades

### Novidades nesta versão

#### Versão 15.5

#### Guia de consulta on-line

Esse Guia de consulta está disponível no seu TomTom BRIDGE quando uma conexão via Wi-Fi estiver disponível.

Para saber mais, consulte Guia de consulta on-line nesse guia.

#### Processo de atualização do software

Grandes atualizações de software agora são baixadas em segundo plano quando uma conexão via Wi-Fi estiver disponível.

Para saber mais, vá até Atualizar o software nesse guia.

#### Anúncio de chegada melhorado

Agora, seu equipamento irá comunicar claramente o endereço completo e o número da casa quando você estiver chegando em seu destino. O anúncio de chegada melhorado será exibido na tela e também poderá ser lido nos alto-falantes do equipamento.

O botão Mostrar instruções mostra uma lista com instruções de texto passo a passo para o percurso planejado, incluindo, agora, o endereço completo e o número da casa do seu destino e quaisquer paradas no seu percurso.

Para saber mais, consulte o menu do Percurso atual nesse guia.

#### Ignorar uma parada no seu percurso

Você pode ignorar rapidamente a próxima parada em um percurso que inclui paradas. A parada é excluída do seu percurso e ele é recalculado.

Usar Ignorar a próxima parada no menu Percurso atual é mais fácil que <u>excluir uma parada do seu</u> <u>percurso</u>.

Dica: para facilitar a possibilidade de ignorar uma parada rapidamente, mova o botãolgnorar próxima parada para a primeira tela do Menu Principal.

Para saber mais, vá para lgnorar a próxima parada no seu percurso nesse guia.

#### Outros aprimoramentos e correções de erros

Vários aprimoramentos de desempenho e correções de erros foram implementados.

## **O** TomTom BRIDGE

### Iniciando o TomTom BRIDGE

O TomTom BRIDGE é iniciado quando está no suporte e este está ligado. Quando o TomTom BRIDGE não está no suporte, você também pode pressionar o botão Ligar/Desligar até o equipamento ligar.

A tela inicial do TomTom BRIDGE é exibida.

**Nota:** a tela inicial do TomTom navigation app exibida abaixo é um exemplo. A tela inicial no TomTom navigation app pode parecer diferente e ter aplicativos diferentes instalados.

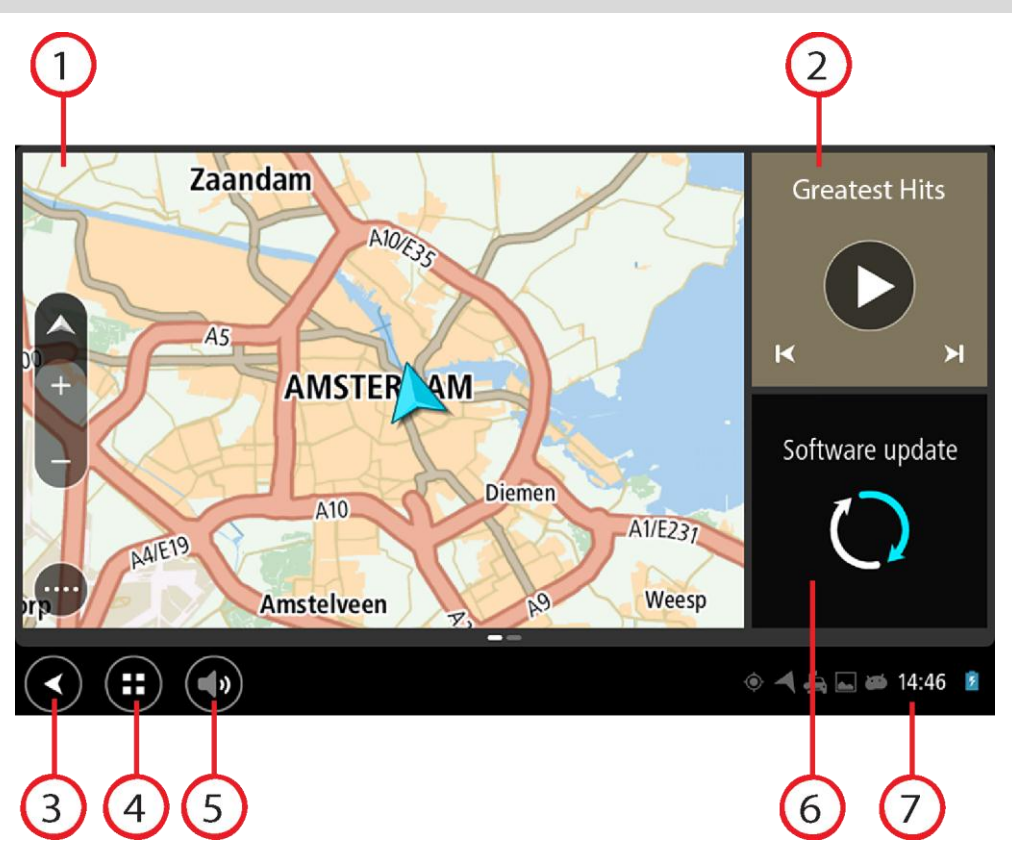

1. Um aplicativo sendo executado como um widget.

Por exemplo, o <u>aplicativo de navegação TomTom</u> e o <u>aplicativo de câmera externa</u> podem ser executados em um widget na tela inicial. Selecione o widget para abrir o aplicativo.

Nota: um widget é um aplicativo que roda em seu próprio painel. Você pode selecionar um widget para abrir o aplicativo completo.

Dica: você pode mover e redimensionar aplicativos e widgets.

- 2. O Aplicativo de música sendo executado como um widget.
- Botão de voltar. Selecione esse botão para retornar à tela anterior que estava aberta.
   Botão Início.
  - Selecione esse botão para retornar à tela inicial do equipamento.
- 5. <u>Barra do sistema</u>.

Você pode adicionar atalhos para os seus aplicativos favoritos nessa barra.

6. Botão Atualização do software.

Botão de atalho para abrir o aplicativo de atualização do software. Esse aplicativo permite que você atualize o TomTom navigation app para a versão mais recente do software.

7. Barra de status.

Toque nessa área para exibir as notificações do aplicativo e o status do equipamento.

### Como usar gestos

Os gestos são usados para controlar seu equipamento.

Este Guia de consulta explica quais gestos usar em todo o guia. Veja uma lista completa de todos os gestos que você pode usar.

Toque duplo

Com um dedo, toque na tela duas vezes rapidamente. Exemplo de quando usar: Zoom.

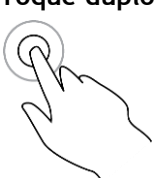

Arrastar

Coloque um dedo na tela e mova-o. Exemplo de quando usar: Rolagem da tela.

Deslizar

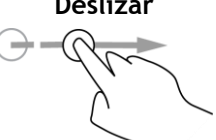

Deslize a ponta de um dedo na tela. Exemplo de quando usar: Rolagem de uma grande distância na tela.

Manter pressionado

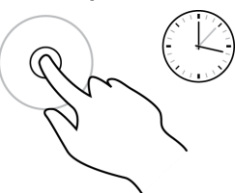

Deixe um dedo na tela por mais de 0,5 segundo.

Exemplo de guando usar: Seleção de um item ou abrir um menu pop-up para um item.

Toque na tela com o polegar e outro dedo. Separa-os para aplicar zoom e

Exemplo de quando usar: Ampliar e reduzir o zoom na tela.

Pinch to zoom

Tocar ou selecionar Toque na tela com um dedo.

aproxime-os para reduzir o zoom.

Exemplo de guando usar: Seleção de um item em um menu, ou abrir um item.

### Aplicativos no TomTom BRIDGE

O TomTom BRIDGE é um equipamento baseado no Android que possui aplicativos diferentes instalados. Alguns dos aplicativos serão padrão do Android, por exemplo, um navegador, um relógio e uma galeria de fotos. Aplicativos específicos podem ser adicionados pelo proprietário do equipamento e a TomTom também possui aplicativos adicionados.

Nota: o TomTom BRIDGE pode ser protegido para evitar que você faça mudanças.

Você pode encontrar outros aplicativos no equipamento rolando para a direita. Para ver todos os aplicativos no equipamento, selecione **Todos os aplicativos**.

Você também pode adicionar até dois botões de inicialização rápida de aplicativo na <u>Barra do</u> <u>sistema</u> do equipamento, com aplicativos que você deseja usar com frequência.

#### Avisos de privacidade para aplicativos

Cada aplicativo instalado tem seu próprio aviso de privacidade. Abra a aplicativo de Configurações do Android e selecione **Seu equipamento TomTom**. Selecione **Informações jurídicas**, depois selecione **Suas informações**. Selecione um aplicativo da lista para ver as funções do aplicativo, como o aplicativo utiliza suas informações e como seus dados pessoais são gerenciados.

### Conectando o TomTom BRIDGE

#### Sobre a conexão do TomTom BRIDGE

O TomTom BRIDGE conecta-se com a internet usando o seu smartphone para que você possa usar os aplicativos instalados e acessar os serviços TomTom. Usar o seu smartphone para se conectar significa que dados são enviados e recebidos por ele utilizando seu provedor de serviços móveis.

Seu smartphone precisa ser compatível com TomTom BRIDGE, e você precisa ter um plano de dados de um provedor de serviços móveis. Acesse <u>tomtom.com/connect</u> para obter mais informações.

**Importante**: você pode ter custos adicionais ao usar seu smartphone para conectar o TomTom BRIDGE, principalmente se estiver fora da área de cobertura do seu plano de dados. Consulte seu provedor de serviços móveis para obter mais informações.

O TomTom BRIDGE pode ser conectado de uma das seguintes formas:

- Conexão usando Tethering Bluetooth ou ponto de acesso Bluetooth.
- <u>Conexão usando ponto de acesso Wi-Fi portátil.</u>

Observação: para atualizar o software do TomTom BRIDGE, use uma conexão Wi-Fi normal.

Dependendo do sistema operacional do seu telefone, esses métodos de conexão podem ser chamados por um dos seguintes nomes:

- Ponto de acesso pessoal
- Tethering e ponto de acesso portátil

As funções do ponto de acesso provavelmente já estão no sistema operacional do seu telefone, ou você pode fazer o download de um aplicativo para criar um. Consulte o guia do usuário do telefone se tiver algum problema para encontrar essas configurações.

**Nota:** alguns provedores de serviços móveis não permitem que seus usuários utilizem um ponto de acesso ou PAN (Personal Area Network, Rede de área pessoal). Caso seu telefone não tenha a função PAN, você deve entrar em contato com o provedor de serviços para obter mais informações.

Para obter mais ajuda, acesse tomtom.com/connect.

#### Conectar usando o Bluetooth

Para conectar seu TomTom BRIDGE com o seu smartphone usando o Bluetooth, faça o seguinte:

- 8. Ative o Tethering Bluetooth ou o ponto de acesso pessoal no telefone e verifique se ele está visível.
- 9. Pressione o botão início no seu TomTom BRIDGE.
- 10. Selecione o aplicativo de Configurações.
- 11. Ative o Bluetooth.
- 12. Selecione Bluetooth. Depois, selecione PROCURAR POR EQUIPAMENTOS.

O TomTom BRIDGE pesquisa pelo seu telefone e exibe-o como um equipamento disponível.

**Dica:** se o seu TomTom BRIDGE não encontrar o seu telefone, certifique-se de que ele está 'detectável' ou 'visível' para outros equipamentos Bluetooth.

13. Selecione o seu telefone da lista de equipamentos disponíveis.

14. Após ter conectado o seu TomTom BRIDGE com o smartphone, você precisa selecionar a caixa no perfil Bluetooth no TomTom BRIDGE para permitir o acesso à internet conforme mostrado abaixo.

| ¢ | Paired Bluetooth device |                                                            |              |     |   |
|---|-------------------------|------------------------------------------------------------|--------------|-----|---|
|   | Rename<br>HTC One       |                                                            |              |     |   |
|   | Unpa                    | ir                                                         |              |     |   |
|   | PROFI                   | ß                                                          |              |     |   |
|   | *1                      | Internet access<br>Connected to device for Internet access | l            |     |   |
|   |                         |                                                            |              |     |   |
|   |                         |                                                            |              |     |   |
|   |                         |                                                            |              |     |   |
|   |                         |                                                            |              |     |   |
| _ |                         |                                                            |              |     |   |
|   | ) (                     |                                                            | ) الا الا ال | :23 | 8 |

Seu TomTom BRIDGE conecta-se aos serviços TomTom usando a conexão de internet do seu telefone. Agora, os serviços TomTom estão ativos.

O símbolo do Bluetooth na barra de status do Android mostra que o Bluetooth está ativado.

#### Conexão usando ponto de acesso Wi-Fi portátil

**Importante**: você pode ter custos adicionais ao usar seu smartphone para conectar o TomTom BRIDGE, principalmente se estiver fora da área de cobertura do seu plano de dados. Consulte seu provedor de serviços móveis para obter mais informações.

Observação: para atualizar o software do TomTom BRIDGE, use uma conexão Wi-Fi normal.

Para conectar TomTom BRIDGE com o seu smartphone usando um ponto de acesso Wi-Fi portátil, faça o seguinte:

- 1. Ative o ponto de acesso Wi-Fi portátil no seu telefone. Anote a senha da conexão Wi-Fi.
- 2. Pressione o botão Início no TomTom BRIDGE.
- 3. Selecione Todos os aplicativos.
- 4. Selecione o aplicativo de Configurações.
- 5. Ative o Wi-Fi.
- 6. Selecione Wi-Fi e, então, selecione seu telefone da lista de fontes Wi-Fi.
- 7. Insira a senha para a conexão Wi-Fi e, então, selecione Conectar.

O TomTom BRIDGE conecta-se aos serviços TomTom usando a conexão de internet do seu telefone.

**Observação:** usar uma conexão Wi-Fi portátil pode consumir a bateria do seu telefone mais rapidamente.

Agora, os serviços TomTom estão ativos.

Como reconectar seu smartphone

Não é preciso fazer nada para reconectar o TomTom BRIDGE ao telefone.

Seu TomTom BRIDGE irá lembrar-se do seu telefone e irá encontrá-lo automaticamente quando o Tethering Bluetooth ou o ponto de acesso Wi-Fi portátil estiverem ativados e você estiver ao alcance do seu equipamento. Se você tiver uma assinatura de serviços TomTom válida, o serviço inicia automaticamente.

Na TomTom BRIDGE barra de status, verifique se o TomTom BRIDGE está conectado com a internet.

Se desejar conectar usando outro telefone, você deve <u>conectar usando o Bluetooth</u> ou <u>conectar</u> <u>usando o ponto de acesso Wi-Fi portátil</u> para esse telefone.

**Dica:** se a reconexão automática com o smartphone usando o Bluetooth não funcionar, você pode reconectar manualmente conforme descrito em <u>Conectar usando o Bluetooth</u>.

#### Não é possível obter uma conexão

Caso seu TomTom BRIDGE não consiga se conectar ao telefone ou não tenha conexão com Internet, verifique se:

- Seu telefone é exibido no TomTom BRIDGE.
- O Tethering Bluetooth ou ponto de acesso Wi-Fi portátil do seu telefone está ativado.
- Seu plano de dados do provedor de serviços móveis está ativo, e se você pode acessar a Internet no telefone.

### **Recursos no TomTom BRIDGE**

O TomTom BRIDGE usa o sistema operacional Android. A TomTom e o proprietário do equipamento mudaram o sistema operacional das seguintes formas:

- Certos recursos do Android foram desativados, pela TomTom ou pelo proprietário do equipamento. Isso torna o dispositivo mais seguro e fácil de usar ao dirigir.
- Alguns recursos novos e aplicativos foram adicionados, tanto pela TomTom quando pelo proprietário do equipamento. Essas adições personalizam o equipamento, sendo relevante para as funções para as quais ele será usado.

Os recursos adicionados pela TomTom são os seguintes:

**Importante:** para outras configurações e instruções de operação do TomTom BRIDGE e para instruções sobre outros aplicativos instalados no TomTom BRIDGE, consulte a Documentação do Usuário aplicável.

#### Configurações de suspensão

Você pode escolher quando o seu TomTom BRIDGE entra em suspensão se nenhum aplicativo estiver sendo executado ou quando ele for removido do suporte.

Abra Tela no aplicativo de Configurações do Android para visualizar as seguintes configurações:

- Suspender
  Define o tempo de atraso antes do seu TomTom navigation app entrar em suspensão se nenhum aplicativo estiver sendo executado.
- Permanecer ligando quando conectado na base
  Mantém o seu TomTom navigation app ativo enquanto está no suporte e há alimentação.
- Suspender automaticamente quando desconectado da fonte de alimentação
- Coloca o seu TomTom navigation app em suspensão quando a alimentação é removida do suporte ou diretamente do TomTom navigation app.

#### Slot do cartão de memória

O TomTom BRIDGE possui um slot do cartão de memória localizado na parte inferior do equipamento. Você pode usar um cartão de memória para acessar seus arquivos pessoais como, por exemplo, arquivos de fotos ou música.

#### Transferir arquivos para o seu equipamento

Você pode transferir arquivos pessoais, por exemplo, listas de PI, arquivos de foto ou música, para a TomTom BRIDGE memória interna. Isso permite que você utilize aplicativos no equipamento para visualizar PIs, fotos ou reproduzir música.

Você também pode transferir arquivos da TomTom navigation app memória interna para o seu computador.

Nota: nem todos os tipos de arquivo podem ser abertos pelo equipamento.

Nota: você pode transferir arquivos de um computador executando um dos seguintes sistemas operacionais:

- Windows 7 ou superior

- Apple OS X 10.5 ou superior
- Algumas distribuições do Linux da versão 14.04 ou superior.

Para transferir arquivos, execute as seguintes etapas:

1. Conecte o TomTom navigation app no seu computador usando o cabo USB fornecido com o seu TomTom navigation app e, então, ligue o seu TomTom navigation app.

Nota: utilize APENAS o cabo USB fornecido com seu equipamento. Outros cabos USB podem não funcionar.

Nota: não é possível usar o suporte para conectar o equipamento ao computador.

Nota: Conecte o cabo USB diretamente a uma porta USB no computador e não a um hub USB ou a uma porta USB em um teclado ou monitor.

- No seu computador, abra um programa gerenciador de arquivo.
  Seu TomTom navigation app aparece no sistema de arquivos do seu computador como TomTom Bridge.
- 3. Abra a pasta de armazenamento interno do TomTom navigation app.
- 4. Copie arquivos do seu computador para uma pasta no seu TomTom navigation app, ou do seu TomTom navigation app para o computador.

**Dica:** para manter o equipamento organizado, copie os arquivos para uma pasta com um nome relevante. Por exemplo, copie seus arquivos de música para a pasta Música.

5. Desconecte o TomTom navigation app do seu computador.

**Dica**: você pode remover todos os arquivos copiados para o TomTom navigation app <u>apagando</u> <u>seus dados pessoais</u>.

#### Barra do sistema

A barra do sistema encontra-se na parte inferior da tela e contém botões de inicialização rápida, por exemplo, os botões Voltar e Início. Você pode adicionar até dois botões a essa barra para iniciar rapidamente aplicativos usados com frequência.

**Dica:** alguns aplicativos possuem uma configuração de tela cheia que oculta a barra do sistema quando o aplicativo está aberto.

Para adicionar um botão de inicialização rápida para um aplicativo, faça o seguinte:

- 1. Selecione o botão Início.
- 2. Selecione o aplicativo de Configurações.
- 3. Em Configurações, selecione Barra do sistema.
- 4. Em Botões de início rápido, selecione Atribuir aplicativo.
- 5. Selecione um aplicativo da lista para atribuir um botão de inicialização rápida.
- 6. Selecione o botão Início.

Seu novo botão de inicialização rápida é adicionado à Barra do sistema.

Para remover um botão de inicialização rápida, faça o seguinte:

- 1. Selecione o botão Início.
- 2. Selecione o aplicativo de **Configurações**.
- 3. Em Configurações, selecione Barra do sistema.
- 4. Em Botões de inicialização rápida, selecione e segure o botão que deseja remover.
- 5. Na caixa pop-up exibida, selecione OK para remover o botão de inicialização rápida.
- 6. Selecione o botão Início.

O botão de inicialização rápida é removido da Barra do sistema.

#### Atualizando o software

O proprietário do TomTom BRIDGE irá disponibilizar, periodicamente, novas atualizações de software.

**Dica:** quando uma atualização de software estiver disponível, uma notificação aparecerá na barra de notificação. Selecione o canto direito inferior da tela do equipamento para abrir a área de notificação.

Ao ter acesso à conexão Wi-Fi, você pode atualizar o software usando o aplicativo Atualização do Software. Grandes atualizações são baixadas em segundo plano quando o TomTom navigation app está conectado via Wi-Fi. Quando a conexão com Wi-Fi é perdida, o download é interrompido. Ao término do download você será solicitado a instalar a atualização.

Nota: atualizações do software só podem ser baixadas usando uma conexão Wi-Fi.

Para atualizar o software no equipamento, faça o seguinte:

- 1. Selecione o botão Início.
- 2. Selecione o aplicativo de Configurações.
- Em Sem fio e redes, selecione Wi-Fi.
  Selecione e conecte a uma rede WiFi.
- 4. Selecione o botão Início.
- Selecione o aplicativo de Atualização do software.
  Seu equipamento fará o download e instalará a atualização do software automaticamente.

Nota: pode ser necessário reiniciar o equipamento para instalar a atualização do software.

#### Mover e redimensionar aplicativos e widgets

Você pode mover aplicativos e widgets para lugares diferentes na tela. Por exemplo, se você utiliza com frequência o aplicativo da <u>Câmera externa</u>, você pode movê-lo para a página inicial. Você pode alterar o tamanho do botão de um aplicativo ou widget para seja mais fácil vê-lo ou usá-lo.

Nota: o TomTom BRIDGE pode ser protegido para evitar que você faça mudanças.

#### Mover aplicativos e widgets

Para mover um aplicativo ou widget, faça o seguinte:

Selecione e pressione o aplicativo ou widget que você deseja remover.
 O aplicativo ou widget muda de cor.

**Dica:** se você deseja mover um aplicativo ou widget para a tela inicial, talvez seja necessário retirar um aplicativo ou widget da página inicial para abrir espaço.

| Settings | Music   |                 | Browser           |
|----------|---------|-----------------|-------------------|
|          | Gallery | App Store Trial | All apps          |
| •        |         | ( <b>***</b> ;) |                   |
|          |         |                 | • 🔺 🛵 🗔 🖝 11:08 🧉 |

- Arraste o aplicativo ou widget até a borda da tela.
  Uma linha branca é exibida na borda da tela para indicar que a tela adjacente irá abrir.
- Arraste o aplicativo ou o widget além e solte-o no espaço vazio. Um espaço disponível aparece destacado de cor diferente quando o aplicativo ou widget é arrastado sobre ele.

Dica: você só pode mover um aplicativo ou widget para um espaço vazio.

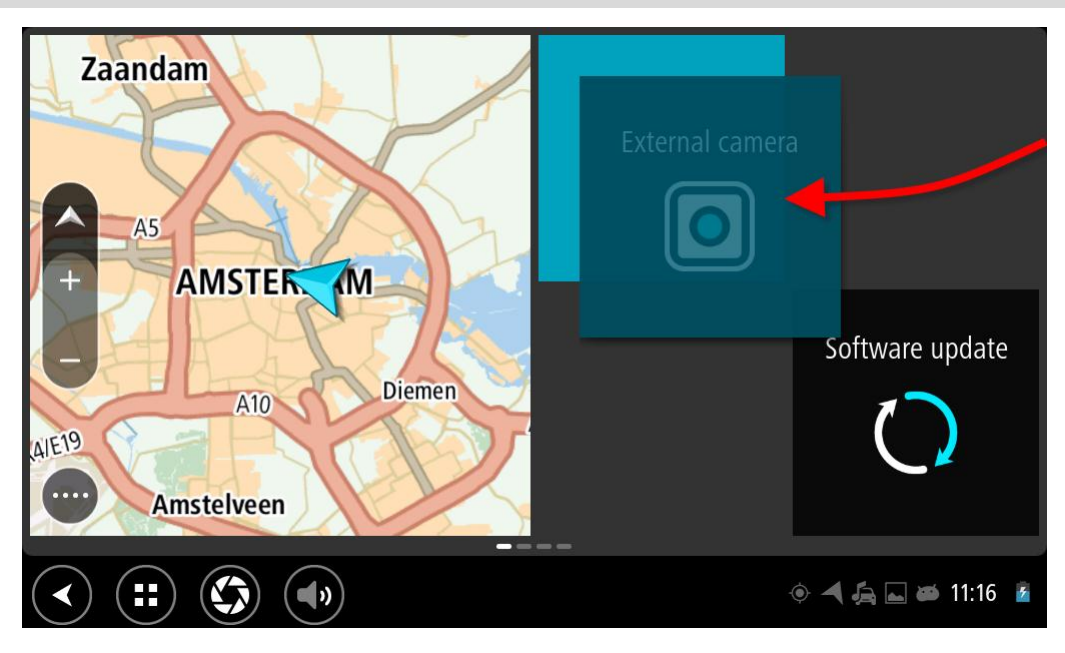

#### Redimensionar aplicativos e widgets

Para redimensionar um aplicativo ou widget, faça o seguinte:

Nota: alguns widgets e aplicativos têm um tamanho limitado em uma ou mais direções.

1. Selecione e pressione o aplicativo ou widget que você deseja redimensionar por 2 segundos, depois solte.

O aplicativo ou widget muda de cor e você verá um ícone de lixeira e quatro pontos de redimensionamento.

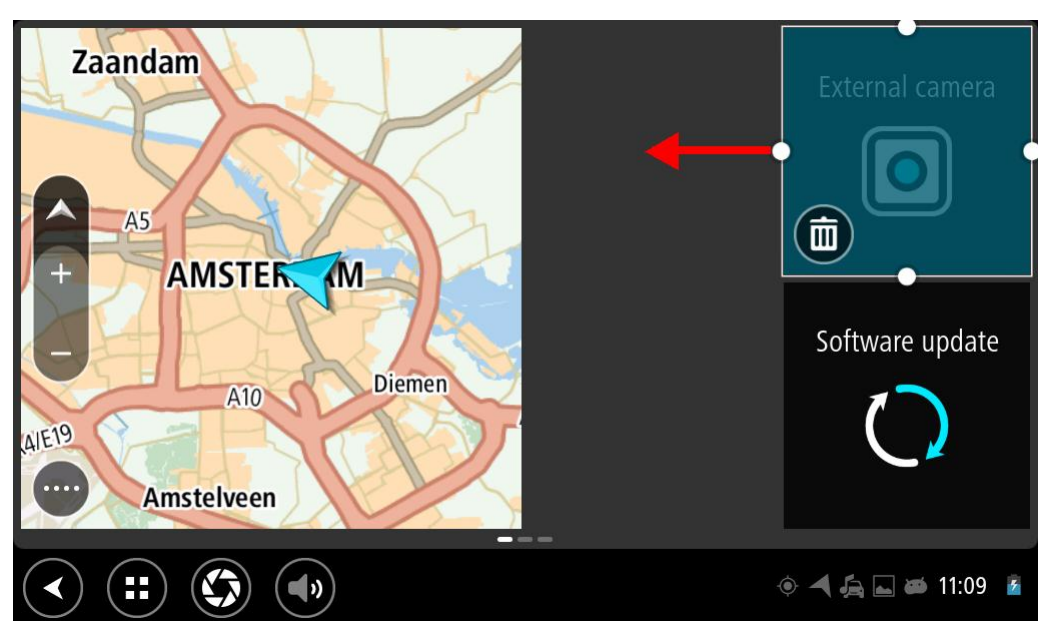

2. Selecione e arraste um ponto de redimensionamento para aumentar o diminuir o tamanho do aplicativo ou widget.

**Dica:** o formato que você escolhe para o aplicativo ou widget depende das informações que você deseja ver. Por exemplo, você pode escolher deixar o widget da Câmera externa com metade do tamanho da tela, para facilitar a visualização da imagem da câmera.

#### Apagar um aplicativo ou widget

Para apagar um aplicativo ou widget da tela inicial ou da tela de aplicativos, faça o seguinte:

1. Selecione e pressione o aplicativo ou widget que você deseja apagar por 2 segundos, depois solte.

O aplicativo ou widget muda de cor e você verá um ícone de lixeira e quatro pontos de redimensionamento.

2. Selecione o ícone de lixeira.

O aplicativo ou widget é removido da tela inicial ou da tela de aplicativos e colocado no local **Todos os aplicativos.** 

Dica: se você apagar o widget por engano, abra Todos os aplicativos e mova-o de volta.

#### Como enviar informações à TomTom

Ao iniciar o TomTom BRIDGE pela primeira vez ou ao reiniciar o TomTom BRIDGE, você é informado sobre como a TomTom usa suas informações. Essas informações incluem sua localização, como você usa os serviços e as informações que são inseridas. Nós aprendemos como você utiliza o equipamento para que possamos continuar aprimorando.

Vá para o aplicativo **Suas informações** no menu Todos os aplicativos para ler sobre como a TomTom usa suas informações.

Caso você acredite que as informações não estão sendo usadas para os propósitos fornecidos à TomTom, entre em contato pelo site <u>tomtom.com/support</u>.

Encontre informações atuais e mais detalhadas em tomtom.com/privacy.

#### Apagando dados pessoais

O TomTom BRIDGE armazena seus dados pessoais conforme você utiliza os aplicativos instalados no equipamento. Todas as fotos e músicas <u>transferidas para o seu equipamento</u> também são dados pessoais.

Caso tenha acabado de usar o equipamento, é uma boa ideia apagar seus dados pessoais antes de devolvê-lo para o dono.

Para apagar seus dados pessoais, faça o seguinte:

Nota: atualizações do software só podem ser baixadas usando uma conexão Wi-Fi.

- 1. Se estiver usando um cartão de memória pessoal, remova-o do slot.
- 2. Selecione o aplicativo de Configurações.
- 3. Selecione Fazer backup e redefinir.
- 4. Selecione Limpar dados pessoais.
- Selecione Apagar e depois Apagar novamente.
  Seu equipamento automaticamente desliga e apaga seus dados pessoais.

#### Fazer uma captura de tela

Se você precisar fazer uma captura da tela do TomTom BRIDGE, por exemplo, para mostrar ao proprietário um erro ocorrido, faça o seguinte:

- 1. Pressione e segure o botão Ligar/Desligar até que o menu pop-up seja exibido.
- 2. Selecione Captura da tela no menu pop-up.

Uma captura da tela é tirada atrás do menu pop-up.

**Dica:** abra o aplicativo **Galeria** no seu TomTom navigation app para visualizar as capturas de tela feitas.

 Conecte o seu TomTom navigation app no computador e <u>transfira</u> as capturas de tela. As capturas de tela encontram-se na pasta de imagens no armazenamento interno do TomTom navigation app.

#### Bloqueio de tela

Ao usar seu TomTom BRIDGE, certos aplicativos ou recursos podem estar bloqueados. Os recursos bloqueados e os motivos para esse bloqueio estão de acordo com os critérios do proprietário do equipamento. Algumas razões comuns para um proprietário do equipamento usar o bloqueio de tela são as seguintes:

- Evitar o excesso de velocidade de um cliente.
- Aumentar a segurança minimizando a distração do condutor.
- Evitar o roubo do equipamento.

Ao selecionar um item bloqueado na tela inicial, você verá uma mensagem. A mensagem pode dizer **Tela bloqueada por segurança** ou outra coisa, já que ela pode ser personalizada pelo proprietário do equipamento.

Mesmo quando um item está bloqueado, você ainda pode fazer o seguinte:

- Usar os botões de início, voltar e volume.
- Selecionar a mensagem de bloqueio da tela para fazê-la desaparecer.
- Responder, por exemplo, para uma mensagem de bateria fraca.

### Idioma

O idioma usado no TomTom BRIDGE também é usado nos aplicativos instalados no equipamento.

Para alterar o idioma do equipamento, faça o seguinte:

- 1. Selecione o botão Início.
- 2. Selecione o aplicativo de **Configurações**.
- 3. Selecione Idioma e entrada. Depois, selecione Idioma.
- 4. Selecione o idioma desejado e OK.O idioma do seu equipamento é alterado.

### Instalação no seu veículo

Utilize somente o suporte e suporte do veículo fornecido para segurar o TomTom BRIDGE quando estiver usando-o no seu veículo.

### Carregar o TomTom BRIDGE

Se o suporte estiver ligado, a bateria do TomTom BRIDGE será carregada ao instalar o equipamento em seu suporte. Você também pode usar um carregador doméstico USB.

Você é avisado quando o nível de bateria está baixo ou crítico. Você perde a conexão com a internet quando o nível da bateria está baixo ou crítico. Quando a bateria está vazia, o dispositivo entra no modo de hibernação.

**Nota:** não é recomendado carregar o seu TomTom BRIDGE utilizando o computador. A saída de tensão das portas USB do computador varia dependendo do fabricante.

### O TomTom BRIDGE não está iniciando

Em casos raros, o TomTom BRIDGE pode não iniciar corretamente ou pode parar de responder.

Primeiramente, verifique se a bateria está carregada. Para carregar a bateria, conecte o seu equipamento na energia ou coloque-o no suporte. A bateria pode levar até 3 horas para carregar.

Se isso não resolver o problema, reinicie o equipamento. Para fazer isso, mantenha pressionado o botão Ligar/Desligar até que o equipamento comece a reiniciar.

# Cuidados com seu TomTom navigation app

É importante cuidar bem do seu equipamento:

- Nunca abra a tampa do equipamento. Esta ação pode ser perigosa e anulará a garantia.
- Enxugue ou seque a tela do equipamento usando um pano macio. Não use nenhum limpador líquido.

### Guia de consulta on-line

Caso uma conexão via Wi-Fi esteja disponível, você pode abrir o Guia de consulta para seu TomTom BRIDGE no equipamento. O idioma no Guia de consulta é o mesmo idioma selecionado nas configurações do seu equipamento.

O botão do Guia de consulta on-line está na Página inicial ou na tela Todos os aplicativos.

Se um Guia de consulta não estiver disponível no idioma do seu equipamento, o Guia de consulta em inglês é aberto.

Você pode alterar o idioma do equipamento em **Idioma e entrada** nas configurações do aplicativo TomTom BRIDGE.

Você também pode baixar o Guia de consulta em todos os idiomas disponíveis em tomtom.com/support.

### Como obter ajuda

Você pode obter ajuda adicional acessando tomtom.com/support.

Para obter informações sobre garantia e privacidade, acesse tomtom.com/legal.

## Aplicativo de navegação TomTom

### Bem-vindo à navegação com a TomTom

Essa seção explica como usar o aplicativo de navegação TomTom.

**Importante**: para outras configurações e instruções de operação do TomTom BRIDGE, e para instruções sobre outros aplicativos instalados no TomTom BRIDGE, consulte a Documentação do Usuário aplicável.

O aplicativo de navegação está instalado no equipamento, como um aplicativo que você tem de abrir, ou um widget de software na tela inicial. O widget possui algumas funcionalidades limitadas, por exemplo, você pode ver um percurso e suas instruções no widget, mas você não pode planejar um percurso.

Selecione o widget para abrir o aplicativo de navegação completo e usar todos os seus recursos.

O capítulo Primeiros passos é um bom lugar para começar. Você aprenderá como inicializar e configurar o equipamento e usar o aplicativo de navegação para planejar seu primeiro percurso. Você verá uma introdução rápida aos serviços TomTom, que incluem Traffic e Radares de velocidade. Para ajudar a evitar congestionamento e chegar ao seu destino mais rápido, você pode usar os serviços TomTom mesmo em seus percursos diários.

Para obter informações sobre o conteúdo do aplicativo de navegação, acesse:

- Serviços TomTom
- Conteúdo da tela
- Como usar gestos
- Menu Principal

### Sobre os serviços TomTom

Os serviços TomTom fornecem informações em tempo real sobre <u>trânsito</u> e <u>radares de velocidade</u> em seu percurso. Para ajudar a evitar congestionamento e chegar ao seu destino mais rápido, você pode usar os serviços TomTom mesmo em seus percursos diários.

Para obter os Serviços TomTom no TomTom BRIDGE, <u>conecte-se</u> TomTom BRIDGE a uma rede.

**Observação:** os serviços TomTom não estão disponíveis em todos os países ou regiões, e nem todos os serviços estão disponíveis em todos os países ou regiões. Para obter mais informações sobre serviços disponíveis em cada região, acesse <u>tomtom.com/services</u>.

### Recepção GPS

Ao iniciar o aplicativo de navegação pela primeira vez, talvez seja necessário aguardar alguns minutos para encontrar sua posição no GPS e a sua localização atual no mapa. Verifique se o GPS está ativado no seu equipamento.

Dica: as configurações do GPS estão no aplicativo Configurações do equipamento.

Nas áreas em que a recepção GPS não funciona, como túneis, talvez sua localização não seja precisa.

**Importante:** o aplicativo de navegação não pode fornecer instruções de percurso antes de receber os dados do local.

### O que há na tela do aplicativo de navegação TomTom

#### A visualização de mapa

A visualização de mapa é exibida quando você não tem nenhum percurso planejado. Sua localização real é exibida assim que seu equipamento encontra sua localização GPS.

A visualização de mapa pode ser usada da mesma forma como examinaríamos um mapa tradicional em papel. Você pode mover o mapa usando <u>gestos</u> e aplicar zoom usando os botões de zoom.

**Importante**: tudo no mapa é interativo, inclusive os símbolos do mapa e o percurso; tente selecionar algo e veja o que acontece!

**Dica:** para abrir o menu pop-up de um item do mapa (por exemplo, um percurso ou um PI), selecione o item para abrir o menu. Para selecionar uma localização no mapa, selecione e mantenha pressionada a localização até abrir o menu pop-up.

O mapa exibe sua localização atual e muitas outras localizações, como Meus locais.

Se você não tiver selecionado um percurso, o zoom do mapa será reduzido para exibir a área ao redor de sua localização.

Se você tiver planejado um percurso, seu percurso completo será exibido no mapa. Você pode <u>adicionar paradas</u> ao seu percurso diretamente no mapa. Quando você começa a dirigir, a vista de orientação é exibida.

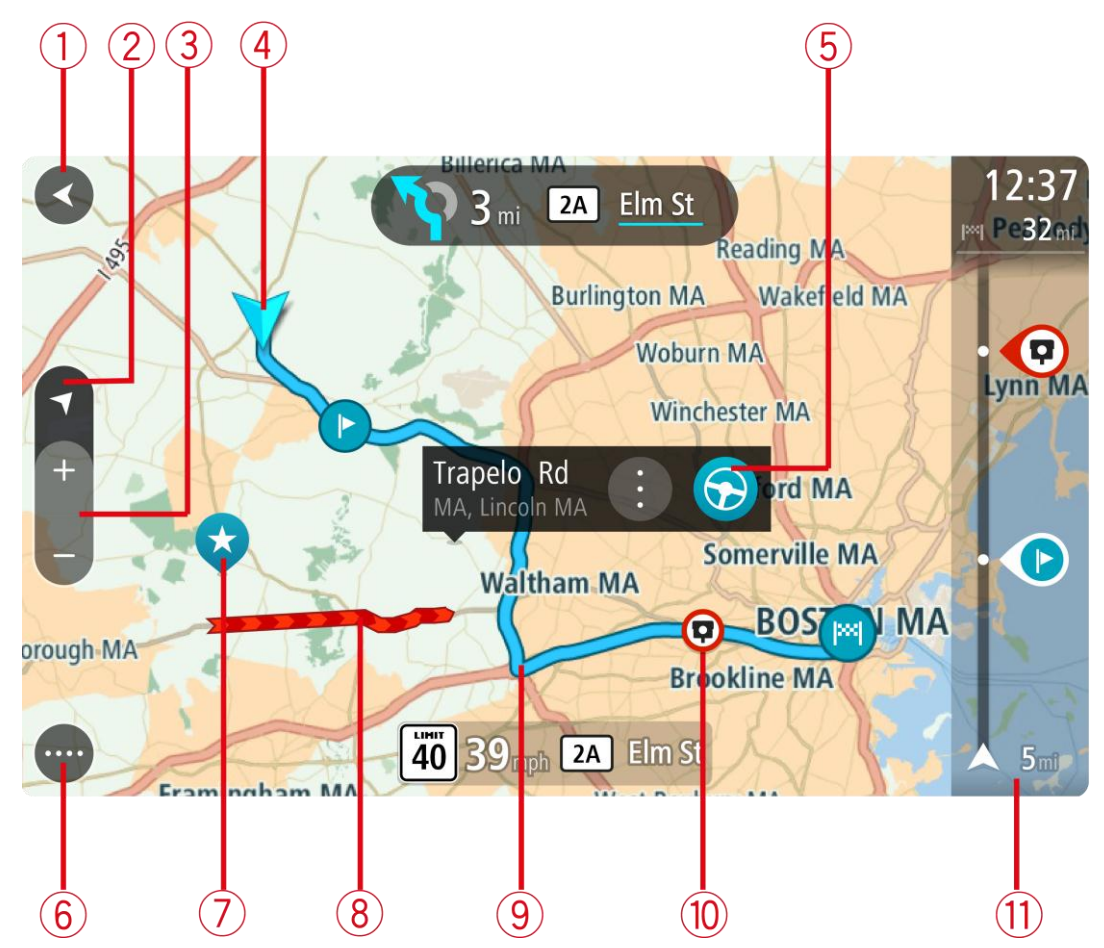

- 1. Botão de voltar. Esse botão redireciona o mapa para uma visão geral de todo o seu percurso ou, quando não há nenhum percurso planejado, ele move o mapa para colocar sua localização atual no centro.
- 2. Botão de vista. Toque no botão de vista para alternar entre a visualização de mapa e a vista de orientação.

Na visualização de mapa, quando você está dirigindo, a seta pequena gira para exibir sua direção atual, com o norte para cima.

- 3. Botões de zoom. Selecione os botões de zoom para ampliar ou reduzir o zoom.
- 4. Localização atual. Esse símbolo exibe sua localização atual. Selecione-o para adicioná-lo a Meus locais ou pesquise perto de sua localização.

**Nota:** se seu TomTom navigation app não conseguir encontrar sua localização usando o GPS ou outros métodos, o símbolo será exibido em cinza.

- 5. Localização selecionada. Mantenha pressionado para <u>selecionar uma localização</u> no mapa. Selecione o botão do menu pop-up para exibir opções para a localização, ou selecione o botão Dirigir para planejar um percurso até o local.
- 6. Botão Menu principal. Selecione o botão para abrir o Menu principal.
- 7. Símbolos do mapa. Os símbolos são usados no mapa para exibir seu destino e seus locais salvos:

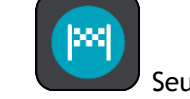

Seu destino.

🛡 O seu local da residência. Você pode definir o local da sua residência em <u>Meus</u>

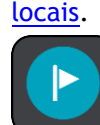

Uma parada em seu percurso.

Um local salvo em Meus locais.

Selecione um símbolo do mapa para abrir o menu pop-up e selecione o botão de menu para ver uma lista de ações que podem ser executadas.

- 8. Informações de trânsito. Selecione o incidente de trânsito para exibir informações sobre o <u>congestionamento</u>.
- 9. Seu percurso, caso você tenha <u>planejado um</u>. Selecione o percurso para apagá-lo, altere o tipo de percurso, adicione uma parada ou salva as alterações em seu percurso.
- 10. Radares de velocidade em seu percurso. Selecione um <u>radar de velocidade</u> para exibir informações sobre a câmera.
- 11. Barra de percurso. A barra de percurso é exibida quando você tem um percurso planejado.

#### A vista de orientação

A vista de orientação é usada para guiá-lo ao longo do percurso até seu destino. A vista de orientação é exibida quando você começa a dirigir. Você vê sua localização atual e os detalhes ao longo do percurso, inclusive prédios 3D em algumas cidades.

A vista de orientação geralmente é em 3D. Para exibir um mapa 2D com o mapa em movimento em sua direção de viagem, altere as <u>configurações padrão 2D e 3D</u>.

**Dica:** quando você planejar um percurso e a vista de orientação 3D for exibida, selecione o botão de vista para alterar a visualização de mapa e usar os recursos interativos.

Quando seu equipamento de navegação for iniciado após hibernar e você tiver um percurso planejado, a vista de orientação será exibida com sua localização atual.

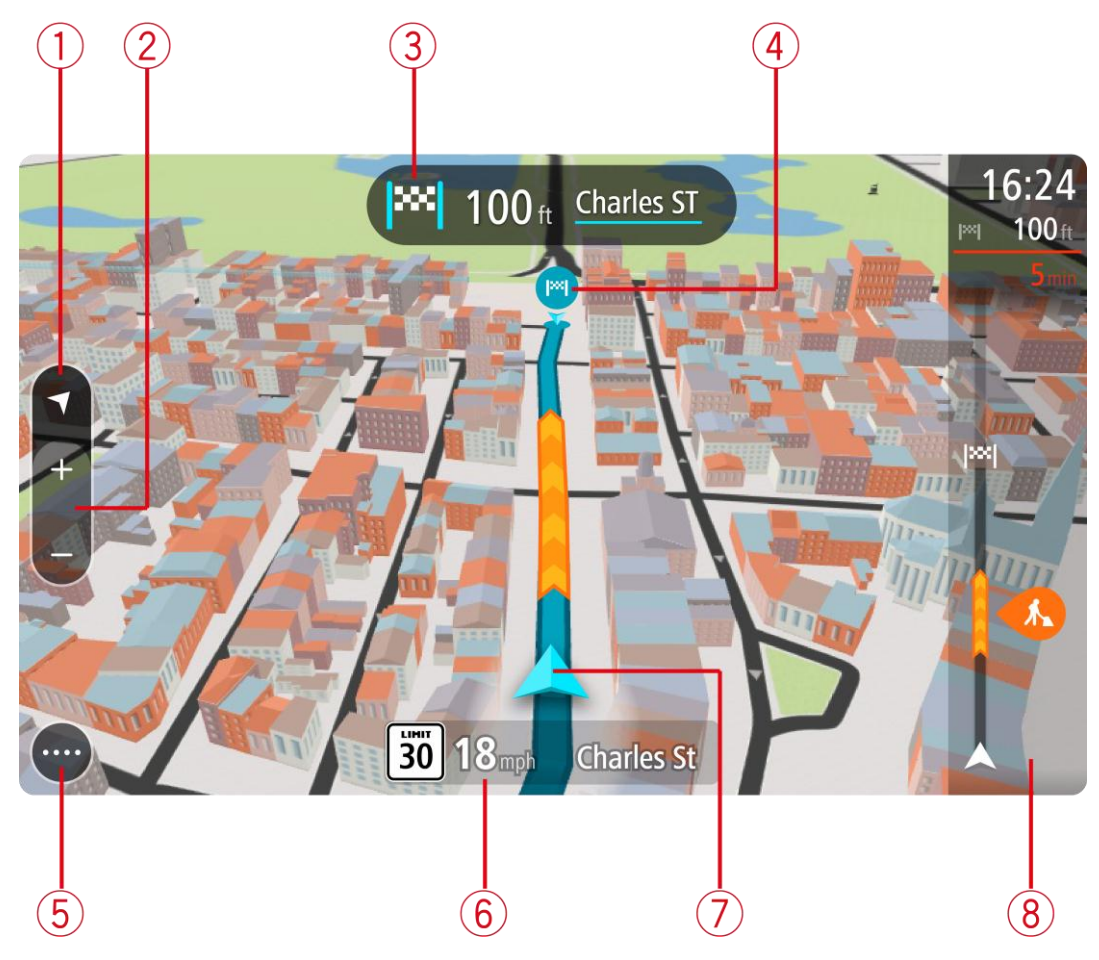

- 1. Botão de vista. Toque no botão de vista para alternar entre a visualização de mapa e a vista de orientação.
- 2. Botões de zoom. Selecione os botões de zoom para ampliar ou reduzir o zoom.

**Dica:** em alguns equipamentos, você também pode aproximar ou afastar os dedos para ampliar ou reduzir o zoom.

- 3. Painel de instruções. Esse painel exibe as seguintes informações:
  - A direção de sua próxima curva.
  - A distância até sua próxima curva.
  - O nome da próxima estrada em seu percurso.
  - Orientação de pista em alguns cruzamentos.
- 4. Símbolos de percurso. Os símbolos são usados em seu percurso para exibir sua localização inicial, suas <u>paradas</u> e seu destino.
- 5. Botão Menu principal. Selecione o botão para abrir o Menu principal.
- 6. Painel de velocidade. Esse painel exibe as seguintes informações:
  - O limite de velocidade em sua localização.
  - Sua velocidade atual. Se você dirigir a mais de 5 km/h ou 3 mph além do limite de velocidade, o painel de velocidade ficará vermelho. Se você dirigir a menos de 5 km/h ou 3 mph além do limite de velocidade, o painel de velocidade ficará laranja.
  - O nome da rua em que você está dirigindo.
- 7. Localização atual. Esse símbolo exibe sua localização atual. Selecione o símbolo ou o painel de velocidade para abrir o <u>menu rápido</u>.
Nota: se seu TomTom navigation app não conseguir encontrar sua localização usando o GPS ou outros métodos, o símbolo será exibido em cinza.

8. Barra de percurso. A barra de percurso é exibida quando você tem um percurso planejado.

**Importante:** para ver uma barra de percurso maior com informações adicionais de percurso, altere a configuração para <u>Informações de percurso</u>.

## A barra de percurso

A barra de percurso é exibida quando você tem um percurso planejado. Ela contém um painel de informações de chegada na parte superior e uma barra com símbolos embaixo.

**Importante:** para ver uma barra de percurso maior com informações adicionais de percurso, altere a configuração para <u>Informações de percurso</u>.

Nota: a distância <u>restante exibida pela barra de percurso</u> depende da extensão geral de seu percurso.

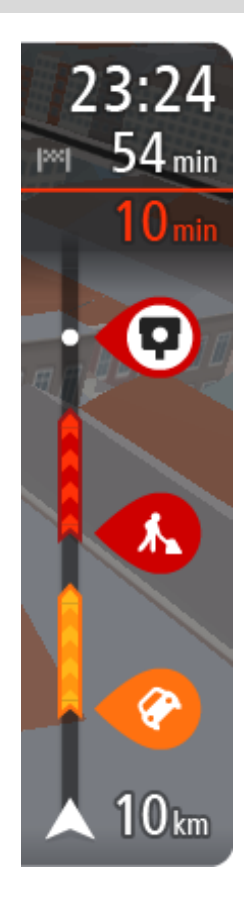

O painel de informações de chegada exibe as seguintes informações:

- A hora de chegada estimada ao seu destino.
- O tempo gasto para chegar de seu local atual até o destino.
- Um botão de estacionamento é exibido próximo à bandeira de destino quando o estacionamento está disponível perto de sua localização.

**Dica:** se seu destino estiver em um fuso horário diferente, você verá um sinal de mais (+) ou menos (-) e a diferença de horário em horas e meias-horas no <u>painel de informações de chegada</u>. A hora de chegada estimada é a hora local em seu destino.

Caso você tenha <u>paradas</u> em seu percurso, selecione esse painel para alternar entre informações sobre sua próxima parada e seu destino final. Você pode <u>escolher as informações exibidas</u> no painel de informações de chegada.

**Status do trânsito** - se seu TomTom navigation app não estiver recebendo nenhuma informação de trânsito, um símbolo de trânsito com uma cruz será exibido abaixo do painel de informações de chegada.

A barra usa símbolos para exibir as seguintes informações:

As próximas duas paradas em seu percurso.

**Dica**: para remover rapidamente uma parada, selecione-a na barra de percurso e use o menu.

- Postos de gasolina que estão diretamente em seu percurso.
- TomTom Traffic incluindo chuva forte e neve.
- <u>Radares de velocidade</u> e Zonas de perigo TomTom.
- Paradas de descanso diretamente em seu percurso.

Você pode escolher as informações exibidas em seu percurso.

Os símbolos estão na ordem em que ocorrem em seu percurso. Para incidentes de trânsito, o símbolo de cada incidente alterna entre a exibição do tipo de incidente e o atraso em minutos. Selecione um símbolo para ver mais informações sobre uma parada, um incidente ou um radar de velocidade. Se um símbolo for exibido em cima de outro símbolo, a seleção dos símbolos ampliará a barra de percurso para exibir cada símbolo separadamente. Em seguida, você poderá selecionar um símbolo.

O tempo total de atraso devido a congestionamentos, clima e outros

incidentes no percurso, inclusive informações fornecidas pelo IQ Routes, é exibido acima dos símbolos.

Para ver uma lista completa de incidentes, consulte <u>Incidentes de</u> trânsito.

A parte inferior da barra de percurso representa sua localização atual e mostra a distância até o próximo incidente no percurso. Além disso, você pode escolher visualizar a hora atual se ativar a configuração.

**Nota:** para tornar a barra de percurso mais legível, talvez alguns incidentes podem não sejam exibidos. Esses incidentes serão sempre de menor importância e só causam pequenos atrasos.

A barra de percurso também exibe mensagens de status, por exemplo, **Procurando percurso mais** rápido ou **Reproduzir visualização do percurso**.

## Barra de percurso e distâncias

A distância restante exibida na barra de percurso depende da extensão de seu percurso ou da distância restante no percurso.

Para distâncias restantes maiores do que 50 km (31 milhas), apenas os próximos 50 km (31 milhas) são exibidos. O ícone de destino não é exibido.

Dica: é possível percorrer a barra de percurso para ver seu percurso inteiro.

- Para distâncias restantes entre 10 km (6 milhas) e 50 km (31 milhas), a distância completa é exibida. O ícone de destino fica fixo na parte superior da barra de percurso.
- Para distâncias restantes inferiores a 10 km (6 milhas), a distância completa é exibida. O ícone de destino se move em direção ao símbolo chevron quando você se aproxima do destino.

A metade superior da barra de percurso exibe duas vezes a distância da barra inferior, conforme mostrado nos exemplos a seguir:

- A distância restante de 50 km na barra de percurso é dividida em 34 km (21 milhas) na parte superior e 16 km (9 milhas) na inferior.
- A distância restante de 10 km na barra de percurso é dividida em 6,6 km (4 milhas) na parte superior e 3,3 km (2 milhas) na inferior.

A barra de percurso é atualizada constantemente conforme você dirige.

## Menu rápido

Para abrir o menu rápido, selecione o símbolo de localização atual ou o painel de velocidade na vista de orientação.

Assim, você poderá:

- <u>Marcar uma localização</u>
- <u>Comunicar um novo radar de velocidade</u>
- <u>Evitar bloqueio de estrada</u>
- Veja sua localização atual ou latitude/longitude caso não esteja em uma estrada com nome.

## Botões de navegação

Na visualização de mapa ou vista de orientação, selecione o botão Menu principal para abrir o menu principal.

Os seguintes botões de navegação estão disponíveis no menu principal:

| Procurar           | Selecione este botão para pesquisar um endereço, local ou Ponto de interesse e planeje um percurso até esse local.                                                                                |
|--------------------|----------------------------------------------------------------------------------------------------|
| Ir para casa       | Selecione esse botão para dirigir para o seu local da residência. Se esse<br>botão não estiver incluso no menu principal, vá até <u>Meus locais</u> para<br>configurar seu local da residência.   |
| Ir para o trabalho | Selecione esse botão para dirigir para o seu local de trabalho. Se esse<br>botão não estiver incluso no seu menu principal, vá até <u>Meus locais</u> para<br>configurar o seu local de trabalho. |
| Destino recente    | Selecione esse botão para abrir uma lista dos seus destinos recentes.<br>Selecione um destino recente para planejar um percurso para o mesmo.                                                     |
| Percurso atual     | Selecione este botão para <u>apagar ou alterar</u> seu percurso planejado.                                                                                                    |
| Meus locais        | Selecione este botão para exibir seus <u>locais salvos</u> .                                                                                                    |
| Meus percursos     | Selecione este botão para exibir seus <u>percursos salvos</u> .                                                                                                    |

| Comando de voz                       | Selecione este botão para iniciar o <u>comando de voz</u> .                            |
|--------------------------------------|----------------------------------------------------------------------------------------|
|                                      | <b>Dica:</b> você também pode dizer a frase de ativação para iniciar o comando de voz. |
|                                      |                                                                                        |
| Estacionamento                       | Selecione este botão para <u>encontrar estacionamentos</u> .                           |
|                                      |                                                                                        |
| Posto de gasolina                    | Selecione este botão para <u>encontrar postos de gasolina</u> .                        |
|                                      |                                                                                        |
| Comunicar radar                      | Selecione este botão para <u>comunicar um radar de velocidade</u> .                    |
|                                      |                                                                                        |
| Iniciar gravação                     | Selecione esse botão para iniciar ou parar a gravação de um caminho.                   |
|                                      |                                                                                        |
| Outros botões                        |                                                                                        |
| Na visualização de map<br>principal. | a ou vista de orientação, selecione o botão Menu principal para abrir o menu           |
| Os seguintes botões est              | ão disponíveis na tela Menu principal, além dos <u>botões de navegação</u> :           |
|                                      | Selecione este botão para abrir o <u>Menu Configurações</u> .                          |

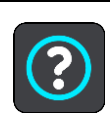

 $\mathbf{\mathbf{\Theta}}$ 

Selecione este botão para abrir o <u>Menu Help</u> (Ajuda). O menu Ajuda contém uma turnê guiada e informações sobre o aplicativo de navegação.

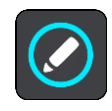

Selecione esse botão para reordenar os botões no Menu Principal.

|     | Selecione este botão para retornar à tela anterior.                                                                                                    |
|-----|----------------------------------------------------------------------------------------------------|
|     | Selecione este botão para retornar à visualização de mapa ou à vista de orientação.                                                                                                    |
|     | Este símbolo mostra que o equipamento está conectado aos serviços<br>TomTom.                                                                                                    |
|     | Este símbolo mostra que o equipamento não está conectado aos serviços<br>TomTom.                                                                                                    |
| (6) | Esse botão mostra que você ouvirá instruções de voz. Selecione o botão<br>para desligar as instruções de voz. Você não ouvirá mais as instruções de<br>percurso faladas, mas ainda ouvirá informações, como avisos e in-<br>formações de trânsito.                                                                     |
|     | <b>Dica</b> : você pode selecionar os tipos de instruções que deseja ouvir.<br>Selecione <u>Vozes</u> no menu de Configurações e selecione as instruções que deseja ouvir.                                                                                                    |
|     | Esse botão mostra que você não ouvirá instruções de voz. Selecione este botão para ativar as instruções de voz.                                                                                                    |
|     | Esse botão mostra que a tela está usando cores diurnas. Selecione o botão<br>para reduzir o brilho da tela e exibir o mapa em cores mais escuras.<br>Ao dirigir à noite ou dentro de um túnel escuro, fica mais fácil visualizar a<br>tela e há menos distração para o motorista se o brilho da tela for<br>esmaecido. |
|     | Dica: o equipamento pode alternar automaticamente entre cores<br>diurnas e noturnas, dependendo da hora do dia. Para desativar este<br>recurso, selecione Aparência no menu de Configurações e desative<br>Alternar para cores noturnas quando estiver escuro.                                                         |
| X   | Esse botão mostra que a tela está usando cores noturnas. Selecione o botão para aumentar o brilho da tela e exibir o mapa em cores mais claras.                                                                                                    |

# Controle de volume

Na visualização de mapa ou vista de orientação, selecione o botão Menu principal para abrir o menu principal.

Selecione e deslize o controle de volume para alterar o volume dos avisos e instruções de voz. Se as instruções de voz forem desativadas, o controle de volume ainda alterará o volume dos avisos.

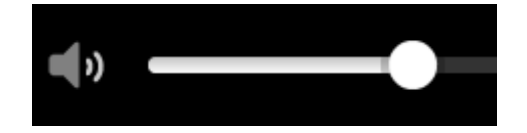

# Execução em segundo plano

O aplicativo de navegação continua ativo quando está em segundo plano, por exemplo, quando você está usando outro aplicativo no TomTom BRIDGE.

Se o aplicativo de navegação estiver sendo executado em segundo plano e você estiver dirigindo em um percurso planejado, você continuará ouvindo as instruções de direção.

# Trocar o tamanho do texto e de botões

Você pode alterar o tamanho do texto e de botões que são vistos na tela, por exemplo, para facilitar a leitura dos textos e a utilização dos botões.

Nota: esse recurso somente está disponível em equipamentos com uma tela de 6 pol/15 cm ou maior.

Para alterar o tamanho do texto e de botões, selecione o botão **Configurações** no Menu Principal, selecione **Aparência** e então selecione **Tamanho do texto e de botões**. Seu equipamento deve ser reiniciado para que essa alteração seja aplicada.

# Trânsito

# Sobre TomTom Traffic

O TomTom Traffic é um serviço exclusivo da TomTom que fornece informações de trânsito em tempo real. Para obter mais informações sobre os serviços TomTom, vá para tomtom.com/services.

Combinado ao IQ Routes, o TomTom Traffic ajuda você a planejar o melhor percurso possível para o seu destino considerando as condições de trânsito e de clima locai recentes.

O seu aplicativo de navegação recebe informações sobre as mudanças nas condições de trânsito regularmente. Se engarrafamentos, chuva pesada, neve ou outros incidentes forem encontrados na sua rota atual, seu aplicativo de navegação se oferecerá para replanejar seu percurso para tentar evitar quaisquer atrasos.

O TomTom BRIDGE usa uma conexão permanente ou uma conexão do smartphone para <u>conectar-se</u> <u>aos serviços TomTom</u>.

**Importante:** caso utilize seu smartphone para conectar-se aos Serviços TomTom e esteja fora da área de cobertura do seu plano de dados móveis, você pode estar sujeito a cobranças adicionais de roaming ao usar os Serviços TomTom.

**Observação:** os serviços TomTom não estão disponíveis em todos os países ou regiões, e nem todos os serviços estão disponíveis em todos os países ou regiões. Para obter mais informações sobre serviços disponíveis em cada região, acesse <u>tomtom.com/services</u>.

# A barra de percurso

A barra de percurso é exibida quando você tem um percurso planejado. Ela contém um painel de informações de chegada na parte superior e uma barra com símbolos embaixo.

**Importante**: para ver uma barra de percurso maior com informações adicionais de percurso, altere a configuração para <u>Informações de percurso</u>.

Nota: a distância <u>restante exibida pela barra de percurso</u> depende da extensão geral de seu percurso.

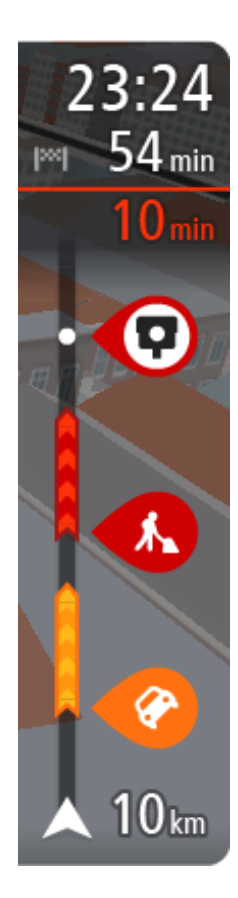

O painel de informações de chegada exibe as seguintes informações:

- A hora de chegada estimada ao seu destino.
- O tempo gasto para chegar de seu local atual até o destino.
- Um botão de estacionamento é exibido próximo à bandeira de destino quando o estacionamento está disponível perto de sua localização.

**Dica**: se seu destino estiver em um fuso horário diferente, você verá um sinal de mais (+) ou menos (-) e a diferença de horário em horas e meias-horas no <u>painel de informações de chegada</u>. A hora de chegada estimada é a hora local em seu destino.

Caso você tenha <u>paradas</u> em seu percurso, selecione esse painel para alternar entre informações sobre sua próxima parada e seu destino final. Você pode <u>escolher as informações exibidas</u> no painel de informações de chegada.

**Status do trânsito** - se seu TomTom navigation app não estiver recebendo nenhuma informação de trânsito, um símbolo de trânsito com uma cruz será exibido abaixo do painel de informações de chegada.

A barra usa símbolos para exibir as seguintes informações:

• As próximas duas <u>paradas</u> em seu percurso.

**Dica:** para remover rapidamente uma parada, selecione-a na barra de percurso e use o menu.

- Postos de gasolina que estão diretamente em seu percurso.
- <u>TomTom Traffic</u> incluindo chuva forte e neve.
- <u>Radares de velocidade</u> e Zonas de perigo TomTom.
- Paradas de descanso diretamente em seu percurso.

Você pode escolher as informações exibidas em seu percurso.

Os símbolos estão na ordem em que ocorrem em seu percurso. Para incidentes de trânsito, o símbolo de cada incidente alterna entre a exibição do tipo de incidente e o atraso em minutos. Selecione um símbolo para ver mais informações sobre uma parada, um incidente ou um radar de velocidade. Se um símbolo for exibido em cima de outro símbolo, a seleção dos símbolos ampliará a barra de percurso para exibir cada símbolo separadamente. Em seguida, você poderá selecionar um símbolo.

O tempo total de atraso devido a congestionamentos, clima e outros incidentes no percurso, inclusive informações fornecidas pelo IQ Routes, é exibido acima dos símbolos.

Para ver uma lista completa de incidentes, consulte <u>Incidentes de</u> <u>trânsito</u>.

A parte inferior da barra de percurso representa sua localização atual e mostra a distância até o próximo incidente no percurso. Além disso, você pode escolher visualizar a hora atual se ativar a configuração.

**Nota:** para tornar a barra de percurso mais legível, talvez alguns incidentes podem não sejam exibidos. Esses incidentes serão sempre de menor importância e só causam pequenos atrasos.

A barra de percurso também exibe mensagens de status, por exemplo, **Procurando percurso mais** rápido ou **Reproduzir visualização do percurso**.

## Como ver o trânsito no mapa

Os incidentes de trânsito são enviados no mapa. Quando vários incidentes de tráfego sobrepõem o incidente com maior prioridade - por exemplo, um bloqueio de estrada é tem prioridade mais alta do que trabalhos em estradas ou uma pista fechada.

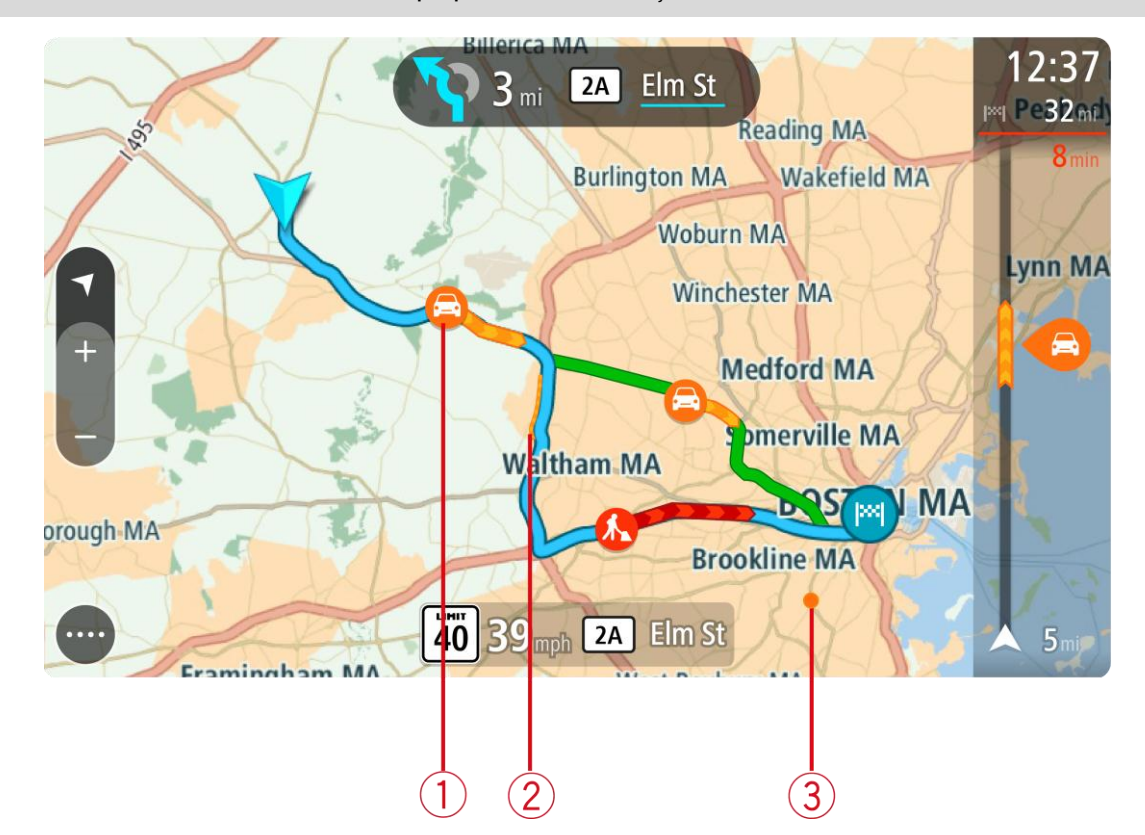

Dica: selecione um incidente no mapa para ver informações mais detalhadas.

 Incidente de tráfego que afeta seu percurso na direção de sua viagem. Um símbolo ou número no início do incidente mostra o tipo de incidente ou o atraso em minutos, por exemplo: 5 minutos.

A cor do incidente indica a velocidade do trânsito relativa à velocidade máxima permitida nesse local, em que vermelho indica a mais lenta. As faixas no engarrafamento também são animadas para exibir a velocidade do trânsito, onde adequado.

Para ver uma lista completa de incidentes, consulte Incidentes de trânsito.

**Dica:** Você verá o símbolo de Meteorologia no mapa, caso haja condições climáticas ruins, como chuva pesada ou neve.

- 2. O incidente de trânsito em seu percurso, mas na direção oposta da viagem.
- 3. Incidentes de trânsito em estradas que não são visíveis em seu nível de zoom atual.

#### Como ver o trânsito em seu percurso

As informações sobre incidentes de trânsito em seu percurso são exibidas na barra de percurso ao lado direito do mapa.

A <u>barra de percurso</u> avisa sobre congestionamentos quando você está dirigindo, usando símbolos para mostrar onde cada incidente de trânsito está localizado em seu percurso.

**Nota:** se seu TomTom navigation app não estiver recebendo nenhuma informação de trânsito, um símbolo de trânsito com uma cruz será exibido abaixo do painel de informações de chegada.

**Nota:** para tornar a barra de percurso mais legível, talvez alguns incidentes podem não sejam exibidos. Esses incidentes serão sempre de menor importância e só causam pequenos atrasos.

Para obter mais informações sobre um incidente, selecione-o na barra de percurso. O mapa é aberto com zoom no incidente e uma janela pop-up é aberta exibindo informações detalhadas sobre o incidente de trânsito.

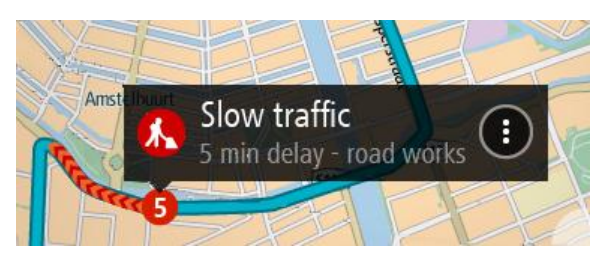

As informações exibidas incluem:

- Tipo de Incidente de trânsito geral, acidente, obras na pista, pista fechada ou condições climáticas como chuva pesada ou neve.
- A gravidade do incidente trânsito lento, engarrafamento ou congestionamento.
- O tempo de atraso.
- A extensão do incidente.

Para ver uma lista completa de incidentes, consulte Incidentes de trânsito.

Selecione o botão de voltar para retornar à vista de orientação.

# Incidentes de trânsito

Os avisos e incidentes de tráfego são exibidos na visualização de mapa e na barra de percurso. Os símbolos exibidos em um círculo são incidentes de trânsito. As verificações são feitas para ver se um percurso mais rápido está disponível e se seu percurso é replanejado para evitar incidentes de trânsito.

Símbolos de incidente de trânsito:

| <b>e</b> | Vento             |
|----------|-------------------|
|          | Chuva             |
| =        | Nevoeiro          |
| Ş        | Neve              |
| *        | Gelo              |
|          | Trânsito parado   |
|          | Filas de trânsito |
|          | Trânsito lento    |

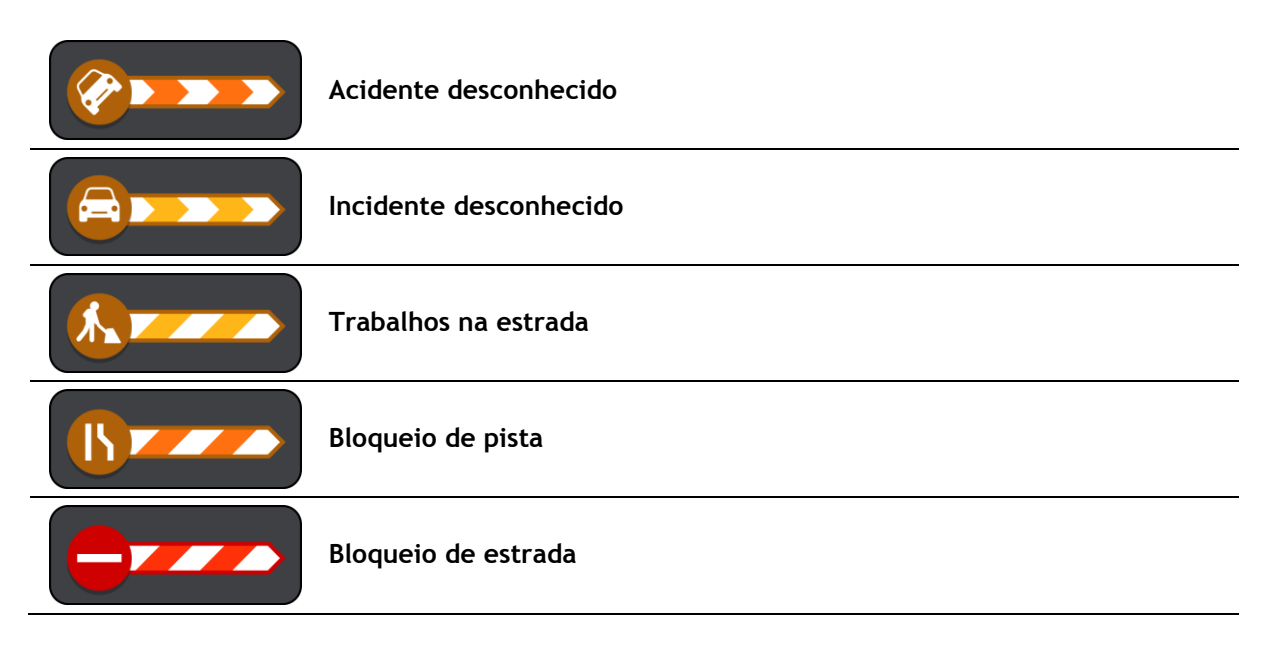

# Aviso de engarrafamento

Um aviso é dado conforme você se aproxima do engarrafamento. Os avisos são reproduzidos de diversas maneiras:

- Um <u>símbolo</u> é exibido na <u>barra de percurso</u> em seu percurso no mapa.
- A barra de percurso é ampliada para a duração do engarrafamento.
- Sua distância até o início do engarrafamento é mostrada na barra de percurso.
- A cor da estrada na barra de percurso muda para laranja ou vermelho, dependendo da gravidade do engarrafamento.
- A cor de fundo da barra de percurso muda para vermelho se você estiver dirigindo rápido demais na direção do engarrafamento.
- Você ouve um som de aviso.

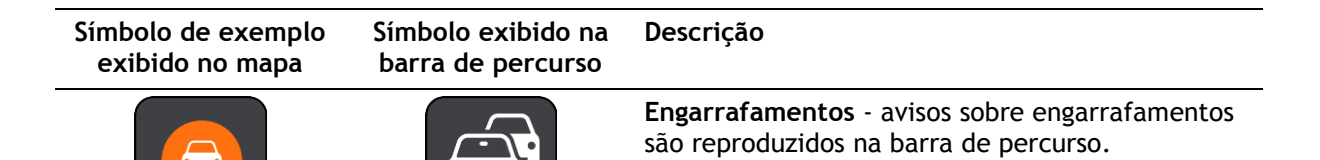

Ao entrar em um engarrafamento, a distância até o fim dele é mostrada na barra de percurso. A barra de percurso reduz a ampliação novamente ao sair do engarrafamento.

Para alterar a forma como você é avisado, selecione Sons e avisos no menu de Configurações.

Orientação de pista avançada

Observação: a orientação de pista não está disponível em todos os cruzamentos ou países.

A Orientação de pista avançada o ajuda a se preparar para sair de autoestradas e cruzamentos mostrando a pista de direção correta do percurso planejado.

Ao aproximar-se de uma saída ou um cruzamento, a pista que você deve tomar é exibida no painel de instruções.

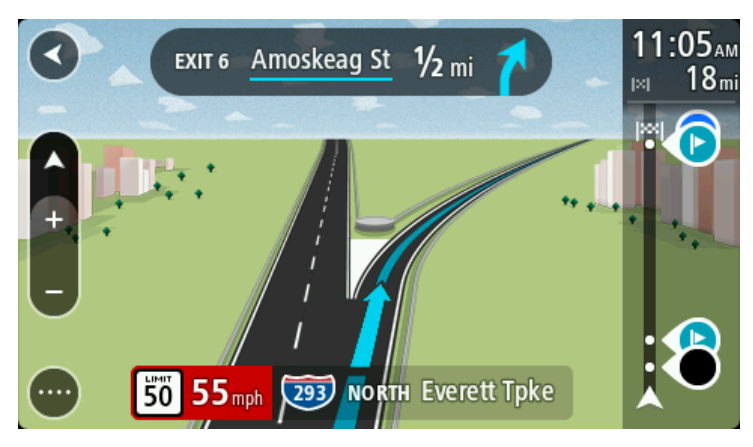

**Dica:** para fechar a imagem da pista, selecione qualquer parte da tela e pressione o botão de voltar.

Para desativar as imagens da pista, selecione o botão **Configurações** no Menu principal e selecione **Aparência**. Desative a configuração **Exibir visualizações de saídas de autoestradas**.

# Limites de velocidade baseados na hora

Alguns limites de velocidade mudam dependendo da hora do dia. Por exemplo, talvez você veja o limite de velocidade perto de escolas ser reduzido a 40 km/h ou 25 mph de manhã entre 08:00 a 09:00 e de tarde entre 15:00 e 16:00. Onde possível, o limite de velocidade exibido no painel de velocidade muda para exibir os limites de velocidade variável.

Alguns limites de velocidade mudam dependendo das condições de direção. Por exemplo, o limite de velocidade diminuirá se houver trânsito intenso ou se as condições climáticas não forem propícias. Esses limites de velocidade variável não são exibidos no painel de velocidade. A velocidade exibida no painel de velocidade é o limite máximo de velocidade permitido em boas condições de direção.

**Importante**: o limite de velocidade exibido no painel de velocidade é apenas uma indicação. Você deve respeitar o limite de velocidade real da estrada e as condições em que está dirigindo.

# Como usar a Pesquisa rápida

# Sobre a pesquisa

Você usa a pesquisa para encontrar vários locais e navegar até eles. Você pode pesquisar o seguinte:

- Um endereço específico, por exemplo, 335 Madison avenue, New York.
- Um endereço parcial, por exemplo: Madison av NY.
- Um tipo de local, por exemplo, posto de gasolina ou restaurante.
- Um local por nome, por exemplo, Starbucks.
- Um CEP, por exemplo, 36925 York para York, Alabama.
- Uma cidade para navegar até o centro de uma cidade, por exemplo, Kingston, NY.
- Um PI (Ponto de interesse) perto de sua localização atual, por exemplo: restaurante perto de mim.
- Coordenadas de latitude e longitude, por exemplo, N 40° 45′28″ W 73° 59′09″.

## Como planejar um percurso até determinado PI usando a pesquisa

**Importante**: por motivos de segurança e para evitar as distrações enquanto você dirige, planeje sempre um percurso antes de começar a dirigir.

Para planejar um percurso até um PI específico usando a pesquisa, faça o seguinte:

1. Selecione o botão Menu principal para abrir o menu principal.

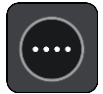

2. Selecione Procurar.

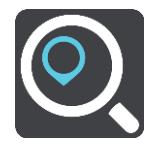

A tela de pesquisa é aberta com a exibição do teclado.

3. Use o teclado para inserir o nome do local para o qual você deseja planejar um percurso.

**Dica**: se você <u>mantiver pressionada</u> uma tecla alfabética no teclado, terá acesso a caracteres adicionais (caso estejam disponíveis). Por exemplo, mantenha pressionada a letra "e" para acessar os caracteres 3 e è é ê ë, entre outros.

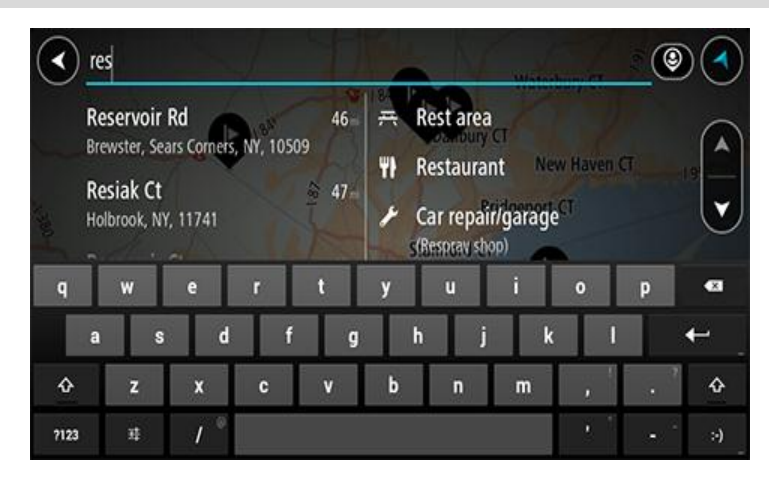

Você pode pesquisar um tipo de PI (Ponto de interesse), como um restaurante ou uma atração turística. Ou se preferir, você pode pesquisar um PI específico, por exemplo: "Rosie's Pizzeria".

**Nota:** durante a pesquisa, todo o mapa é pesquisado. Caso você queira alterar a forma da pesquisa, selecione o botão à direita da caixa de pesquisa. Em seguida, é possível alterar o local da pesquisa, por exemplo, ao longo do percurso ou em uma cidade.

4. Ao digitar, sugestões baseadas no que você inseriu são exibidas em colunas. Você pode continuar digitando ou selecionar uma sugestão.

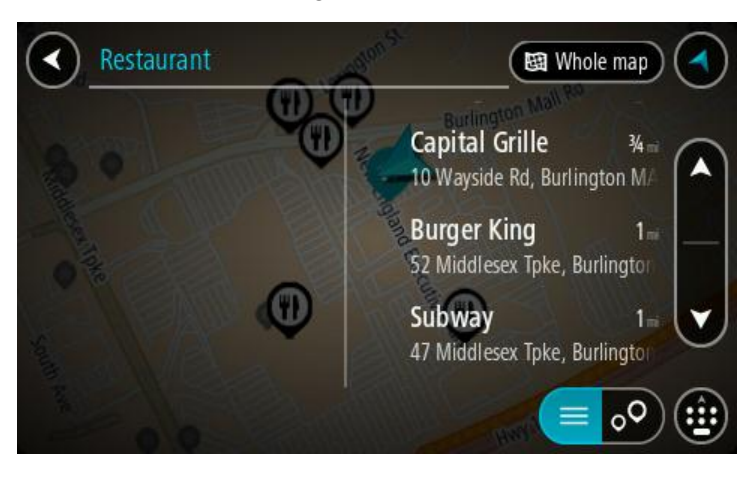

**Dica**: para ver mais resultados, oculte o teclado ou role a lista de resultados para baixo. **Dica**: é possível alternar entre exibir os resultados no mapa ou em uma lista selecionando o botão de lista/mapa:

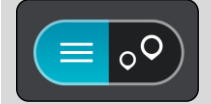

5. Selecione um tipo de PI ou um PI individual. Caso você tenha selecionado um tipo de PI, selecione um PI.

O local é exibido no mapa.

6. Para obter mais informações sobre o PI, selecione-o no mapa e selecione o botão de menu pop-up. Selecione Mais Informações no menu pop-up.

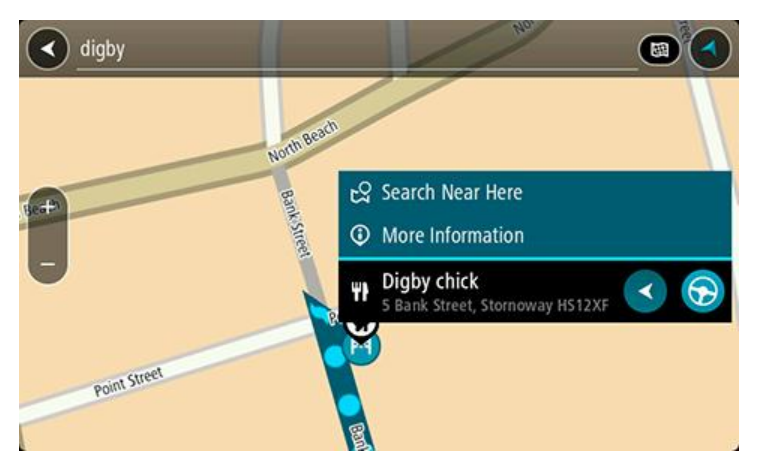

Você verá mais informações sobre o PI, como número de telefone, endereço completo e e-mail. 7. Para planejar um percurso até esse destino, selecione **Dirigir**.

Um percurso é planejado e a orientação até seu destino, é iniciada. Assim que você começar a dirigir, a vista de orientação será exibida automaticamente.

Dica: se seu destino estiver em um fuso horário diferente, você verá um sinal de mais (+) ou menos (-) e a diferença de horário em horas e meias-horas no <u>painel de informações de che-</u> <u>gada</u>. A hora de chegada estimada é a hora local em seu destino. Dica: você pode <u>adicionar uma parada a um percurso</u> que já foi planejado.

Dica: você pode salvar um percurso usando Meus percursos.

Como planejar um percurso até um PI usando a pesquisa on-line

Importante: por motivos de segurança e para evitar as distrações enquanto você dirige, planeje sempre um percurso antes de começar a dirigir.

**Nota:** a pesquisa on-line só está disponível em equipamento de navegação. Para pesquisar online no seu TomTom navigation app, você deve estar <u>conectado aos serviços TomTom</u>.

Caso você tenha feito uma Pesquisa de PI, mas não tenha conseguido encontrar o PI que estava procurando, é possível pesquisar Locais TomTom on-line. Para encontrar PIs pesquisando on-line:

1. Pesquise um PI usando a Pesquisa no Menu Principal.

Os resultados de pesquisa são exibidos em duas colunas.

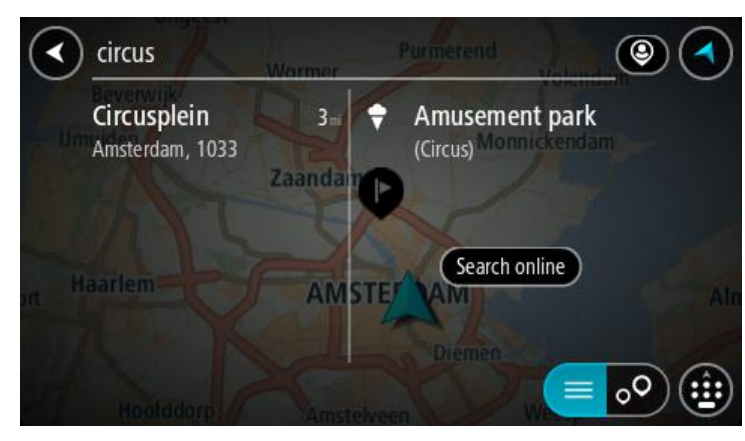

2. Selecione Pesquisar Locais On-line.

3. Use o teclado para inserir o nome do PI que deseja encontrar e pressione o botão Pesquisar no teclado.

Dica: se você mantiver pressionada uma tecla alfabética no teclado, terá acesso a caracteres adicionais (caso estejam disponíveis). Por exemplo, mantenha pressionada a letra "e" para acessar os caracteres 3 e è é ê ë, entre outros.

Você pode pesquisar um tipo de PI (Ponto de interesse), como um restaurante ou uma atração turística. Ou se preferir, você pode pesquisar um PI específico, por exemplo: "Rosie's Pizzeria".

Nota: durante a pesquisa, você pode pesquisar perto de sua localização atual, em uma cidade/um município ou perto de seu destino. Caso você queira alterar a forma da pesquisa, selecione o botão à direita da caixa de pesquisa.

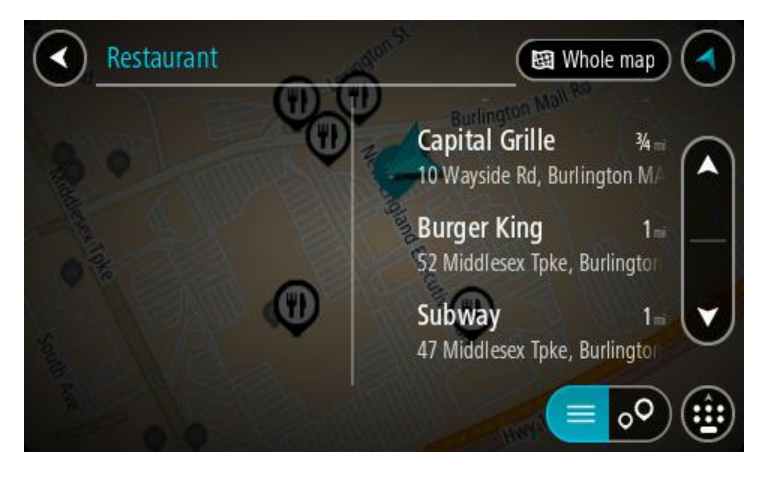

Os resultados de pesquisa são exibidos em uma coluna.

Dica: para ver mais resultados, oculte o teclado ou role a lista de resultados para baixo. Dica: é possível alternar entre exibir os resultados no mapa ou em uma lista selecionando o botão de lista/mapa:

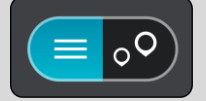

- 4. Selecione um PI individual na lista. O local é exibido no mapa.
- 5. Para obter mais informações sobre o PI, selecione-o no mapa e selecione o botão de menu pop-up. Selecione Mais Informações no menu pop-up.

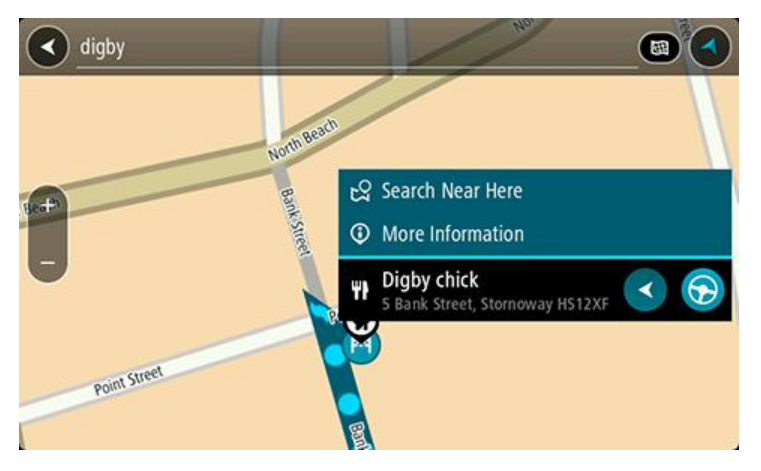

Você verá mais informações sobre o PI, como número de telefone, endereço completo e e-mail.

6. Para planejar um percurso até esse destino, selecione Dirigir.

Um percurso é planejado e a orientação até seu destino é iniciada. Assim que você começar a dirigir, a vista de orientação será exibida automaticamente.

**Dica:** se seu destino estiver em um fuso horário diferente, você verá um sinal de mais (+) ou menos (-) e a diferença de horário em horas e meias-horas no <u>painel de informações de che-</u><u>gada</u>. A hora de chegada estimada é a hora local em seu destino.

Dica: você pode adicionar uma parada a um percurso que já foi planejado.

Dica: você pode salvar um percurso usando Meus percursos.

# Como inserir termos de pesquisa

Selecione **Pesquisar** no <u>Menu principal</u> para começar a pesquisar endereços e PIs. A tela de pesquisa é aberta exibindo o teclado do equipamento e os seguintes botões:

Dica: oculte o teclado do equipamento para exibir toda a tela de pesquisa.

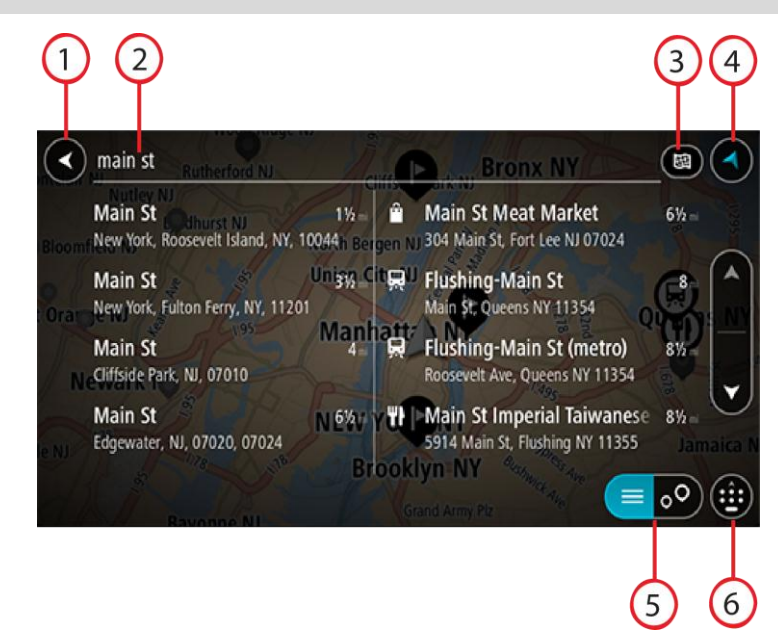

1. Botão de voltar.

Selecione este botão para retornar à tela anterior.

2. Caixa de entrada de pesquisa.

Insira seu termo de pesquisa aqui. Conforme você digita, os endereços e PIs correspondentes são exibidos.

**Dica:** se você <u>mantiver pressionada</u> uma tecla alfabética no teclado, terá acesso a caracteres adicionais (caso estejam disponíveis). Por exemplo, mantenha pressionada a letra "e" para acessar os caracteres 3 e è é ê ë, entre outros.

**Dica:** para editar, selecione uma palavra que você já digitou para posicionar o cursor. Em seguida, você pode inserir ou excluir caracteres.

3. Tipo de pesquisa.

Por padrão, todo o mapa atual é pesquisado. Após usar a pesquisa, o último tipo de pesquisa selecionado é usado. Selecione esse botão para alterar o tipo de pesquisa para qualquer uma das seguintes opções:

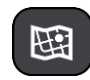

#### Todo o mapa

Selecione esta opção para pesquisar todo o mapa atual sem limite no raio de pesquisa. Sua localização atual é o centro da pesquisa. Os resultados são classificados pela correspondência exata.

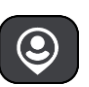

#### Próximo

Selecione essa opção para pesquisar usando sua localização GPS atual como centro de pesquisa. Os resultados são classificados por distância.

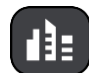

## No município ou cidade

Selecione essa opção para usar um município ou uma cidade como centro de sua pesquisa. Você precisa inserir o nome do município ou da cidade usando o teclado. Após selecionar o município ou a cidade na lista de resultados, você pode pesquisar um endereço ou um Pl nessa cidade.

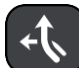

## Ao longo do percurso

Após planejar um percurso, você pode selecionar essa opção para pesquisar ao longo do percurso um tipo específico de local, por exemplo: postos de gasolina. Quando selecionado, insira o tipo de local e selecione-o na coluna direita para realizar a pesquisa.

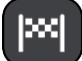

#### Perto do destino

Após planejar um percurso, você pode selecionar essa opção para usar seu destino como centro da pesquisa.

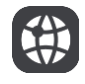

#### Latitude Longitude

Selecione essa opção para inserir um par de coordenadas de latitude e longitude.

4. Botão Visualização.

Selecione este botão para retornar à visualização de mapa ou à vista de orientação.

- Botão Lista/mapa.
  Selecione esse botão para alternar entre a exibição dos resultados em uma lista ou no mapa.
  Exibir/ocultar teclado.
  - Selecione esse botão para exibir o teclado. Oculte o teclado usando a função Voltar do equipamento.

Dica: para cancelar uma pesquisa, selecione o botão de vista no canto superior direito da tela.

## Como trabalhar com resultados de pesquisa

Seus resultados de pesquisa são exibidos em duas colunas.

As correspondências de endereço e cidade são exibidas na coluna esquerda, e PIS, tipos de PIs e Locais são exibidos na coluna direita. Destinos recentes e locais salvos também são mostrados nos resultados da pesquisa.

Dica: para ver mais resultados, oculte o teclado ou role a lista de resultados para baixo.

**Dica:** é possível alternar entre exibir os resultados no mapa ou em uma lista selecionando o botão de lista/mapa:

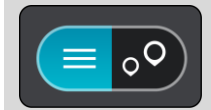

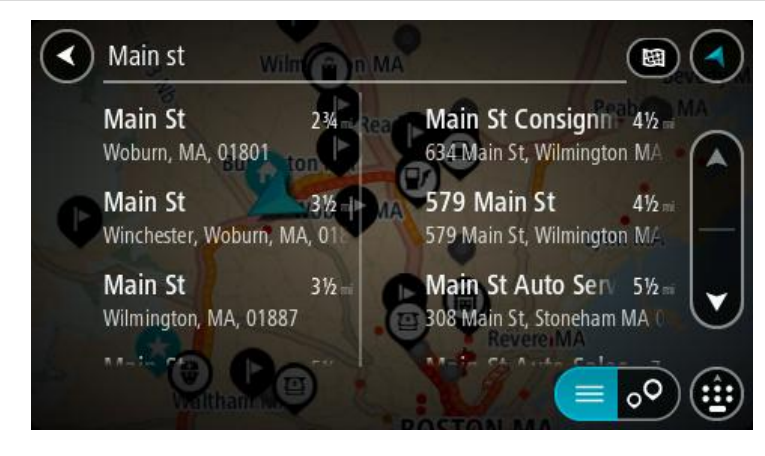

Ao selecionar um endereço na lista de resultados de pesquisa, você pode optar por exibi-lo no mapa, adicionar um cruzamento ou planejar um percurso até esse local escolhido. Para obter um endereço exato, você pode adicionar o número da casa.

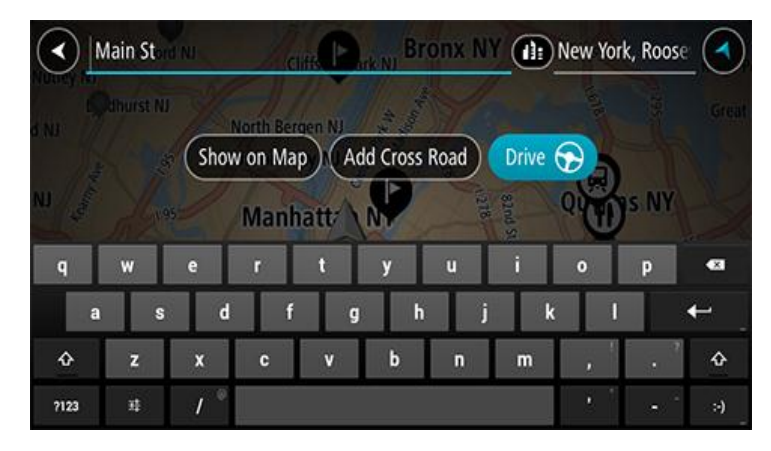

Se você exibir um resultado no mapa, você pode usar o menu pop-up para <u>adicionar um local</u> em Meus locais. Caso um percurso já tenha sido planejado, você pode adicionar a localização ao seu percurso atual.

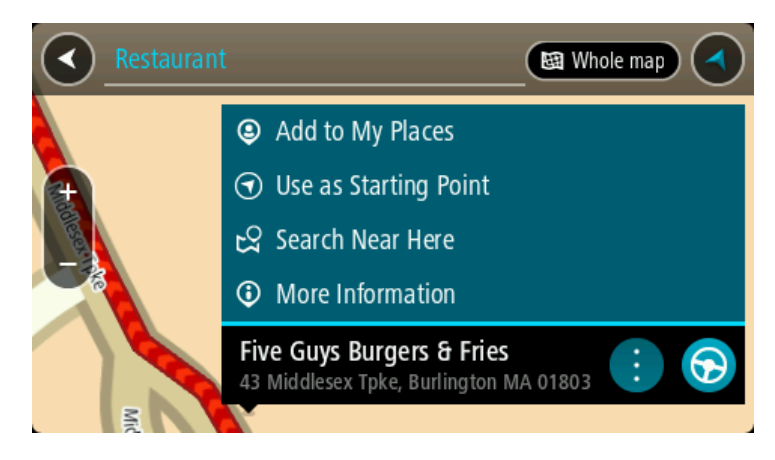

**Observação:** os melhores resultados da pesquisa são exibidos no mapa. Ao ampliar o zoom, os resultados da pesquisa com menor classificação são exibidos gradualmente.

# Sobre CEPs

É possível pesquisar usando um CEP para se aproximar da área em que deseja encontrar um endereço ou PI.

Quando você pesquisar usando um CEP, os resultados incluirão todas as ruas do bairro de uma cidade, toda a cidade ou as vilas desse CEP.

Nota: ao pesquisar usando um CEP, você não obterá um endereço específico nos resultados.

Não é necessário usar o estado ou a abreviação postal da área nem alterar primeiro o estado ou a área, pois isso é incluso no CEP.

Por exemplo, uma pesquisa de York retorna uma grande lista de possíveis resultados. A adição de um espaço seguido pelo CEP reduz os resultados de York que você está procurando.

## Sobre mapcodes

Em países onde estradas e casas não têm nomes ou endereços, você pode usar um mapcode. Um mapcode representa um local.

Todos os locais do mundo, inclusive os que estão no oceano, como ilhas ou plataformas de óleo, podem ser representados por um mapcode. Mapcodes são curtos e fáceis de reconhecer, lembrar e comunicar. Eles são precisos para alguns metros, o que é suficiente para uso diário.

Acesse mapcode.com para obter instruções sobre como encontrar o mapcode de um local.

Mapcodes são mais precisos e flexíveis do que o endereço de um cartão pessoal. Você pode escolher um local que deseja associar ao seu endereço, por exemplo, a entrada principal ou a entrada de um estacionamento.

## Lista de ícones de tipo de PI

### Serviços jurídicos e financeiros

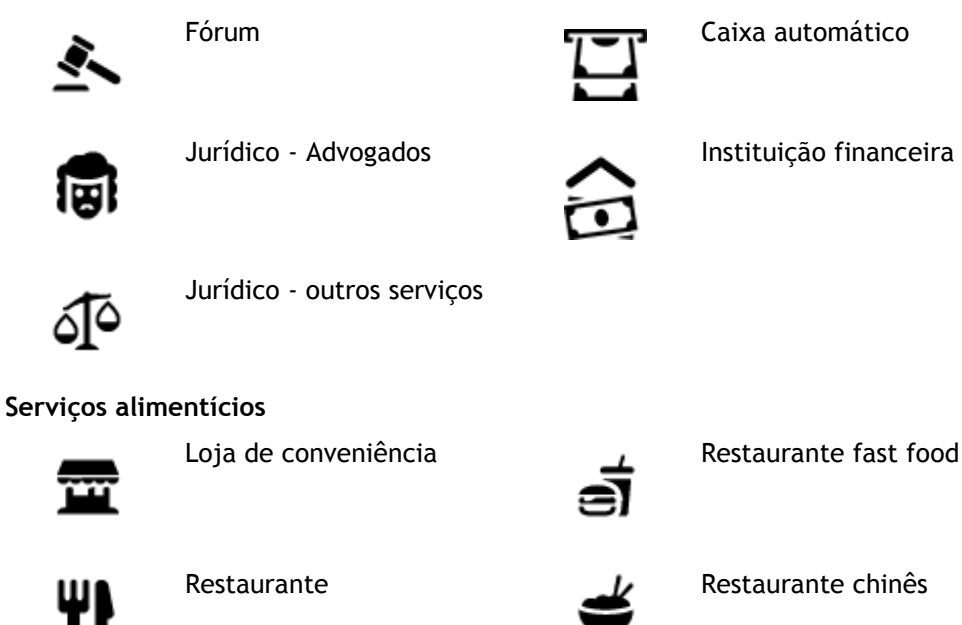

Acomodação

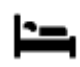

Hotel ou hotel de beira de estrada

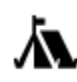

Serviços de emergência

Parque de campismo

Hospital ou policlínica

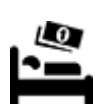

Hotel de luxo

Hotel econômico

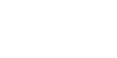

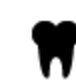

Dentista

Veterinário

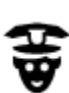

н

Esquadra da polícia

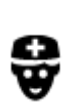

Médico

Quartel de bombeiros

Serviços relacionados a carros

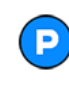

Estacionamento externo

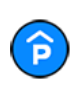

Estacionamento

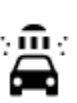

٦ſ

Lava rápido

Posto de gasolina

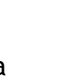

Mecânico

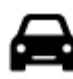

Concessionária

Aluguel de carros

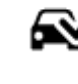

Centro de inspeção de veículo

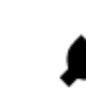

Pontos de carregamento de carros elétricos

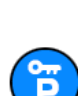

Carros alugados (estacionamento)

**Outros serviços** 

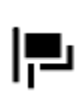

Embaixada

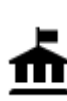

Departamento do governo

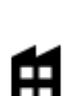

Empresa

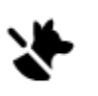

Serviços para animais de estimação

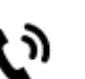

Telecomunicação

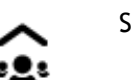

Serviço comunitário

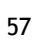

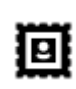

Agência de Correios

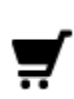

Centro comercial

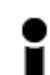

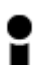

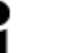

Posto de turismo

Educação

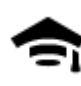

Faculdade ou universidade

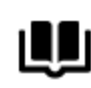

Biblioteca

**0**=

Aa

Ľ

Centro de convenções

Farmácia

Loja

Escola

Adega

Salão de belezas

Lazer

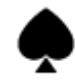

Cassino

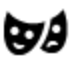

Teatro

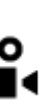

Cinema

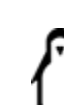

Jardim zoológico

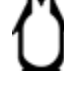

0.

Atração turística

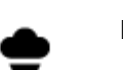

Parque de diversões

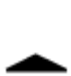

Local de concertos

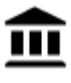

Museu

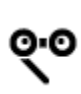

Ópera

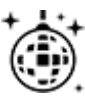

Vida noturna

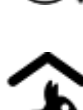

Fazenda infantil

**A** 

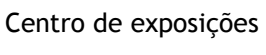

FFF

Centro cultural

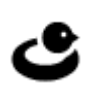

Centro de lazer

Esporte

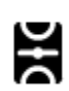

Parque de diversão

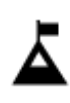

Pico de montanha

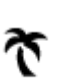

Praia

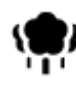

Parque ou área de lazer

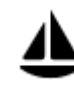

Marina ou porto de iates

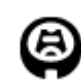

Estádio

Religião

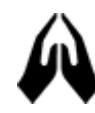

Igreja

Aeroporto

Viagem

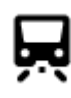

Estação de trem

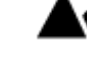

Passagem montanhosa

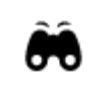

Vista cênica ou panorâmica

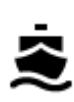

Terminal de balsa

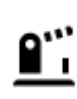

Posto fronteiriço

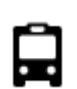

Rodoviária

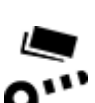

Pedágio

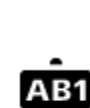

# Código postal

Observação: não usado em todos os países.

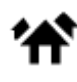

Área residencial

Centro da localidade

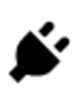

Estações de carregamento de carros elétricos

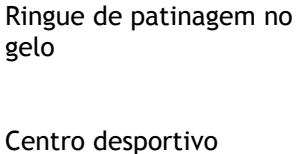

Desportos aquáticos

Campo de tênis

Piscina

gelo

Ĥ

Campo de golfe

Local de culto

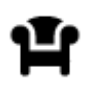

Área de descanso

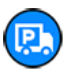

Parada de caminhões

# Planejamento de um percurso

# Como planejar um percurso até determinado endereço usando a pesquisa

**Importante:** por motivos de segurança e para evitar as distrações enquanto você dirige, planeje sempre um percurso antes de começar a dirigir.

Para planejar um percurso até determinado endereço usando a pesquisa, faça o seguinte:

1. Selecione o botão Menu principal para abrir o menu principal.

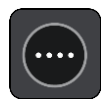

2. Selecione Procurar.

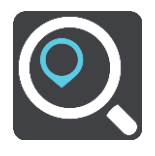

A tela de pesquisa é aberta com a exibição do teclado.

3. Use o teclado para inserir o nome do local para o qual você deseja planejar um percurso.

**Dica:** se você <u>mantiver pressionada</u> uma tecla alfabética no teclado, terá acesso a caracteres adicionais (caso estejam disponíveis). Por exemplo, mantenha pressionada a letra "e" para acessar os caracteres 3 e è é ê ë, entre outros.

| main street |                          |                      | Come MIL  | Pate          | rsen N. | P                   | New                      | Richelle             | ··· (       | 9      |
|-------------|--------------------------|----------------------|-----------|---------------|---------|---------------------|--------------------------|----------------------|-------------|--------|
| M<br>Ne     | ain St<br>w York, Ro     | oosevelt Is          | land, NY, | 1½-<br>10044  | Ŧ       | Shoppi<br>(High str | ng centre                | e<br>ans NV          |             |        |
| M<br>Rid    | ain Stree<br>Igefield Pa | et Byp<br>rk, NJ, 07 | 660       | 7<br>Union NJ | RE      | Main S<br>10 E 33m  | treet Lou<br>d St, New Y | ingewea<br>ork NY 10 | ar 🖬<br>016 | Masser |
|             | w                        | е                    | r         | t             | у       | u                   | i                        | 0                    | р           | •      |
| a           | S                        | d                    |           | i g           |         | h                   | j                        | k                    | 1           | ÷      |
|             | z                        | x                    | C         | v             | b       | n                   | m                        |                      |             | Ŷ      |
| 3           | 1                        | 1.0                  |           |               |         |                     |                          |                      | 1           | - :-)  |

Você pode procurar endereços, municípios, cidades, CEPs ou mapcode.

**Dica**: para pesquisar uma cidade específica, você pode usar o CEP ou o código de estado da cidade. Por exemplo, ao pesquisar York, você terá muitos resultados. Se você pesquisar York AL ou York 36925, a cidade estará no topo dos resultados. Em seguida, você pode pesquisar na cidade.

**Nota**: durante a pesquisa, todo o mapa é pesquisado. Caso você queira alterar a forma da pesquisa, selecione o botão à direita da caixa de pesquisa. Em seguida, é possível alterar o local da pesquisa, por exemplo, ao longo do percurso ou em uma cidade.

4. Ao digitar o endereço, sugestões baseadas no que você inseriu são exibidas em colunas. Você pode continuar digitando ou selecionar uma sugestão.

Municípios e estradas são exibidos à esquerda, e PIs são exibidos à direita.

Dica: para ver mais resultados, oculte o teclado ou role a lista de resultados para baixo. Dica: é possível alternar entre exibir os resultados no mapa ou em uma lista selecionando o botão de lista/mapa:

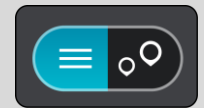

5. Selecione uma sugestão de endereço.

|      | Main St   | d'NI | 110       | KR. P  | ark NJ BI | ronx N |       | New Yo | rk, Roosi    |     |
|------|-----------|------|-----------|--------|-----------|--------|-------|--------|--------------|-----|
| d NJ | dhurst NJ | 6    | North Ber | gen NI | 1         |        |       |        |              |     |
| NI   |           | Shor | w on Ma   |        | dd Cross  | Road   | Drive |        | <b>PS NY</b> |     |
|      | 112       |      | Wall      | ate    |           |        | 3     |        |              |     |
| 9    | W         | e    | r         | t      | у         | U      |       | 0      | р            |     |
| ŧ    | I S       | d    | f         | 9      | i h       | j      | k     |        | 1            | ← _ |
| ¢    | z         | x    | c         | v      | b         | n      | E     | •      | . 3          | ٥   |
| 7123 | #         | 1    | 1.        |        |           |        |       |        | •            | :-) |

6. Insira o número da casa, caso você tenha um e não o tenha inserido ainda.

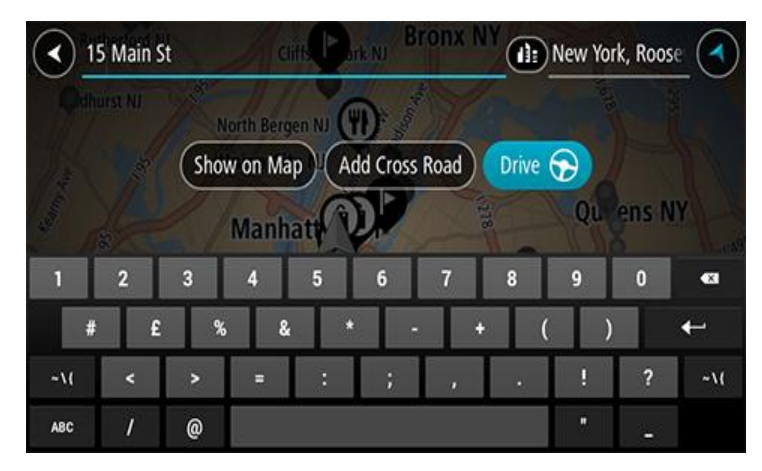

**Dica:** se você inserir um número da casa que não foi encontrado, o número aparecerá em vermelho. O número da casa mais próximo encontrado é exibido no botão Dirigir. Você pode inserir um novo número da casa ou selecionar Dirigir para dirigir até o número da casa mais próximo.

7. Selecione Dirigir.

Um percurso é planejado e a orientação até seu destino é iniciada. Assim que você começar a dirigir, a vista de orientação será exibida automaticamente.

**Dica:** se seu destino estiver em um fuso horário diferente, você verá um sinal de mais (+) ou menos (-) e a diferença de horário em horas e meias-horas no <u>painel de informações de chegada</u>. A hora de chegada estimada é a hora local em seu destino.

Dica: você pode adicionar uma parada a um percurso que já foi planejado.

Dica: você pode salvar um percurso usando Meus percursos.

# Como planejar um percurso até o centro de uma cidade

**Importante:** por motivos de segurança e para evitar as distrações enquanto você dirige, planeje sempre um percurso antes de começar a dirigir.

Para planejar um percurso até o centro de uma cidade usando a pesquisa, faça o seguinte:

1. Selecione o botão Menu principal para abrir o menu principal.

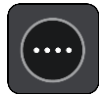

2. Selecione Procurar.

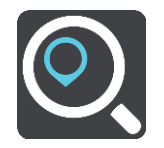

A tela de pesquisa é aberta com a exibição do teclado.

3. Use o teclado para inserir o nome da cidade ou do município para o qual você deseja planejar um percurso.

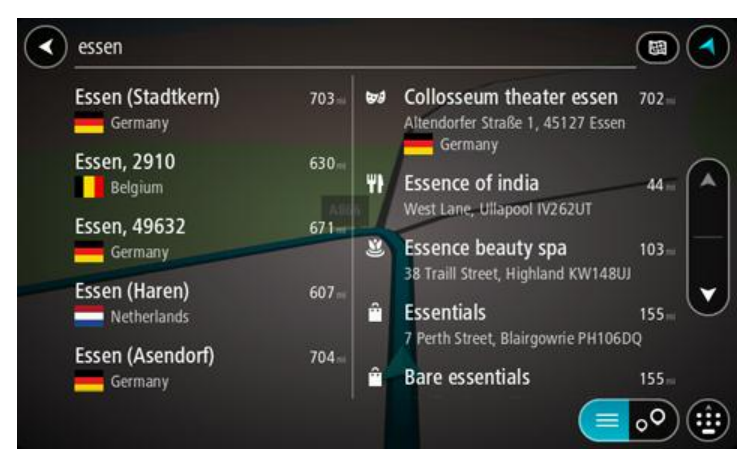

Você pode pesquisar um município, uma cidade ou um CEP.

**Dica**: para pesquisar uma cidade específica, você pode usar o CEP ou o código de estado da cidade. Por exemplo, ao pesquisar York, você terá muitos resultados. Se você pesquisar York AL ou York 36925, a cidade estará no topo dos resultados. Em seguida, você pode pesquisar na cidade.

**Dica**: durante a busca, todo o mapa é pesquisado. Caso você queira alterar a forma da pesquisa, selecione o botão à direita da caixa de pesquisa. Em seguida, é possível alterar o local da pesquisa, por exemplo, ao longo do percurso ou em uma cidade.

4. Ao digitar o endereço, sugestões baseadas no que você inseriu são exibidas em colunas. Você pode continuar digitando ou selecionar uma sugestão.

**Dica**: para ver mais resultados, oculte o teclado ou role a lista de resultados para baixo. **Dica**: é possível alternar entre exibir os resultados no mapa ou em uma lista selecionando o botão de lista/mapa:

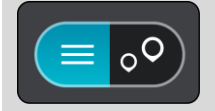

5. Selecione a cidade na coluna esquerda.

O nome da cidade é exibido à direita da caixa de entrada de pesquisa, e o PI do centro da cidade é exibido abaixo da coluna direita.

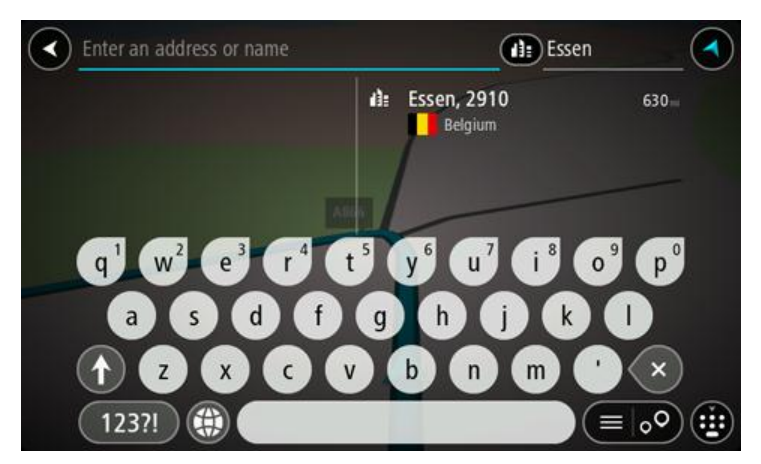

Selecione o PI do centro da cidade.
 A localização do centro da cidade é exibida no mapa.

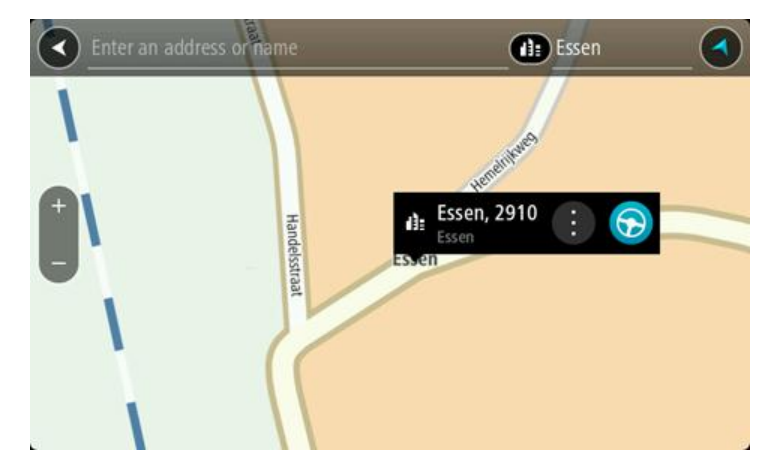

7. Selecione Dirigir.

Um percurso é planejado e a orientação até seu destino é iniciada. Assim que você começar a dirigir, a vista de orientação será exibida automaticamente.

**Dica**: se seu destino estiver em um fuso horário diferente, você verá um sinal de mais (+) ou menos (-) e a diferença de horário em horas e meias-horas no <u>painel de informações de che-</u><u>gada</u>. A hora de chegada estimada é a hora local em seu destino.

Dica: você pode adicionar uma parada a um percurso que já foi planejado.

Dica: você pode salvar um percurso usando Meus percursos.

# Como planejar um percurso até determinado PI usando a pesquisa

**Importante:** por motivos de segurança e para evitar as distrações enquanto você dirige, planeje sempre um percurso antes de começar a dirigir.

Para planejar um percurso até um PI específico usando a pesquisa, faça o seguinte:

1. Selecione o botão Menu principal para abrir o menu principal.

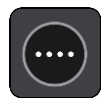

2. Selecione Procurar.

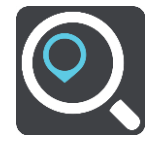

A tela de pesquisa é aberta com a exibição do teclado.

3. Use o teclado para inserir o nome do local para o qual você deseja planejar um percurso.

**Dica**: se você <u>mantiver pressionada</u> uma tecla alfabética no teclado, terá acesso a caracteres adicionais (caso estejam disponíveis). Por exemplo, mantenha pressionada a letra "e" para acessar os caracteres 3 e è é ê ë, entre outros.

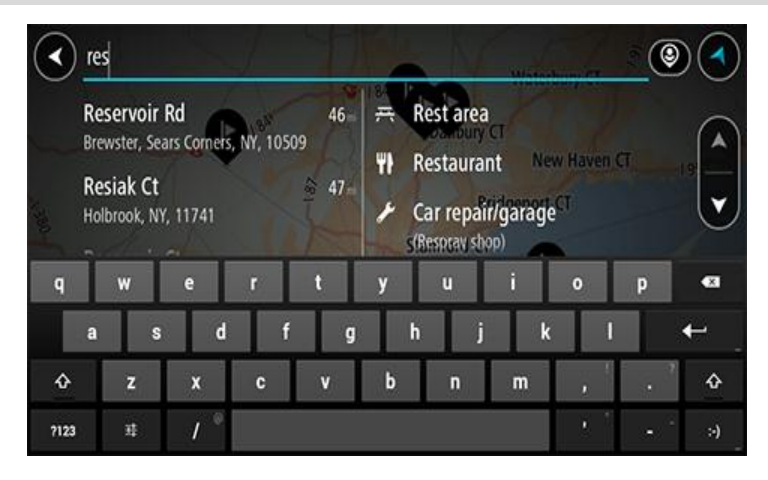

Você pode pesquisar um tipo de PI (Ponto de interesse), como um restaurante ou uma atração turística. Ou se preferir, você pode pesquisar um PI específico, por exemplo: "Rosie's Pizzeria".

**Nota:** durante a pesquisa, todo o mapa é pesquisado. Caso você queira alterar a forma da pesquisa, selecione o botão à direita da caixa de pesquisa. Em seguida, é possível alterar o local da pesquisa, por exemplo, ao longo do percurso ou em uma cidade.

4. Ao digitar, sugestões baseadas no que você inseriu são exibidas em colunas. Você pode continuar digitando ou selecionar uma sugestão.

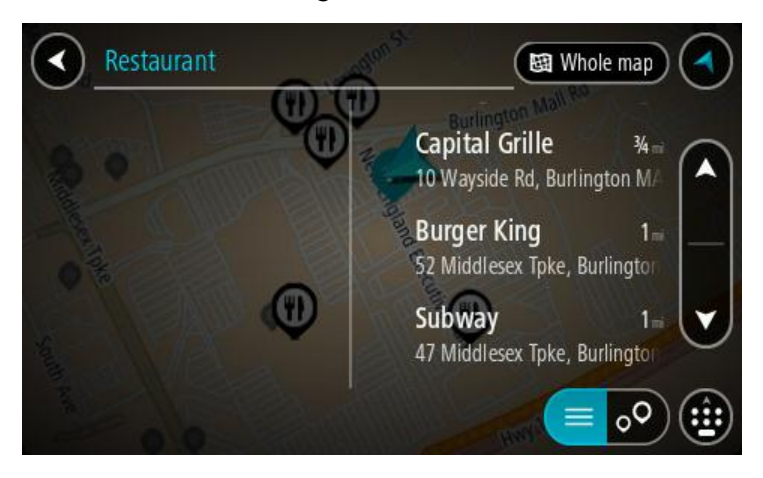

Dica: para ver mais resultados, oculte o teclado ou role a lista de resultados para baixo. Dica: é possível alternar entre exibir os resultados no mapa ou em uma lista selecionando o botão de lista/mapa:

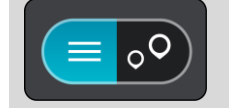

- 5. Selecione um tipo de PI ou um PI individual. Caso você tenha selecionado um tipo de PI, selecione um PI.
  - O local é exibido no mapa.
- 6. Para obter mais informações sobre o PI, selecione-o no mapa e selecione o botão de menu pop-up. Selecione Mais Informações no menu pop-up.

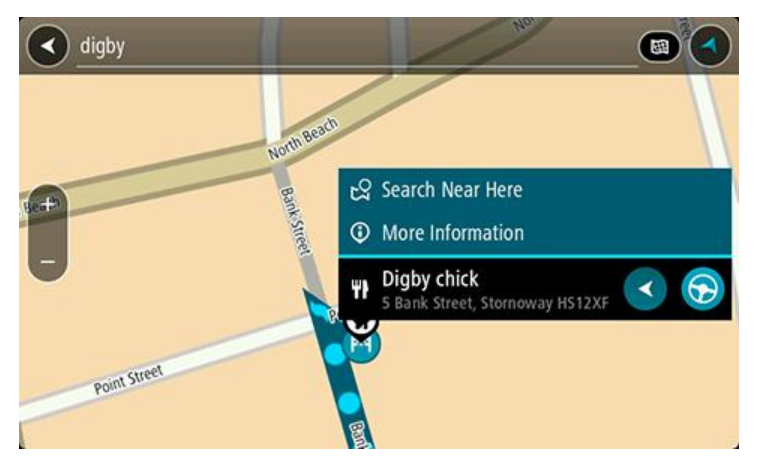

Você verá mais informações sobre o PI, como número de telefone, endereço completo e e-mail.

Para planejar um percurso até esse destino, selecione Dirigir.
 Um percurso é planejado e a orientação até seu destino é iniciada. Assim que você começar a dirigir, a vista de orientação será exibida automaticamente.

**Dica:** se seu destino estiver em um fuso horário diferente, você verá um sinal de mais (+) ou menos (-) e a diferença de horário em horas e meias-horas no <u>painel de informações de che-</u><u>gada</u>. A hora de chegada estimada é a hora local em seu destino.

Dica: você pode adicionar uma parada a um percurso que já foi planejado.

Dica: você pode salvar um percurso usando <u>Meus percursos</u>.

Como planejar um percurso até um PI usando a pesquisa on-line

Importante: por motivos de segurança e para evitar as distrações enquanto você dirige, planeje sempre um percurso antes de começar a dirigir.

**Nota:** a pesquisa on-line só está disponível em equipamento de navegação. Para pesquisar online no seu TomTom navigation app, você deve estar <u>conectado aos serviços TomTom</u>.

Caso você tenha feito uma Pesquisa de PI, mas não tenha conseguido encontrar o PI que estava procurando, é possível pesquisar Locais TomTom on-line. Para encontrar PIs pesquisando on-line:

1. Pesquise um PI usando a Pesquisa no Menu Principal.

Os resultados de pesquisa são exibidos em duas colunas.

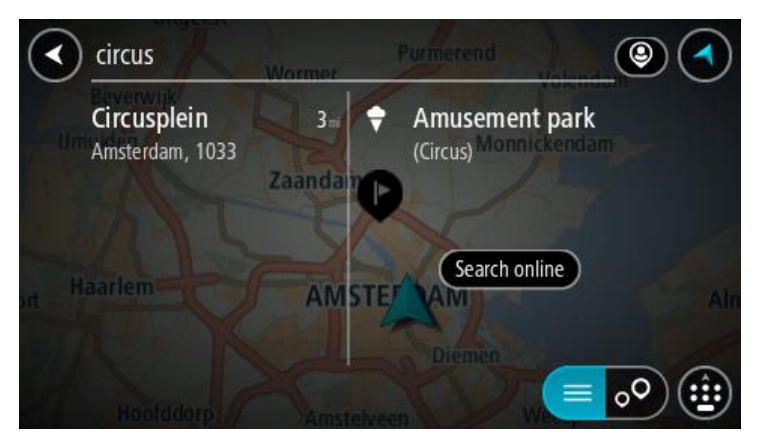

- 2. Selecione Pesquisar Locais On-line.
- 3. Use o teclado para inserir o nome do PI que deseja encontrar e pressione o botão Pesquisar no teclado.

**Dica:** se você <u>mantiver pressionada</u> uma tecla alfabética no teclado, terá acesso a caracteres adicionais (caso estejam disponíveis). Por exemplo, mantenha pressionada a letra "e" para acessar os caracteres 3 e è é ê ë, entre outros.

Você pode pesquisar um tipo de PI (Ponto de interesse), como um restaurante ou uma atração turística. Ou se preferir, você pode pesquisar um PI específico, por exemplo: "Rosie's Pizzeria".

Nota: durante a pesquisa, você pode pesquisar perto de sua localização atual, em uma cidade/um município ou perto de seu destino. Caso você queira alterar a forma da pesquisa, selecione o botão à direita da caixa de pesquisa.

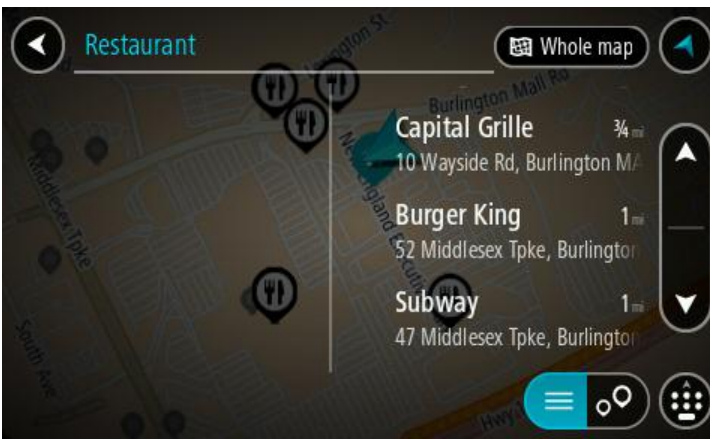

Dica: para ver mais resultados, oculte o teclado ou role a lista de resultados para baixo. Dica: é possível alternar entre exibir os resultados no mapa ou em uma lista selecionando o

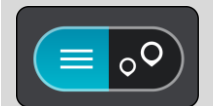

botão de lista/mapa:

- Selecione um PI individual na lista.
  O local é exibido no mapa.
- 5. Para obter mais informações sobre o PI, selecione-o no mapa e selecione o botão de menu pop-up. Selecione Mais Informações no menu pop-up.

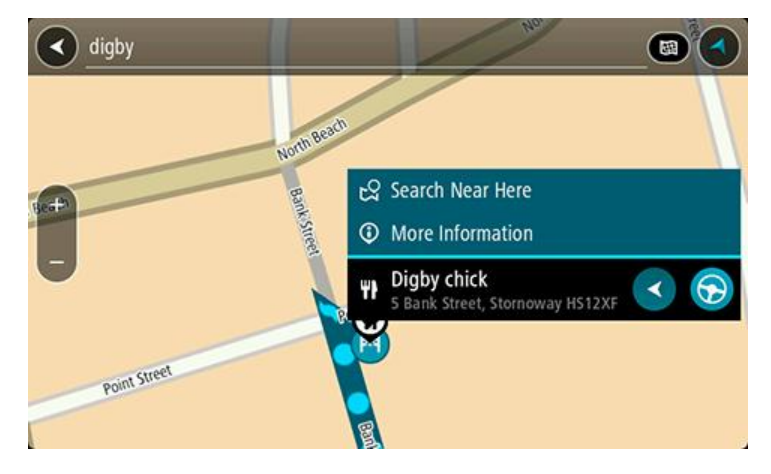

Você verá mais informações sobre o PI, como número de telefone, endereço completo e e-mail.

Os resultados de pesquisa são exibidos em uma coluna.

6. Para planejar um percurso até esse destino, selecione Dirigir.

Um percurso é planejado e a orientação até seu destino é iniciada. Assim que você começar a dirigir, a vista de orientação será exibida automaticamente.

**Dica**: se seu destino estiver em um fuso horário diferente, você verá um sinal de mais (+) ou menos (-) e a diferença de horário em horas e meias-horas no <u>painel de informações de che-</u><u>gada</u>. A hora de chegada estimada é a hora local em seu destino.

Dica: você pode adicionar uma parada a um percurso que já foi planejado.

Dica: você pode salvar um percurso usando Meus percursos.

Como planejar um percurso usando o navegador da internet

**Importante:** por motivos de segurança e para evitar as distrações enquanto você dirige, planeje sempre um percurso antes de começar a dirigir.

Nota: esse recurso não está disponível em todos os equipamentos.

Você pode pesquisar na internet usando o TomTom navigation app navegador da internet e, então, selecionar o texto dos resultados da pesquisa para compartilhar com o aplicativo de navegação TomTom. Para planejar um percurso usando o navegador da internet, faça o seguinte:

- 1. Abra o TomTom navigation app navegador da internet e procure por um local ou PI.
- 2. Selecione o endereço do PI ou o nome.

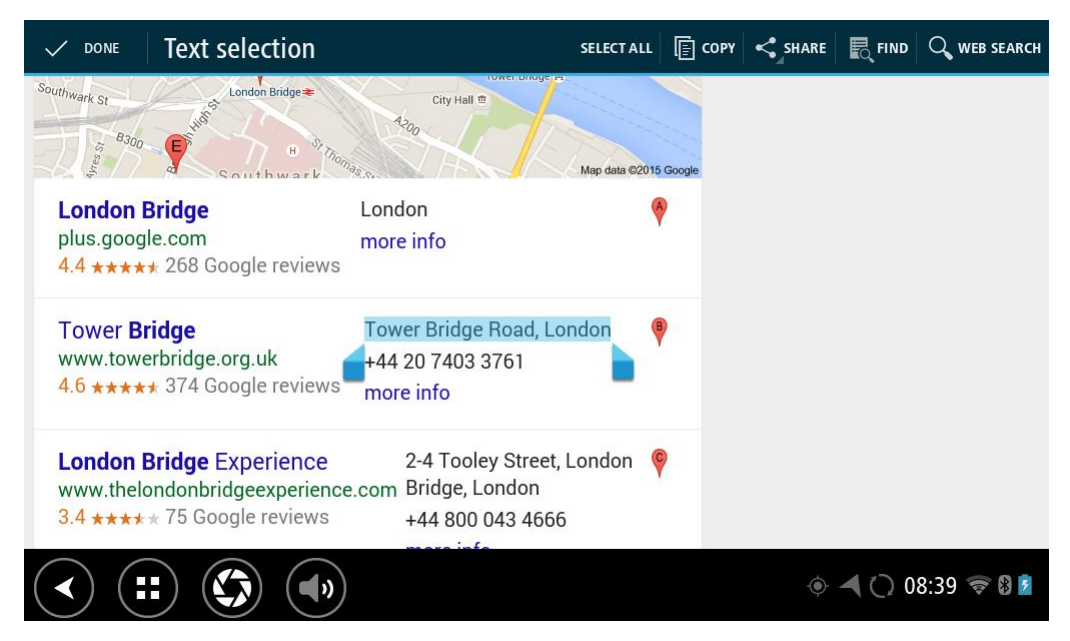

3. Selecione o botão COMPARTILHAR para exibir as opções de compartilhamento.

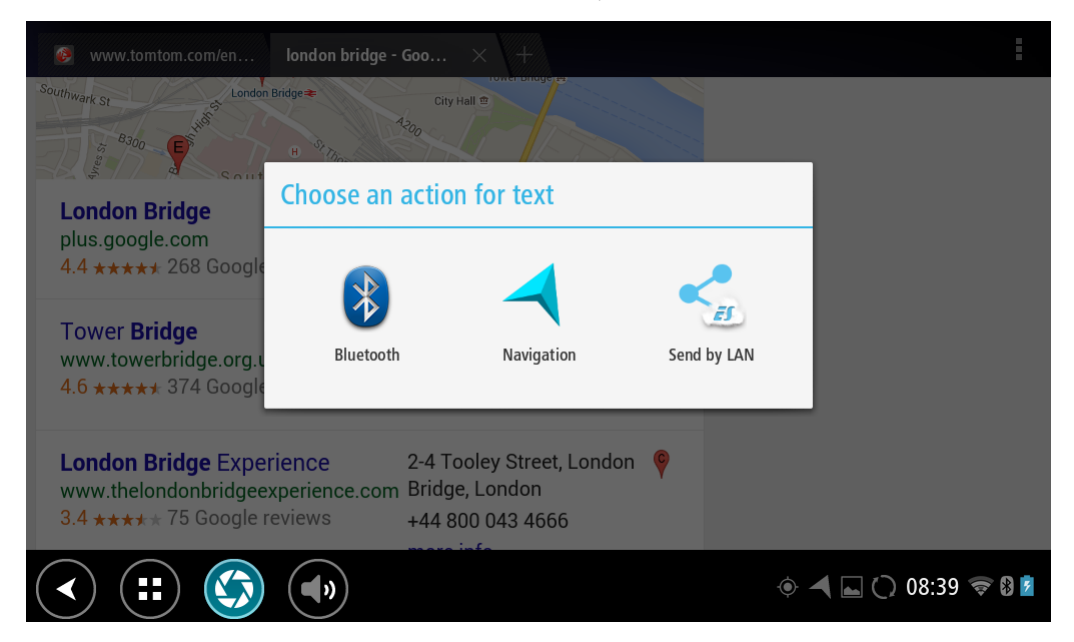

4. Selecione Navegação.

O aplicativo de navegação é iniciado e a tela de pesquisa abre com o teclado sendo exibido. O texto selecionado é exibido na parte superior da tela e as sugestões de pesquisa baseadas no texto selecionado são exibidas na coluna.

|      | Tower Br                                                                              | ridge Road | , Londor |   | $\int$ | DE                                                       | FIT.                            |           |                             |                |
|------|---------------------------------------------------------------------------------------|------------|----------|---|--------|----------------------------------------------------------|---------------------------------|-----------|-----------------------------|----------------|
|      | Tower Bridge Road 355 km<br>The Borough, Bermondsey, London, SE1<br>ऄ₭ United Kingdom |            |          |   |        | Tower Bridge 354 km<br>Tower Bridge Road, London SE1 2UP |                                 |           |                             |                |
|      |                                                                                       |            |          |   |        | Bermon<br>Tower Brid                                     | <b>dsey, Tov</b><br>lge Road, S | ver Bridg | <b>je 354</b> ki<br>5E1 2AG |                |
| q    | 1 <b>W</b>                                                                            | e          | r        | t | у<br>У | u 7                                                      | i                               | 9<br>0    | р                           | ×              |
|      | а                                                                                     | s d        | f        | g | ł      | ۱                                                        | j I                             | ۲ I       |                             | ←              |
| ¢    | z                                                                                     | x          | c        | v | b      | n                                                        | m                               | !         | ?                           | ¢              |
| ?123 | ¢                                                                                     | /          | -        |   |        |                                                          |                                 | ,         |                             | ٢              |
| >    |                                                                                       |            | ))       |   |        |                                                          |                                 | ۰ 🖌 🖬     | () 08:39                    | († 8) <b>*</b> |

Dica: para ver mais resultados, oculte o teclado ou role a lista de resultados para baixo. Dica: é possível alternar entre exibir os resultados no mapa ou em uma lista selecionando o botão de lista/mapa:

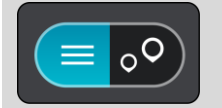

5. Selecione uma sugestão de endereço e insira o número da casa, caso você tenha um e não o tenha inserido ainda.

| ✓ 1 Tower Bridge Road      | The Borough, Be |     |                |         |  |
|----------------------------|-----------------|-----|----------------|---------|--|
|                            |                 |     |                |         |  |
| Show on Map Add Cross Road | 🕤 Dr            | ive |                |         |  |
|                            |                 |     |                |         |  |
| 1 2 3 4 5 6 7              | 8               | 9   | 0              | ×       |  |
| @ # £ % & - +              | (               | )   |                | ←       |  |
| ~[< \ = * " ' :            | ;               | i   | ?              | ~[<     |  |
| ABC _ /                    |                 | ,   |                | ٢       |  |
| ~ (=) (\$)                 |                 |     | <b>a</b> 11:20 | ) 🛜 🖇 💈 |  |

**Dica:** se você inserir um número da casa que não foi encontrado, o número aparecerá em vermelho. O número da casa mais próximo encontrado é exibido no botão Dirigir. Você pode inserir um novo número da casa ou selecionar Dirigir para dirigir até o número da casa mais próximo.

6. Selecione Dirigir.

Um percurso é planejado e a orientação até seu destino é iniciada. Assim que você começar a dirigir, a vista de orientação será exibida automaticamente.

**Dica:** se seu destino estiver em um fuso horário diferente, você verá um sinal de mais (+) ou menos (-) e a diferença de horário em horas e meias-horas no <u>painel de informações de che-</u><u>gada</u>. A hora de chegada estimada é a hora local em seu destino.

Dica: você pode adicionar uma parada a um percurso que já foi planejado.

Dica: você pode salvar um percurso usando Meus percursos.

## Como planejar um percurso usando o mapa

**Importante:** por motivos de segurança e para evitar as distrações enquanto você dirige, planeje sempre um percurso antes de começar a dirigir.

Para planejar um percurso utilizando o mapa, faça o seguinte:

1. <u>Mova o mapa</u> e amplie o zoom até poder ver o destino até o qual deseja navegar.

Dica: você também pode selecionar um símbolo de mapa para abrir o menu pop-up e, então, selecionar o botão Dirigir para planejar um percurso para aquele local.

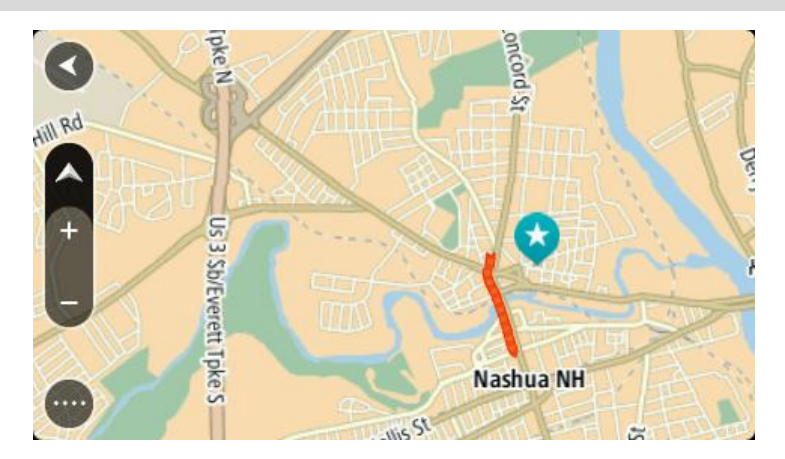

2. Após encontrar seu destino no mapa, selecione-o mantendo pressionada a tela por cerca de um segundo.

Um menu pop-up exibe o endereço mais próximo.

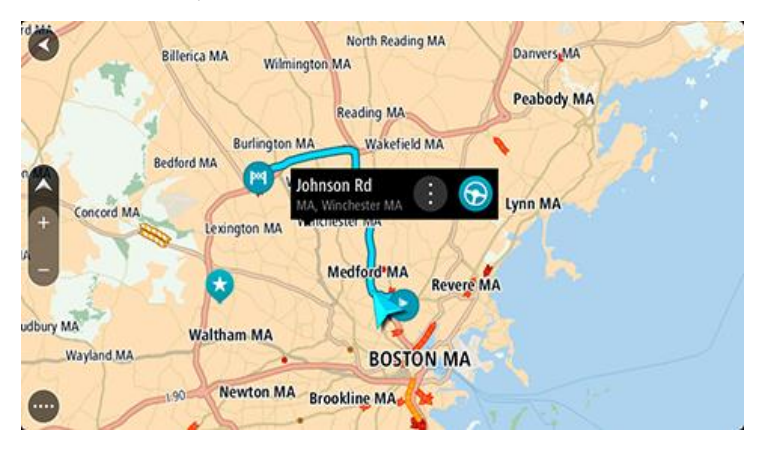

Para planejar um percurso até esse destino, selecione Dirigir.
 Um percurso é planejado e a orientação até seu destino é iniciada. Assim que você começar a dirigir, a vista de orientação será exibida automaticamente.

**Dica:** você pode usar o local selecionado de outras formas, como adicionando a <u>Meus locais</u>, selecionando o botão do menu pop-up.

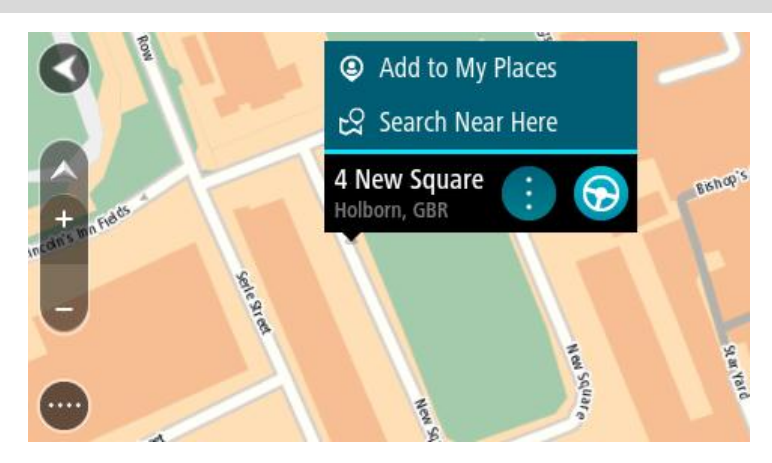

**Dica:** se seu destino estiver em um fuso horário diferente, você verá um sinal de mais (+) ou menos (-) e a diferença de horário em horas e meias-horas no <u>painel de informações de che-</u><u>gada</u>. A hora de chegada estimada é a hora local em seu destino.

**Dica**: você pode <u>adicionar uma parada a um percurso</u> que já foi planejado. **Dica**: você pode salvar um percurso usando <u>Meus percursos</u>.

Como planejar um percurso usando Meus locais

Para navegar até um dos Meus locais a partir de seu local atual, faça o seguinte:

1. Selecione o botão Menu principal para abrir o menu principal.

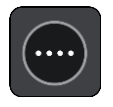

2. Selecione Meus locais.

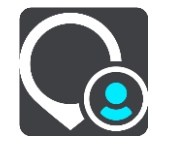

Uma lista com todas as suas aberturas de Locais.

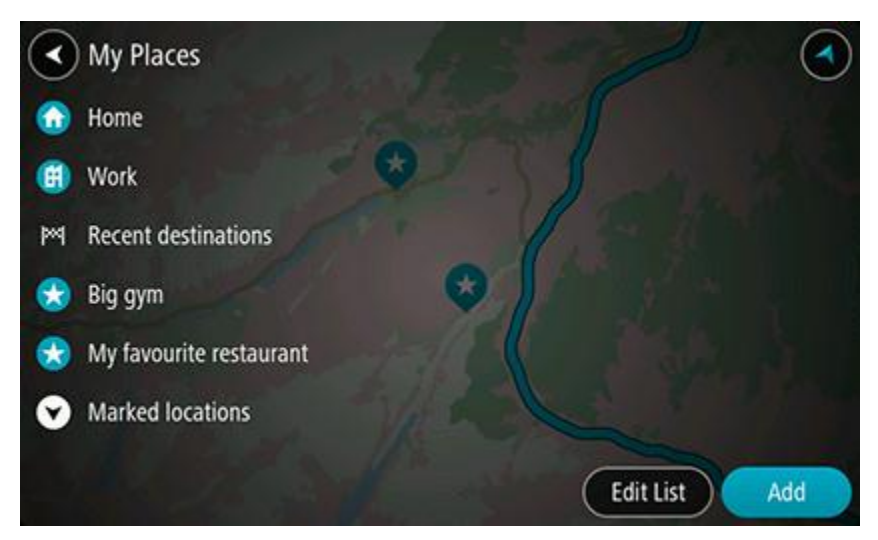

3. Selecione o Local até onde deseja navegar, por exemplo: Residência. Seu Local escolhido é exibido no mapa com um menu pop-up.

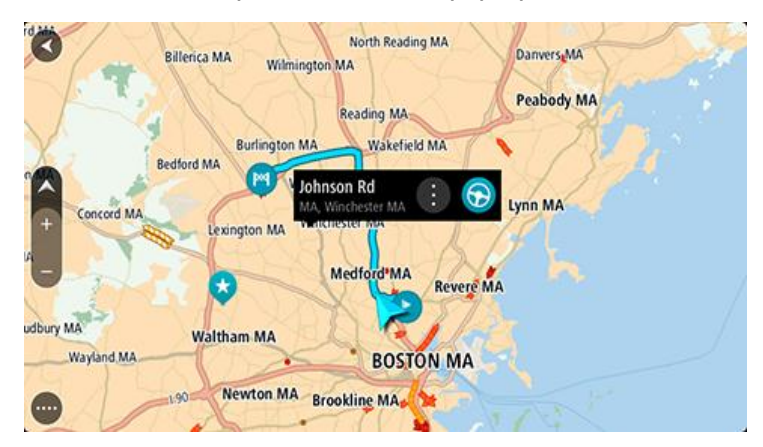

Para planejar um percurso até esse destino, selecione Dirigir.
 Um percurso é planejado e a orientação até seu destino é iniciada. Assim que você começar a dirigir, a vista de orientação será exibida automaticamente.
Dica: se seu destino estiver em um fuso horário diferente, você verá um sinal de mais (+) ou menos (-) e a diferença de horário em horas e meias-horas no <u>painel de informações de che-</u><u>gada</u>. A hora de chegada estimada é a hora local em seu destino. Dica: você pode <u>adicionar uma parada a um percurso</u> que já foi planejado. Dica: você pode salvar um percurso usando <u>Meus percursos</u>.

Como planejar um percurso usando coordenadas

**Importante:** por motivos de segurança e para evitar as distrações enquanto você dirige, planeje sempre um percurso antes de começar a dirigir.

Para planejar um percurso usando um par de coordenadas, faça o seguinte:

1. Selecione o botão Menu principal para abrir o menu principal.

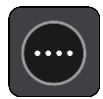

2. Selecione Procurar.

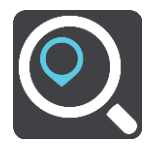

A tela de pesquisa é aberta com a exibição do teclado.

3. Selecione o tipo de botão de pesquisa à direita da caixa de pesquisa.

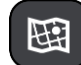

- 4. Selecione Latitude e longitude.
- 5. Digite seu par de coordenadas. Você pode digitar qualquer um destes tipos de coordenada:
  - Valores decimais, por exemplo: N 40.75773 W 73.985708 40.75773, -73.985708

**Dica:** para valores decimais, não é necessário usar uma letra para indicar a latitude e a longitude. Para locais a oeste do meridiano 0 e locais a sul do equador, use um sinal de menos (-) antes da coordenada.

- Graus, minutos e segundos, por exemplo: N 40° 45'28" W 73° 59'09"
- Coordenadas padrão GPS, por exemplo: N 40 45.46 W 73 59.15

**Nota:** a barra abaixo das coordenadas fica vermelha quando você insere coordenadas que não são reconhecidas por seu TomTom navigation app.

6. Conforme você digita as coordenadas, sugestões são exibidas com base no que você inseriu. Você pode continuar digitando ou selecionar uma sugestão.

Municípios e estradas são exibidos à esquerda, e PIs são exibidos à direita.

Dica: para ver mais resultados, oculte o teclado ou role a lista de resultados para baixo.

**Dica:** é possível alternar entre exibir os resultados no mapa ou em uma lista selecionando o botão de lista/mapa:

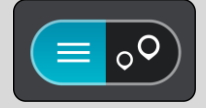

- Selecione uma sugestão para seu destino.
   O local é exibido no mapa.
- 8. Para planejar um percurso até esse destino, selecione Dirigir.

Um percurso é planejado e a orientação até seu destino é iniciada. Assim que você começar a dirigir, a vista de orientação será exibida automaticamente.

**Dica:** se seu destino estiver em um fuso horário diferente, você verá um sinal de mais (+) ou menos (-) e a diferença de horário em horas e meias-horas no <u>painel de informações de che-</u><u>gada</u>. A hora de chegada estimada é a hora local em seu destino.

Dica: você pode adicionar uma parada a um percurso que já foi planejado.

Dica: você pode salvar um percurso usando Meus percursos.

## Como planejar um percurso usando um contato

**Importante:** por motivos de segurança e para evitar as distrações enquanto você dirige, planeje sempre um percurso antes de começar a dirigir.

Para planejar um percurso utilizando um mapcode, faça o seguinte:

1. Selecione o botão Menu principal para abrir o menu principal.

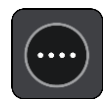

2. Selecione Procurar.

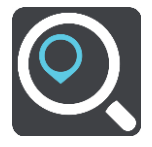

A tela de pesquisa é aberta com a exibição do teclado.

- 3. Digite seu mapcode. Você pode digitar qualquer um destes tipos de mapcode:
  - Internacional, por exemplo, S8VXZ.PJZ2.
  - Específico do país, por exemplo, EUA WW6G.S9GT.
  - Específico do país alternativo, por exemplo, DC LQ.FR ou DC JJ.1B2.

**Dica**: todos os mapcodes desse exemplo são do mesmo local - o monumento Capitol americano em Washington, DC, EUA. Consulte <u>Sobre mapcodes</u> para obter informações sobre como obter o mapcode de um local.

4. Conforme você digita o mapcode, sugestões são exibidas com base no que você inseriu. Você pode continuar digitando ou selecionar uma sugestão.

Municípios e estradas são exibidos à esquerda, e PIs são exibidos à direita.

Dica: para ver mais resultados, oculte o teclado ou role a lista de resultados para baixo.

**Dica**: é possível alternar entre exibir os resultados no mapa ou em uma lista selecionando o botão de lista/mapa:

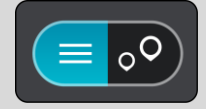

- 5. Selecione uma sugestão para seu destino.
- 6. Para planejar um percurso até esse destino, selecione Dirigir.

Um percurso é planejado e a orientação até seu destino é iniciada. Assim que você começar a dirigir, a vista de orientação será exibida automaticamente.

**Dica**: se seu destino estiver em um fuso horário diferente, você verá um sinal de mais (+) ou menos (-) e a diferença de horário em horas e meias-horas no <u>painel de informações de che-</u><u>gada</u>. A hora de chegada estimada é a hora local em seu destino.

Dica: você pode adicionar uma parada a um percurso que já foi planejado.

Dica: você pode salvar um percurso usando Meus percursos.

## Localização de um percurso alternativo

**Importante:** por motivos de segurança e para evitar as distrações enquanto você dirige, planeje sempre um percurso antes de começar a dirigir.

Para encontrar um percurso alternativo:

- 1. Planeje um percurso como de costume.
- 2. Na visualização de mapa, selecione o próprio percurso.
- 3. Selecione o botão do menu pop-up para abrir o menu.
- 4. Selecione Percurso Alternativo e selecione Encontrar alternativa.

Até três percursos alternativos são exibidos na visualização de mapa. Cada percurso alternativo mostra a diferença de tempo de percurso em um balão.

**Dica**: as informações do serviço de <u>Tráfego</u> vitalício são usadas ao calcular percursos alternativos. Nenhum percurso 50% mais longo do que o original é exibido.

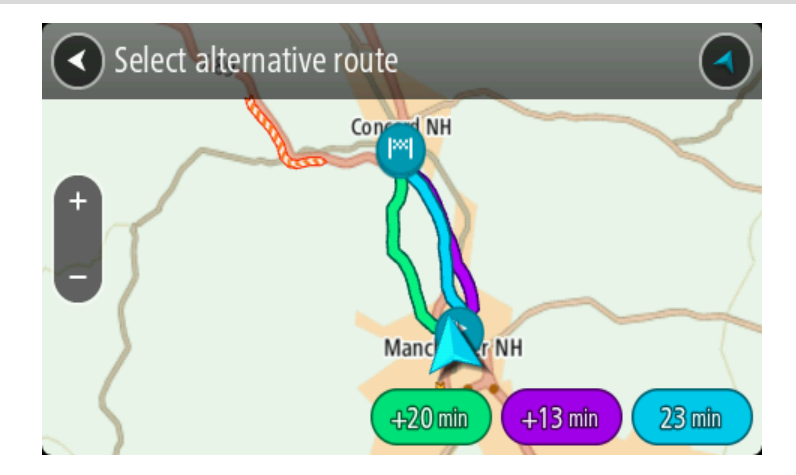

5. Selecione seu percurso preferido tocando no balão de tempo.

A orientação até seu destino é iniciada. Assim que você começar a dirigir, a vista de orientação será exibida automaticamente.

Nota: existem duas outras formas de encontrar percursos alternativos:

- 1. Selecione Percurso atual no menu principal, seguido de Encontrar alternativa.
- 2. Diga "Encontrar alternativa" se o Comando de voz estiver ligado.

## Planejamento antecipado de um percurso

Você pode planejar um percurso antes de dirigir. Você pode salvar seu percurso como parte de sua lista <u>Meus percursos</u>.

Para planejar um percurso antecipadamente, faça o seguinte:

1. Selecione o botão Menu principal para abrir o menu principal.

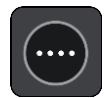

2. Selecione Procurar.

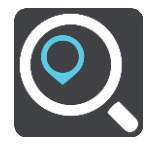

A tela de pesquisa é aberta com a exibição do teclado.

- 3. Use o teclado para inserir o nome do local que você deseja usar como ponto de partida.
- 4. Selecione uma sugestão de endereço ou PI.
- 5. Selecione Mostrar no mapa.
- 6. Selecione o botão do menu pop-up.

Um menu pop-up exibe uma lista de opções.

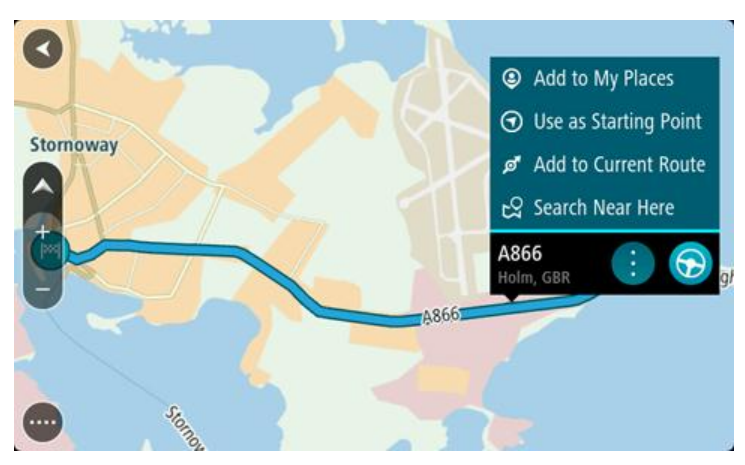

7. Selecione Usar como ponto de partida.

Repita as etapas de procura para escolher o seu destino e, então, selecione **Dirigir** no menu pop-up.

Seu percurso é planejado usando seu ponto de partida e destino. A hora estimada de chegada é exibida na parte superior da barra de percurso.

Dica: caso você não queira usar a pesquisa para escolher seu ponto de partida e destino, acesse a visualização de mapa e mantenha pressionada para selecionar um local. Dica: paradas, Pls, locais e destino podem ser selecionados como pontos de partida usando seus menus pop-up.

#### Como alterar o ponto de partida para sua localização

- 1. Selecione o ponto de partida do percurso na visualização de mapa.
- 2. Selecione o botão de menu pop-up.

Um menu pop-up exibe uma lista de opções.

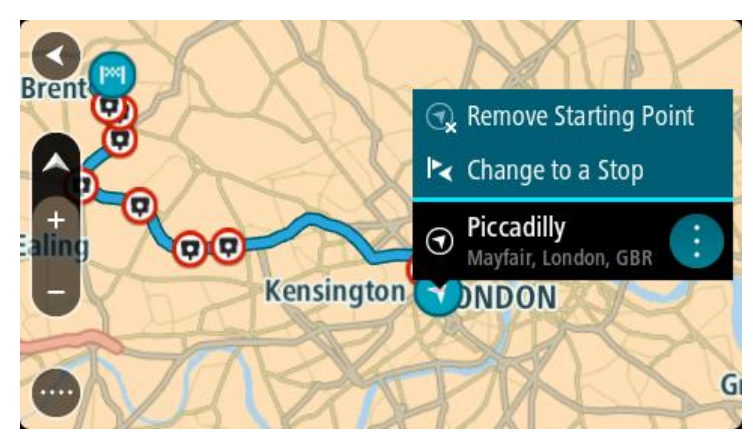

## 3. Selecione **Remover ponto de partida**.

Seu percurso é replanejado com sua localização atual como ponto de partida.

## Como transformar o ponto de partida em uma parada

- 1. Selecione o ponto de partida do percurso na visualização de mapa.
- 2. Selecione o botão de menu pop-up.
- Um menu pop-up exibe uma lista de opções.

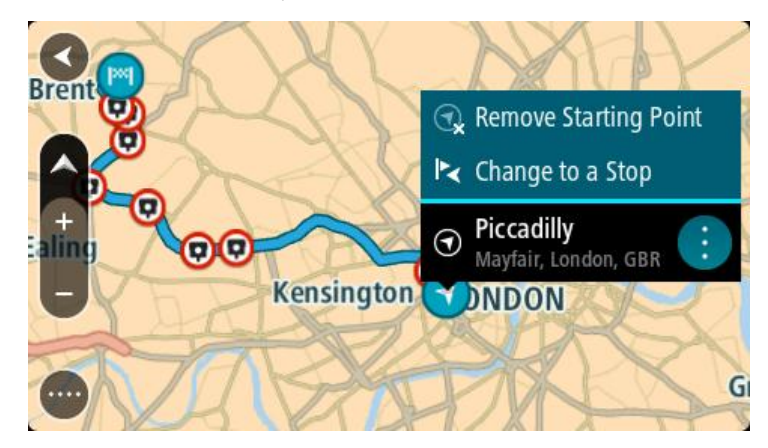

3. Selecione Transformar em uma parada.

Seu percurso é replanejado com o ponto de partida alterado em uma parada.

## Como encontrar um estacionamento

**Importante:** por motivos de segurança e para evitar as distrações enquanto você dirige, planeje sempre um percurso antes de começar a dirigir.

Para encontrar um estacionamento, faça o seguinte:

1. Selecione o botão Menu principal para abrir o menu principal.

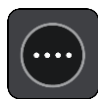

2. Selecione Estacionamento.

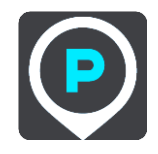

O mapa é aberto exibindo os locais de estacionamentos.

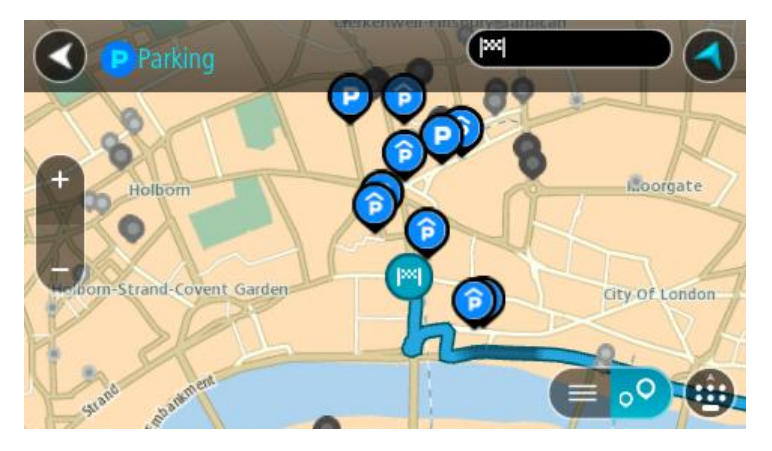

Se um percurso for planejado, o mapa exibirá estacionamentos perto de seu destino. Se um percurso não for planejado, o mapa exibirá estacionamentos perto de sua localização atual. Você pode alterar a tela para exibir uma lista de estacionamentos pressionando este botão:

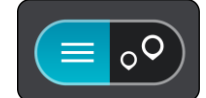

Você pode selecionar um estacionamento na lista para localizá-lo no mapa.

Dica: você pode percorrer a lista de resultados usando a barra de rolagem à direita da tela.

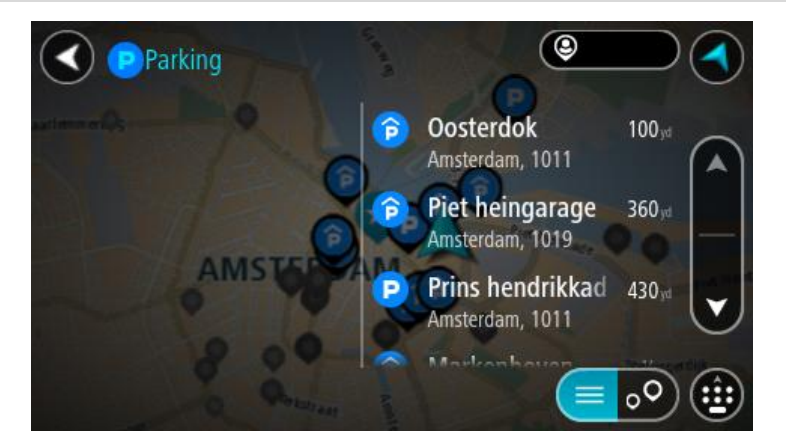

Caso você queira alterar a forma da pesquisa, selecione o botão à direita da caixa de pesquisa. Em seguida, você pode alterar onde a pesquisa é realizada, por exemplo, para pesquisar perto de você ou todo o mapa.

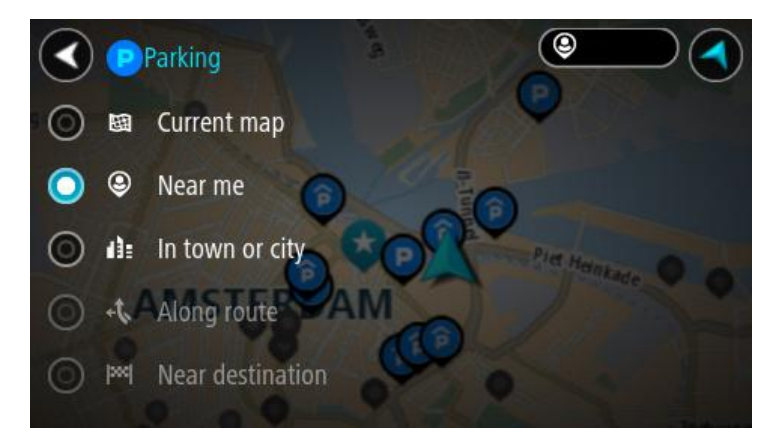

3. Selecione um estacionamento no mapa ou na lista.

Um menu pop-up é aberto no mapa mostrando o nome do estacionamento.

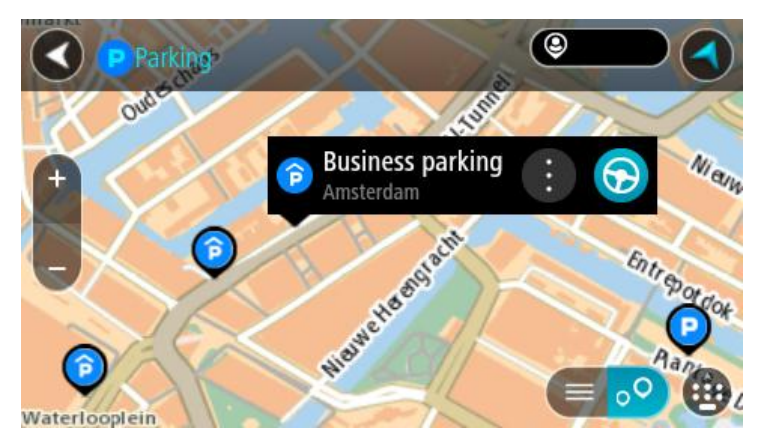

4. Selecione Dirigir.

Um percurso é planejado e a orientação até seu destino é iniciada. Assim que você começar a dirigir, a vista de orientação será exibida automaticamente.

Dica: você pode adicionar um estacionamento como parada no percurso usando o menu pop-up.

## Como encontrar um posto de gasolina

**Importante:** por motivos de segurança e para evitar as distrações enquanto você dirige, planeje sempre um percurso antes de começar a dirigir.

Para encontrar um posto de gasolina, faça o seguinte:

1. Selecione o botão Menu principal para abrir o menu principal.

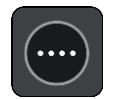

2. Selecione Posto de gasolina.

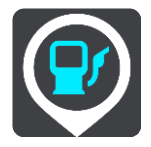

O mapa é aberto exibindo os locais de postos de gasolina.

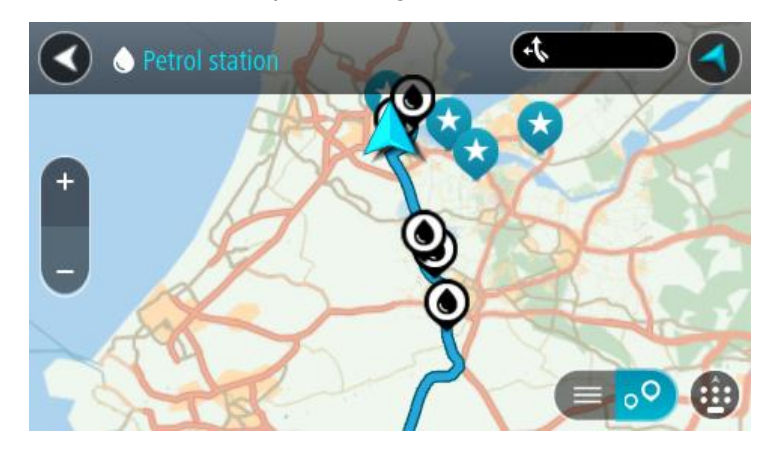

Se um percurso for planejado, o mapa exibirá os postos de gasolina ao longo do percurso. Se um percurso não for planejado, o mapa exibirá postos de gasolina perto de sua localização atual.

Você pode alterar a tela para exibir uma lista de postos de gasolina pressionando este botão:

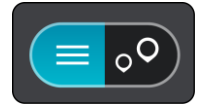

Você pode selecionar um posto de gasolina na lista para localizá-lo no mapa.

Dica: você pode percorrer a lista de resultados usando a barra de rolagem à direita da tela.

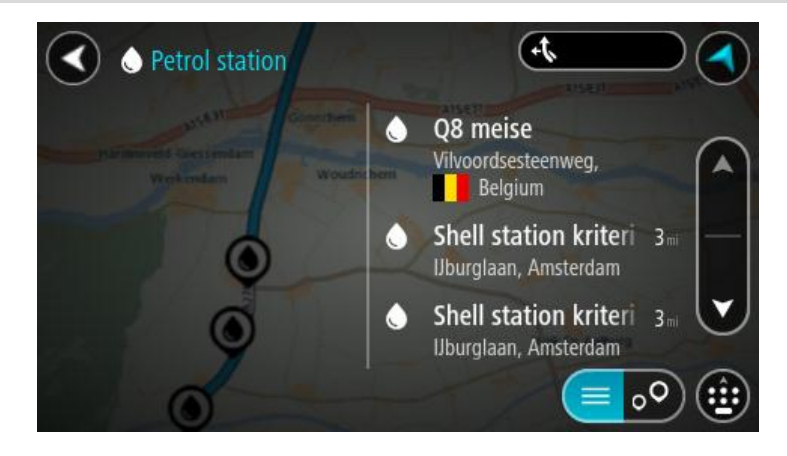

Caso você queira alterar a forma da <u>pesquisa</u>, selecione o botão à direita da caixa de pesquisa. Em seguida, você pode alterar onde a pesquisa é realizada, por exemplo, para pesquisar perto de você ou todo o mapa.

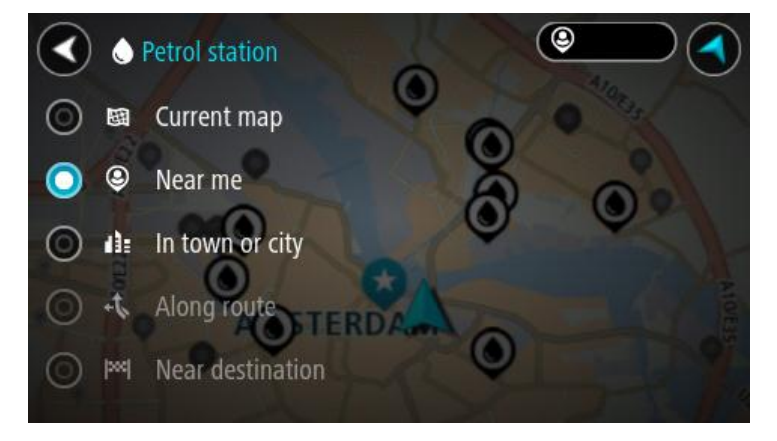

Selecione um posto de gasolina no mapa ou na lista.
 Um menu pop-up é aberto no mapa mostrando o nome do posto de gasolina.

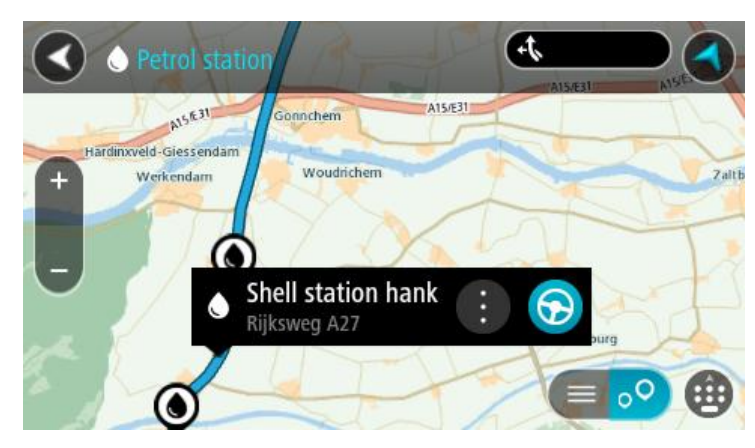

4. Selecione Dirigir.

Um percurso é planejado e a orientação até seu destino é iniciada. Assim que você começar a dirigir, a vista de orientação será exibida automaticamente.

**Dica:** você pode adicionar um posto de gasolina como parada no percurso usando o menu pop-up. Um posto de gasolina que é uma parada em seu percurso tem um ícone azul.

# Alteração do percurso

## O menu Percurso atual

Após planejar um percurso ou caminho, selecione o botão **Percurso atual** ou **Caminho atual** no menu principal para abrir o menu do percurso ou do caminho atual.

Os seguintes botões estão disponíveis no menu:

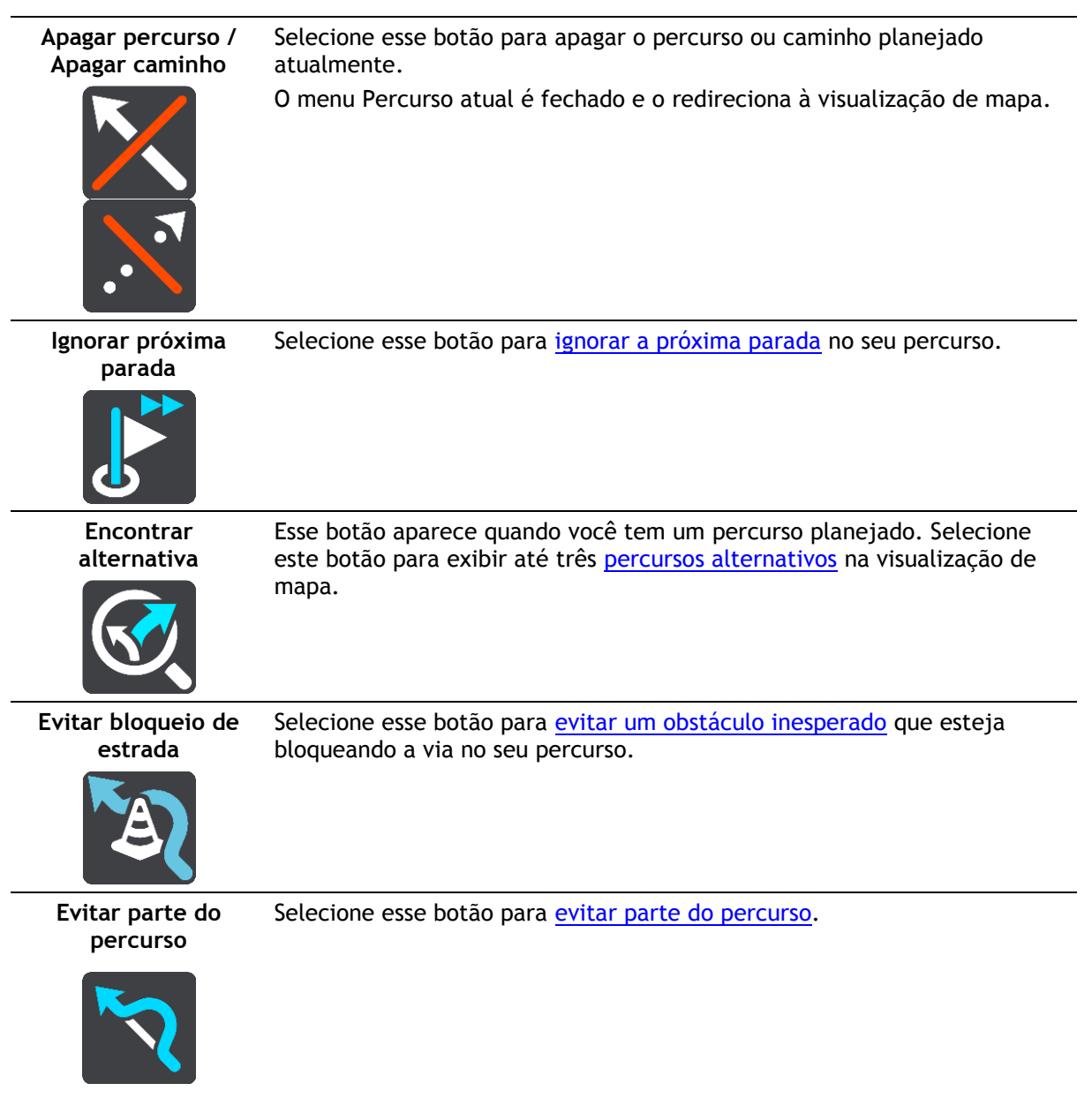

| Evitar Estradas com<br>pedágio e Mais | Selecione este botão para evitar alguns <u>tipos de recursos de percurso</u> que<br>estão em seu percurso planejado atualmente. Eles incluem balsas,<br>estradas com pedágio e estradas não pavimentadas.                                                                                                    |  |
|---------------------------------------|----------------------------------------------------------------------------------------------------|--|
| Mostrar instruções                    | <ul> <li>Selecione este botão para ver uma lista de instruções passo a passo em texto para o percurso planejado.</li> <li>As instruções incluem: <ul> <li>Sua localização atual.</li> <li>Nomes de ruas.</li> <li>Até dois números exibidos nas placas da estrada, quando disponível.</li> <li>Uma seta de instruções.</li> <li>Uma descrição de instruções.</li> <li>A distância entre duas instruções consecutivas.</li> <li>Número de saída.</li> <li>Os endereços completos das paradas em seu percurso.</li> </ul> </li> </ul> |  |
|                                       | <b>Dica</b> : selecione uma instrução para exibir uma visualização daquela<br>seção do percurso na visualização de mapa.<br>Você também pode selecionar o painel de instruções na vista de<br>orientação para ver as instruções de texto passo a passo.                                                                                                    |  |
| Adicionar parada<br>ao percurso       | Selecione esse botão para adicionar uma parada ao seu percurso planejado<br>atualmente. Você também pode <u>adicionar uma parada ao seu percurso</u><br><u>diretamente no mapa</u> .                                                                                                    |  |
| Adicionar aos meus<br>percursos       | Se você planejar um novo percurso que ainda não foi salvo, você verá esse<br>botão. Selecione esse botão para salvar esse percurso como parte de sua<br>lista <u>Meus percursos</u> .                                                                                                    |  |
| Salvar alterações<br>no percurso      | Se você fizer uma alteração em <u>Meu Percurso</u> , verá este botão. Selecione este botão para salvar as alterações.                                                                                                    |  |

Alterar tipo de percurso Selecione esse botão para alterar o tipo de percurso usado para planejar o seu percurso. O seu percurso será recalculado usando o novo tipo de percurso.

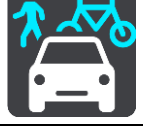

| Reorganizar<br>paradas                                      | Selecione este botão para ver as listas de paradas de seu percurso atual.<br>Em seguida, é possível <u>alterar a ordem das paradas no percurso</u> .                                                                               |  |  |
|-------------------------------------------------------------|----------------------------------------------------------------------------------------------------|--|--|
|                                                             | Para ter um percurso sem paradas, também é possível selecionar este<br>botão para inverter seu percurso.                                                                                                    |  |  |
| Dirigir até o<br>percurso ou<br>caminho                     | Selecione o botão <b>Dirigir até o percurso</b> para planejar um percurso de sua localização atual até o ponto de partida de um dos <u>Meus percursos</u> . O ponto de partida é convertido em uma parada.                         |  |  |
|                                                             | <b>Dirigir até o caminho</b> planeja um percurso até o ponto mais próximo do caminho baseado na sua posição atual.                                                                                                    |  |  |
| Dirigir até o ponto<br>de partida                           | No menu Caminho atual, selecione este botão para planejar um percurso<br>para o ponto de partida do caminho. O ponto de partida é convertido em<br>uma parada. Para obter mais informações, consulte Navegar usando um<br>caminho. |  |  |
| Reproduzir<br>visualização do<br>percurso ou do<br>caminho  | Selecione esse botão para ver uma visualização do seu percurso ou caminho planejado.                                                                                                    |  |  |
| Interromper<br>visualização do<br>percurso ou do<br>caminho | Selecione esse botão para interromper a visualização do seu percurso ou caminho planejado.                                                                                                    |  |  |
| Evitar bloqueio de estrada                                  |                                                                                                    |  |  |

Se houver uma estrada bloqueada no seu percurso, você pode alterar seu percurso para evitá-la.

1. Na vista de orientação, selecione o símbolo da localização atual no painel de velocidade.

Dica: o painel de velocidade é exibido apenas após ter começado a dirigir no percurso.

2. Selecione Evitar bloqueio de estrada.

Um novo percurso foi encontrado que evita a estrada bloqueada. Talvez sejam exibidas duas alternativas para você escolher, dependendo das redes de estradas entre você e seu destino. O novo percurso é exibido na visualização de mapa com a diferença no tempo de viagem em um balão. Nota: pode não ser possível encontrar um percurso alternativo ao redor da estrada bloqueada, se não existir um.

3. Selecione o novo percurso escolhendo o balão de tempo.

A orientação para seu destino é reiniciada, evitando a estrada bloqueada. Assim que você começar a dirigir, a vista de orientação será exibida automaticamente.

## Evitar parte do percurso

Se parte da estrada estiver bloqueada ou você desejar evitar parte de um percurso, você pode selecionar uma seção específica de um percurso para evitá-lo.

1. Selecione o botão Menu principal para abrir o menu principal.

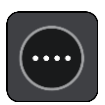

2. Selecione Percurso atual.

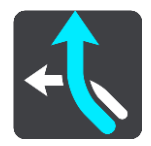

3. Selecione Evitar parte do percurso.

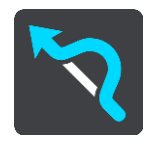

Uma tela é aberta, exibindo uma lista com as seções que compõe seu percurso atual.

4. Selecione a seção do percurso que você deseja evitar.

Uma visualização mostra a seção escolhida no mapa.

5. Selecione Evitar.

Um novo percurso é encontrado, evitando a seção do percurso escolhida. O novo percurso é exibido na visualização de mapa.

Nota: pode não ser possível encontrar um percurso alternativo ao redor da seção do percurso, se não existir um.

A orientação para o seu destino é resumida, evitando a seção do percurso escolhida. Assim que você começar a dirigir, a vista de orientação será exibida automaticamente.

## Tipos de percurso

Selecione Alterar tipo de percurso para alterar o tipo de percurso planejado para seu destino atual. Seu percurso é recalculado usando o novo tipo de percurso.

Você pode selecionar um dos seguintes tipos de percurso:

- Percurso mais rápido o percurso mais rápido até o seu destino. O percurso é verificado constantemente levando em consideração as condições de trânsito.
- Percurso mais curto o percurso mais curto até o seu destino. Ele pode ser mais demorado que o percurso mais rápido.
- Percurso mais ecologicamente correto o percurso mais econômico.
- Evitar autoestradas este tipo de percurso evita autoestradas.
- Percurso a pé este tipo de percurso é otimizado para caminhadas.
- Percurso de bicicleta este tipo de percurso é otimizado para bicicletas.

Você pode definir o tipo de percurso padrão no Menu de Configurações.

## Recursos de percurso

Você pode optar por evitar alguns recursos que estão em seu percurso planejado atualmente. Você pode evitar os seguintes recursos de percurso:

- Estradas com pedágio
- Balsas e trens cargueiros
- Pistas "carpool"
- Estradas não pavimentadas

**Nota:** pistas "carpool", às vezes chamadas Pistas para veículos de alta ocupação (pistas HOV), não existem em todos os países. Para viajar nessas pistas, é necessário levar, por exemplo, uma ou mais pessoas no automóvel ou o automóvel pode precisar usar combustível que não agrida o meio ambiente.

Se você optar por evitar um recurso de percurso, um novo percurso será planejado.

Em Planejar percursos no menu de Configurações, você pode definir a forma com que cada recurso de percurso é manipulado quando um novo percurso é planejado.

Como adicionar uma parada ao seu percurso no menu Percurso atual

- 1. No Menu principal, selecione Percurso atual.
- 2. Selecione Adicionar parada ao percurso.

A visualização de mapa é exibida.

- 3. Para selecionar uma parada, siga uma das etapas abaixo:
  - Amplie o zoom no mapa e mantenha pressionado para selecionar um local. No menu pop-up, selecione Adicionar ao percurso atual.

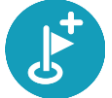

 Selecione Pesquisar e pesquise uma localização. Após encontrar um local, selecione o botão Adicionar parada ao percurso.

Seu percurso é recalculado para incluir sua parada.

Como adicionar uma parada ao percurso usando o mapa

- 1. Toque no botão de vista para exibir o mapa.
- Seu percurso completo é exibido no mapa.
- 2. Amplie o zoom no mapa e mantenha pressionado para selecionar um local.
- 3. Selecione o botão de menu pop-up.
- 4. Selecione Usar no percurso.
- 5. Selecione Adicionar ao percurso atual.

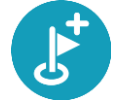

Seu percurso é recalculado para incluir sua parada.

Como excluir uma parada de seu percurso

- 1. Toque no botão de vista para exibir o mapa. Seu percurso completo é exibido no mapa.
- Na <u>barra de percurso</u>, pressione a parada que você deseja excluir.
   O mapa é ampliado na parada e exibe um menu pop-up.

Dica: caso você selecione a parada errada, pressione o botão de voltar para retornar ao mapa.

Selecione Excluir essa parada.
 A parada é excluída e seu percurso é recalculado.

Ignorar a próxima parada no seu percurso

Dica: para facilitar a possibilidade de ignorar uma parada rapidamente, mova o botãolgnorar próxima parada para a primeira tela do Menu Principal.

- 1. No Menu principal, selecione Percurso atual.
- Selecione Ignorar a próxima parada.
   A visualização de mapa é exibida. A próxima parada no seu percurso é excluída e ele é recalculado.

Como reordenar paradas em um percurso

- 1. No Menu principal, selecione **Percurso atual**.
- Selecione Reordenar Paradas.
   A visualização de mapa é exibida com o percurso apagado. O ponto de partida, destino e todas as paradas são exibidas.
- Selecione as paradas uma a uma na ordem que você deseja percorrê-las.
   Os símbolos se tornam uma bandeira quando você seleciona cada parada. A última parada selecionada se torna o seu destino.

Seu percurso é recalculado com as paradas na ordem alterada.

## **Meus percursos**

## Sobre Meus percursos

Meus percursos oferece uma forma fácil de criar percursos salvos com paradas opcionais, às vezes conhecidas como itinerários. Você também pode usar Meus percursos para salvar, recuperar e editar percursos.

Talvez você queira usar Meus percursos em uma ou mais das seguintes situações:

- Durante o trabalho seu trabalho envolve dirigir em vários percursos com várias paradas diariamente. Seus percursos podem ser alterados, e você precisa ser flexível e capaz de alterar a ordem de suas paradas ou alterar o percurso planejado.
- Em feriados- você está saindo no feriado e deseja planejar e salvar um percurso. Seu percurso inclui estradas cênicas, paradas em vários hotéis e outros locais, como atrações turísticas.
- Durante o percurso até o trabalho talvez você queira adicionar uma ou duas paradas regulares entre residência e trabalho. Seu percurso de volta para a residência à noite é o oposto de seu percurso para o trabalho de manhã.

Você pode adicionar o percurso planejado no mapa até sua lista Meus percursos selecionando-o.

#### Como salvar um percurso

1. Planeje um percurso usando as etapas descritas em Como planejar um percurso.

**Dica**: caso você não consiga ver seu percurso planejado na visualização de mapa, selecione o botão de voltar para exibir seu percurso.

- 2. Selecione o percurso.
- 3. Selecione o botão do menu pop-up para abrir o menu.

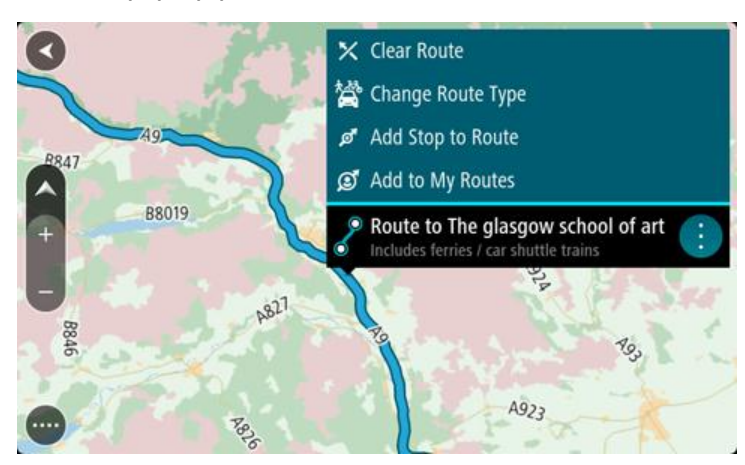

- 4. Selecione Gerenciar Rotas.
- 5. Selecione Adicionar a Meus percursos.
- O nome do percurso é exibido na tela de edição.
- 6. Edite o nome do percurso para que você possa reconhecê-lo com facilidade.
- 7. Selecione Adicionar para salvar seu percurso na lista Meus percursos.

Dica: você também pode salvar um perfil usando o botão Adicionar a Meus percursos no menu Percurso atual.

## Como navegar usando um percurso salvo

Para navegar usando um percurso salvo anteriormente, faça o seguinte:

- 1. No Menu principal, selecione Meus percursos.
- 2. Selecione um percurso em sua lista.

O percurso é exibido na visualização de mapa.

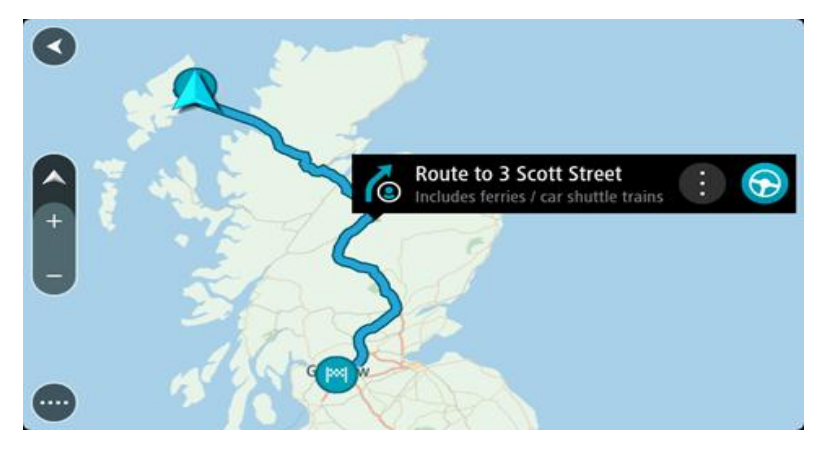

3. Para navegar para o início do percurso salvo, selecione Dirigir.

O ponto de partida do percurso salvo é convertido em sua primeira parada e o percurso é planejado. A orientação até seu destino começa em sua localização atual. Assim que você começar a dirigir, a vista de orientação será exibida automaticamente.

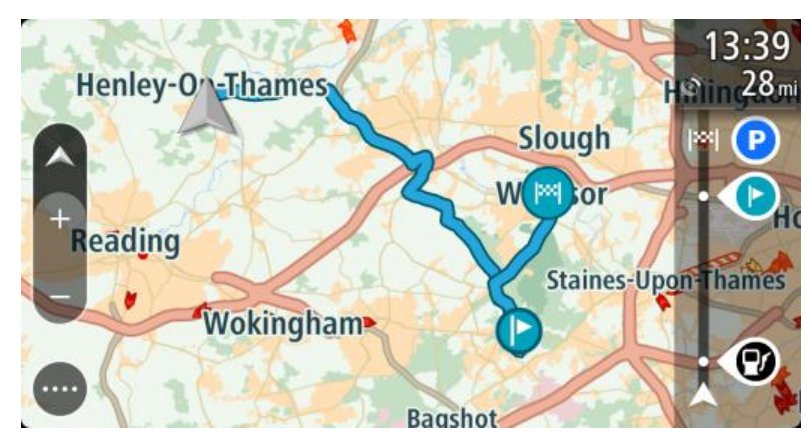

Dica: há duas outras maneiras de navegar usando um percurso salvo: Selecione o ponto de partida do percurso. Quando o menu pop-up for aberto, selecione Transformar em uma parada.

Alternativamente, selecione Dirigir até o percurso no menu Percurso atual.

## Navegação para uma parada em um percurso salvo

Você pode navegar da sua localização atual para uma parada no seu percurso salvo ao invés ir para o início do percurso salvo. A parada é alterada para o início do percurso. Seu novo ponto de partida pode ser um próximo da sua localização atual, ou você pode querer encurtar o seu percurso.

**Nota:** o percurso do ponto de partida original até o novo ponto de partida é removido do percurso.

Nota: seu percurso original em Meus percursos não é alterado. Se desejar visualizar o percurso completo, selecione-o novamente em Meus percursos.

- 1. No Menu principal, selecione Meus percursos.
- 2. Selecione um percurso em sua lista.

O percurso é exibido na visualização de mapa.

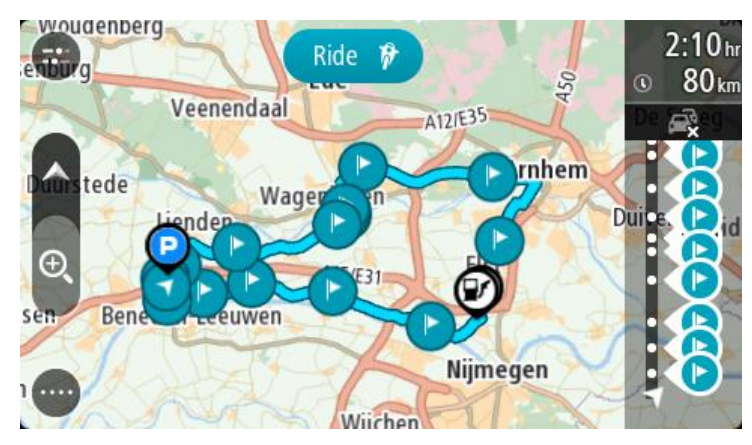

3. Selecione a parada que deseja usar como seu ponto de partida e, então, selecione o botão de menu pop-up para abrir o menu.

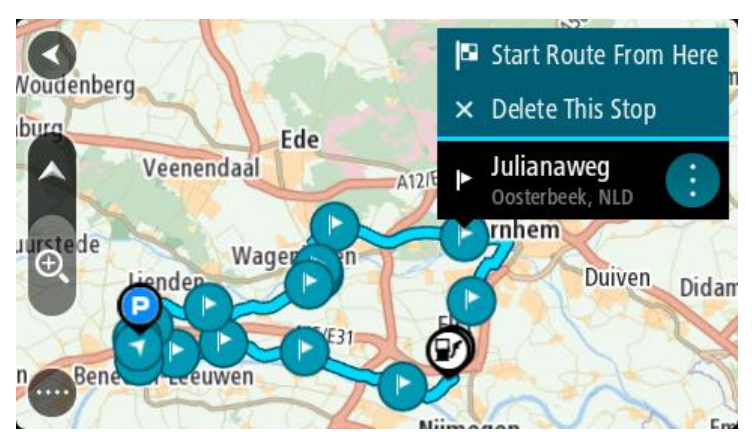

Selecione Iniciar percurso a partir daqui.
 Seu percurso é calculado a partir do novo ponto de partida.

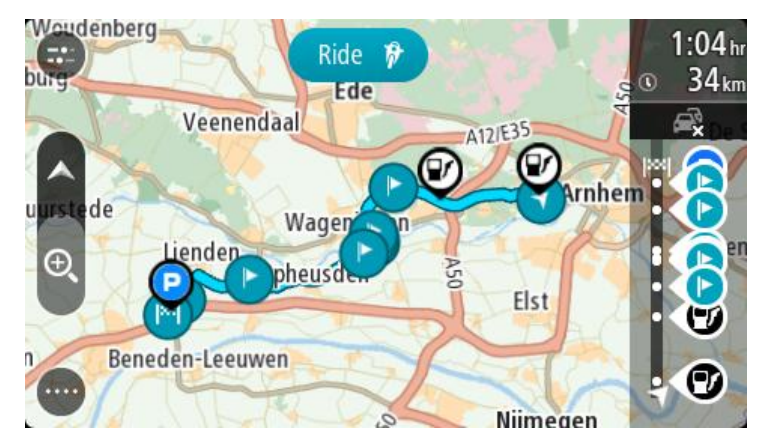

5. Selecione Dirigir.

O ponto de partida do seu percurso é convertido em sua primeira parada e, então, o percurso é planejado a partir da sua localização atual. A orientação até seu destino é iniciada. Assim que você começar a dirigir, a vista de orientação será exibida automaticamente.

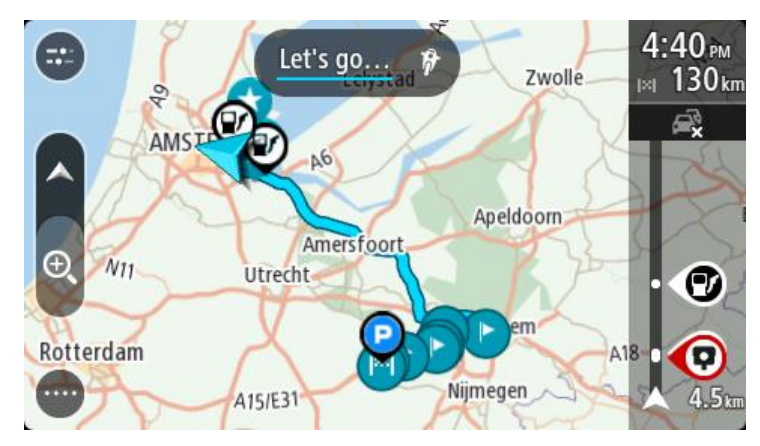

Dica: há duas outras maneiras de navegar usando um percurso salvo: Selecione o ponto de partida do percurso. Quando o menu pop-up for aberto, selecione Transformar em uma parada.

Alternativamente, selecione Dirigir até o percurso no menu Percurso atual.

## Como adicionar uma parada ao percurso salvo usando o mapa

Nota: você também pode manter pressionado um local no mapa e selecionar Adicionar ao percurso atual no menu pop-up.

- Toque no botão de vista para exibir o mapa. Seu percurso completo é exibido no mapa.
- 2. Selecione o percurso.
- 3. Selecione o botão do menu pop-up para abrir o menu.

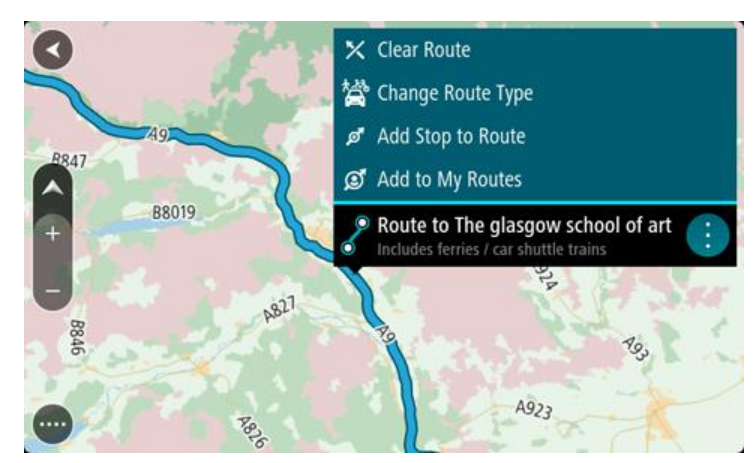

- 4. Selecione Gerenciar Paradas.
- 5. Selecione Adicionar parada ao percurso.
- 6. Selecione sua nova parada no mapa.

Dica: se você souber o nome de sua nova parada, poderá usar Pesquisar para selecionar sua parada em vez de usar o mapa.

7. Selecione o botão **Adicionar parada** para adicionar esse local como parada. Seu percurso é recalculado para incluir sua parada. Dica: para atualizar o percurso salvo em sua lista Meus percursos com as alterações, selecione o percurso no mapa e selecione Salvar alterações no percurso no menu pop-up.

Como excluir um percurso de Meus percursos

- 1. No Menu principal, selecione Meus percursos.
- 2. Selecione Editar lista.
- 3. Selecione os percursos que você deseja excluir.
- 4. Selecione Excluir.

## Gravando e compartilhando percursos

#### Sobre percursos e caminhos

O termo "percurso" inclui dois tipos de caminho de um lugar para outro:

 Percursos têm um começo e um fim e, opcionalmente, algumas paradas no caminho. Seu equipamento calcula seu tipo preferido de caminho entre todos esses pontos, por exemplo, o mais rápido ou o mais econômico. Você pode editar um percurso, por exemplo, adicionando paradas ou movendo o ponto de partida. Percursos podem ser importados, mas não exportados do seu equipamento.

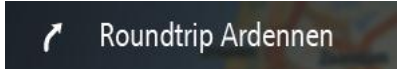

 Caminhos também têm um começo e um fim, mas nenhuma parada. Porém, seu equipamento possui um trajeto dependente do mapa fixo entre esses pontos e seu equipamento mantém-se nesse trajeto fixo o máximo possível. Você somente pode editar caminhos usando ferramentas como o Tyre Pro. Caminhos podem ser importados e exportados do seu equipamento.

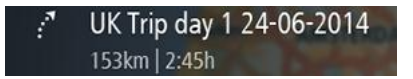

Dica: caminhos têm uma seta pontilhada!

## Sobre os arquivos GPX e ITN

#### Arquivos GPX (formato de troca de gps)

Arquivos GPX contém uma gravação muito detalhada de onde você esteve no seu caminho, incluindo quaisquer locais fora da estrada. Arquivos GPX se tornam caminhos após a importação.

#### Uso de arquivos GPX

Há várias coisas que podem ser feitas com o arquivo GPX:

- Use uma ferramenta como o Tyre Pro para visualizar o seu arquivo de caminho.
- Exporte para um cartão de memória ou diretamente para o seu computador e, então, use o seu computador para visualizar o arquivo usando um software como o Google Earth.

**Observação:** enquanto visualiza sua gravação, você pode notar que as localizações GPS gravadas nem sempre correspondem às estradas. Isso pode acontecer por vários motivos. Em primeiro lugar, o equipamento tenta manter os arquivos pequenos e isso pode causar uma pequena perda de precisão dos dados. Em segundo lugar, o equipamento grava os dados reais do chip do GPS para uma representação precisa de onde você tem estado, em vez de o que você vê na tela. Em terceiro lugar, o software com o qual você visualiza a gravação pode ter os mapas desalinhados.

• Compartilhe o arquivo com amigos exportando ele.

Nota: caminhos podem ser importados e exportados.

## Arquivos ITN (formato do arquivo de itinerário próprio da TomTom)

Um arquivo ITN contém menos detalhes que um arquivo GPX. Um arquivo ITN pode conter no máximo 255 localizações, o que é suficiente para criar novamente um percurso com precisão. Arquivos ITN se tornam percursos após a importação.

## Uso de arquivos ITN

Existem várias coisas que você pode fazer com um arquivo ITN:

- Você pode importar um arquivo ITN para o seu TomTom BRIDGE para poder viajar pelo mesmo percurso novamente e obter instruções de navegação.
- Use ferramentas como o Tyre Pro para visualizar o seu percurso.

Observação: percursos podem ser importados, mas não exportados.

## Importação de percursos e caminhos

**Importante:** você somente pode transferir arquivos de percurso e caminho se um aplicativo explorador de arquivo estiver instalado no seu TomTom BRIDGE.

Você pode importar os seguintes tipos de arquivo:

- Arquivos GPX eles se tornam caminhos após a importação.
- Arquivos ITN eles se tornam percursos após a importação.

Dica: arquivos ITN são arquivos de itinerário da TomTom.

Você pode encontrar arquivos GPX e ITN na internet e, então, transferir esses arquivos para o <u>Meus</u> <u>locais</u> <u>transferindo os arquivos para o seu equipamento</u>.

Para importar um percurso ou caminho, faça o seguinte:

- 1. Utilizando um aplicativo explorador de arquivo, selecione o arquivo que você deseja importar.
- 2. Use a função de enviar ou compartilhar do aplicativo explorador de arquivo para selecionar o aplicativo de navegação TomTom.
- 3. O aplicativo de navegação TomTom importa o percurso ou caminho.
- 4. Quando o percurso ou caminho for importado com êxito, selecione **OK**. Você pode encontrar o seu percurso ou caminho em Meus percursos.

## Gravar um caminho

Você pode gravar um caminho enquanto dirige, com ou sem um percurso panejado antecipadamente. Após gravar, você pode então exportar o seu caminho, de forma que ele possa ser compartilhado com outros ou visualizado utilizando ferramentas como o Tyre Pro.

Para gravar um caminho, faça o seguinte:

1. No Menu Principal, selecione Iniciar gravação.

Um ponto vermelho é exibido no canto inferior direito da tela e pisca inicialmente 3 vezes para mostrar que agora você está gravando. O ponto permanece na tela até você interromper a gravação.

- 2. Para interromper a gravação, selecione Interromper gravação no Menu Principal.
- 3. Insira um nome para o caminho ou deixe-o como a sugestão da combinação de data e hora.
- 4. Selecione Concluído.
- 5. Seu caminho foi salvo em Meus percursos.

Nota: você pode <u>exportar caminhos</u> como arquivos GPX e salvá-los em um cartão de memória para compartilhar com outros.

## Exportação de caminhos

Você pode exportar caminhos como arquivos GPX e salvá-los no TomTom navigation app. Ao usar um aplicativo explorador de arquivo ou o seu computador, você pode então compartilhar os arquivos com outros.

Importante: nem todos os TomTom BRIDGE possuem um aplicativo explorador de arquivo.

Para exportar um ou mais caminhos, faça o seguinte:

- 1. No Menu principal, selecione Meus percursos.
- 2. Selecione o botão de menu pop-up e, então, selecione Exportar caminhos.

**Dica:** alternativamente, quando estiver na visualização de mapa, selecione um percurso e selecione **Exportar caminho** do menu pop-up.

3. Selecione um ou mais percursos da sua lista para exportação.

**Observação:** atualmente, você pode exportar somente caminhos do seu TomTom navigation app.

**Dica:** para selecionar ou cancelar todas as seleções de percursos para exportação, selecione o botão de menu pop-up.

4. Selecione Exportar.

Você visualiza as mensagens Exportar percursos e, então, Percursos salvos com êxito.

Abra o aplicativo explorador de arquivo ou <u>conecte seu equipamento em um computador</u>. Você pode encontrar os arquivos de percurso no TomTom navigation app armazenamento interno na pasta **Percursos**.

**Dica:** você também pode abrir a pasta Percursos em um aplicativo explorador de arquivo e, então compartilhar os arquivos de caminho usando o Bluetooth.

## Comando de voz (Speak&Go)

## Sobre o comando de voz

Nota: o comando de voz fica disponível somente quando o seu TomTom BRIDGE está no suporte, o suporte não tem energia e o microfone está conectado.

Em vez de selecionar itens na tela para controlar o TomTom BRIDGE, você pode usar o comando de voz para controlar o TomTom navigation app.

Você pode usar o comando de voz para controlar vários recursos de navegação do equipamento ou alterar as configurações do TomTom navigation app. Por exemplo, é possível alterar a tela para cores diurnas ou diminuir o volume usando apenas sua voz.

O comando de voz é ativo na tela de comando de voz, visualização de mapa e vista de orientação.

**Importante**: o comando de voz requer uma voz que fale os nomes das ruas. Quando não houver voz que fale os nomes das ruas instalada e selecionada no TomTom BRIDGE, esse recurso não estará disponível.

Para selecionar a leitura em voz alta dos nomes de rua, selecione **Vozes** no menu de Configurações, selecione **Escolher uma voz** e selecione uma Voz artificial que leia os nomes de rua em voz alta.

#### Como iniciar o comando de voz

Na visualização de mapa/vista de orientação, diga a frase de ativação para iniciar o comando de voz. A frase de ativação padrão é "Ativar TomTom", mas você pode <u>criar sua própria frase de ativação</u>.

**Dica**: o comando de voz está desativado por padrão. Você pode ativar ou desativar a frase de ativação no menu de <u>configurações</u>.

Ou se preferir, você pode selecionar Controle de Voz no Menu Principal:

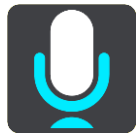

Quando o comando de voz estiver pronto para uso, você verá a tela de comando de voz e o TomTom navigation app dirá "Estou ouvindo". Fale ao ouvir o bipe.

**Nota:** se o <u>controle de volume</u> estiver definido como 20% ou menos, o volume será alterado automaticamente para 50% ao iniciar o comando de voz.

#### Criação da frase de ativação

Você pode criar sua própria frase de ativação para iniciar o Comando de Voz. Você pode escolher qualquer palavra para tornar a frase de ativação divertida ou fácil.

Para fazer sua própria frase de ativação, faça o seguinte:

- 1. SelecioneComando de voz no menu Configurações.
- 2. Selecione Alterar a frase de ativação.
- 3. Insira sua frase de ativação usando o teclado.

Sua frase deve ter pelo menos três sílabas. Evite usar uma frase que você use ou ouça com frequência.

O indicador mostra a qualidade da sua frase:

- Vermelho significa que sua frase não funcionará.
- Laranja significa que sua frase pode funcionar.
- Verde significa que sua frase é boa.
- 4. Selecione Escutar para ouvir a frase de ativação.
- SelecioneConcluído em seguida Sim para salvar sua frase de ativação.
   Sua nova frase de ativação está pronta para o uso. Comece o Comando de Voz e experimente.

Tela de comando de voz

|         | 1 2                                            |
|---------|------------------------------------------------|
| ∢       | I'm listening                                  |
| Haarlen | Cancel Help All commands Zoom out              |
|         | Night colors Volume down Clear route           |
|         | Instructions off Sound on 2D view Go home      |
|         | Travel via home Go to a parking lot Volume 70% |
| Ļ       | ARE DOT                                        |
| 3       | 4                                              |

1. Exemplos do que você pode dizer.

**Dica**: diga "Todos os comandos" para ver uma lista dos comandos que você pode dizer. Ou se preferir, selecione Ajuda no Menu Principal e selecione **Comando de Voz** e **Que comandos devo dizer?**.

2. Status do comando de voz do equipamento. Você pode falar quando o equipamento disser "Estou ouvindo", e o símbolo de microfone é exibido no canto esquerdo.

A mensagem de status indica se o comando de voz não consegue entender o que você disse e oferece instruções sobre como usar o comando de voz. Ao mesmo tempo, o comando de voz lê a mensagem em voz alta.

3. O símbolo de microfone aparece quando você fala:

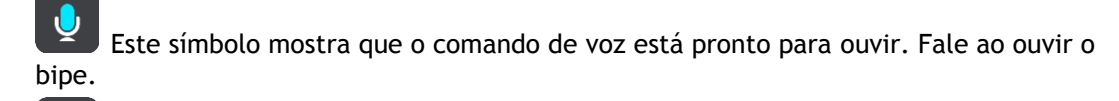

Este símbolo mostra que o comando de voz está ocupado.

- 4. Monitor do microfone. Enquanto você fala, o monitor do microfone mostra a intensidade com que o comando de voz pode ouvir sua voz:
  - A barra azul clara significa que o comando de voz pode ouvir sua voz.
  - A barra vermelha indica que sua voz está muito alta para o comando de voz reconhecer palavras individuais.
  - A barra azul escura indica que sua voz está muito baixa para o comando de voz reconhecer palavras individuais.

## Algumas dicas para usar o comando de voz

Você pode ajudar o TomTom navigation app a entender o que você está dizendo seguindo as dicas abaixo:

- Instale o TomTom navigation app a cerca de um metro de distância de você, dos alto-falantes ou dos respiros.
- Reduza o ruído de fundo, como vozes ou rádio. Caso haja ruído excessivo na estrada, talvez seja preciso falar na direção do microfone.
- Fale clara e naturalmente como se estivesse conversando com um amigo.
- Ao dizer um endereço, tente não pausar entre as partes do endereço ou adicionar novas palavras.
- Diga "número um" ou "número dois" e não "um" ou "dois" ao selecionar um item da lista, como um número da casa.
- Tente não corrigir erros, por exemplo, "Número quatro, ops, quer dizer... número cinco".

**Importante**: o comando de voz do TomTom navigation app é específico para falantes nativos do idioma selecionado que têm um sotaque neutro. Caso você tenha um forte sotaque estrangeiro ou local, talvez o comando de voz não entenda tudo o que você disser.

## Finalidades do comando de voz

Para visualizar a lista de comandos disponíveis, selecione **Ajuda** no Menu Principal e **Controle de Voz** e **Quais comandos posso dizer**?.

Quando o comando de voz está ativo, você também pode dizer "Todos os comandos" para visualizar a lista de comandos disponíveis.

Veja alguns dos comandos que você pode utilizar quando o comando de voz estiver ativado:

## Comandos globais

"Ajuda", "Voltar" e "Cancelar"

## Navegação e percurso

- "Ir para casa" e "Viajar passando por minha casa"
- "Ir até um estacionamento" e "Ir até um posto de gasolina"
- "Passar por um estacionamento" e "Passar por um posto de gasolina"
- "Mostrar Meus locais" e "Destinos recentes"
- "Viajar passando por um destino recente" e "Viajar por um local salvo"
- "Comunicar radar"
- "Quando irei chegar lá?"
- "Marcar a localização atual"
- "Adicionar o local atual em Meus Locais"
- "Apagar percurso"
- "Qual a próxima instrução?"

## Configurações do equipamento

- "Volume 70%", "Aumentar volume" e "Abaixar volume"
- "Silenciar" e "Ligar som"

- "Ativar instruções" e "Desativar instruções"
- "Cores diurnas" e "Cores noturnas"
- "Visualização 2D" e "Visualização 3D"
- "Ampliar zoom" e "Reduzir zoom"

## Como dizer comandos de formas diferentes

Seu TomTom navigation app reconhece muito mais palavras do que apenas aquelas exibidas na lista de comandos. Tente usar algumas de suas próprias palavras. Você pode dizer outras palavras que têm o mesmo significado, por exemplo:

- "OK", "Correto" ou "Certo" em vez de "Sim" para confirmar o que foi dito.
- "Navegar para", "Procurar" ou "Mais próximo" em vez de "Dirigir para" ao dirigir até um posto de gasolina.
- "Cancelar" ou "Excluir" em vez de "Apagar" para apagar seu percurso atual.

## Como inserir um endereço usando o comando de voz

**Nota:** se a entrada de endereço falado não é compatível com seu país atual, o comando de voz é interrompido, e a tela de entrada de endereço é exibida. É possível inserir o endereço de modo normal usando o teclado.

O exemplo a seguir mostra como usar o comando de voz para planejar uma viagem até um endereço ou local:

1. Na visualização de mapa, diga a frase de ativação para iniciar o comando de voz.

A tela de comando de voz é exibida, e o TomTom navigation app diz "Estou ouvindo". Quando o comando de voz está pronto para ouvir, um ícone de microfone aparece no canto inferior esquerdo.

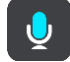

2. Diga "Ir para um endereço" ou "Ir até um local salvo".

**Dica**: diga "Todos os comandos" para ver uma lista dos comandos que você pode dizer. Ou se preferir, selecione Ajuda no Menu Principal e selecione **Comando de Voz** e **Que comandos devo dizer**?.

Em alguns comandos, o TomTom navigation app repetirá o que você diz e pedirá confirmação. 3. Se o comando estiver correto, diga "Sim".

Caso o comando esteja incorreto, diga "Não" e repita o comando após ouvir "Estou ouvindo".

- Caso o endereço esteja em outro estado, diga "Alterar estado" e diga o nome do estado.
   O equipamento repete o que você diz e pede confirmação.
- Se o estado estiver correto, diga "Sim".
   Caso o estado esteja incorreto, diga "Não" e repita o nome do estado após ouvir "Estou ouvindo".
- Diga o endereço/local sem o nome do estado.
   Você também pode dizer o nome de um local ou o centro de uma cidade. O TomTom navigation app repete o que você diz e pede confirmação.

Importante: diga "número um" ou "número dois" e não "um" ou "dois" ao selecionar um item da lista, como um número da casa.

7. Caso o endereço ou local esteja correto, diga "Sim".

Caso o endereço ou local esteja incorreto, diga "Não" e repita o comando após ouvir "Estou ouvindo".

**Dica:** para alterar o número da casa ou a rua, você pode dizer "Mudar número da casa" ou "Mudar rua".

O TomTom navigation app planeja percursos do seu local atual até o destino.

**Dica:** para interromper o comando de voz, diga "Cancelar". Para retroceder uma etapa, diga "Voltar".

**Dica**: seu TomTom navigation app reconhece locais e nomes de rua quando são pronunciados no idioma local usando a pronúncia local. Não é possível usar a entrada falada de endereços para CEPs, que devem ser inseridos usando o teclado.

Como ir para casa usando o controle de voz

O exemplo a seguir mostra como usar o comando de voz para planejar uma viagem até a sua casa:

1. Na visualização de mapa/vista de orientação, diga a frase de ativação para iniciar o comando de voz.

A tela de comando de voz é exibida, e o TomTom navigation app diz "Estou ouvindo". Quando o comando de voz está pronto para ouvir, um ícone de microfone aparece no canto inferior esquerdo, e um bipe é reproduzido.

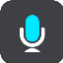

2. Diga o comando "Ir para casa".

**Dica**: diga "Todos os comandos" para ver uma lista dos comandos que você pode dizer. Ou se preferir, selecione Ajuda no Menu Principal e selecione **Comando de Voz** e **Que comandos devo dizer?**.

Em alguns comandos, o TomTom navigation app repetirá o que você diz e pedirá confirmação.

- 3. Se o comando estiver correto, diga "Sim".
  - Caso o comando esteja incorreto, diga "Não" e repita o comando após ouvir "Estou ouvindo".

O equipamento planeja um percurso do local atual até sua casa.

**Dica:** para interromper o comando de voz, diga "Cancelar". Para retroceder uma etapa, diga "Voltar".

## Como ir até um PI usando o comando de voz

O exemplo a seguir mostra como usar o comando de voz para planejar uma viagem até um posto de gasolina:

1. Na visualização de mapa/vista de orientação, diga a frase de ativação para iniciar o comando de voz.

A tela de comando de voz é exibida, e o TomTom navigation app diz "Estou ouvindo". Quando o comando de voz está pronto para ouvir, um ícone de microfone aparece no canto inferior esquerdo, e um bipe é reproduzido.

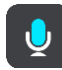

2. Diga o comando "Dirigir até um posto de gasolina".

**Dica**: diga "Todos os comandos" para ver uma lista dos comandos que você pode dizer. Ou se preferir, selecione Ajuda no Menu Principal e selecione **Comando de Voz** e **Que comandos devo dizer?**.

Em alguns comandos, o comando de voz repete o que você diz e pede confirmação.

Se um percurso for planejado, uma lista de postos de gasolina será exibida com seu percurso. Se um percurso não for planejado, uma lista de postos de gasolina perto de seu local atual será exibida.

Diga o número do posto de gasolina que você deseja usar, por exemplo, "número três".
 O comando de voz repete o que você diz e pede confirmação.

- 4. Se o comando estiver correto, diga "Sim".
  - Caso o comando esteja incorreto, diga "Não" e repita o comando após ouvir "Estou ouvindo".

Seu TomTom navigation app planeja um percurso a partir de sua localização atual até o Posto de gasolina.

**Dica**: para interromper o comando de voz, diga "Cancelar". Para retroceder uma etapa, diga "Voltar".

## Como alterar uma configuração usando o controle de voz

Por exemplo, para alterar o volume:

1. Na visualização de mapa, diga a frase de ativação para iniciar o comando de voz.

A tela de comando de voz é exibida, e o TomTom navigation app diz "Estou ouvindo". Quando o comando de voz está pronto para ouvir, um ícone de microfone aparece no canto inferior esquerdo, e um bipe é reproduzido.

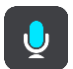

2. Diga o comando "Volume 50%".

**Dica**: diga "Todos os comandos" para ver uma lista dos comandos que você pode dizer. Ou se preferir, selecione Ajuda no Menu Principal e selecione **Comando de Voz** e **Que comandos devo dizer?**.

Em alguns comandos, o TomTom navigation app repetirá o que você diz e pedirá confirmação.

3. Se o comando estiver correto, diga "Sim".

Caso o comando esteja incorreto, diga "Não" e repita o comando após ouvir "Estou ouvindo".

O volume do TomTom navigation app é alterado para 50%.

**Dica:** para interromper o comando de voz, diga "Cancelar". Para retroceder uma etapa, diga "Voltar".

## Radares de velocidade

## Sobre os radares de velocidade

O serviço de Radares de velocidade o avisa sobre os seguintes locais de radares:

- Locais de radares fixos.
- Locais dos radares móveis de velocidade.
- Locais dos radares móveis de velocidade.
- Locais dos radares de velocidade média.
- Zonas de cumprimento de velocidade.
- Locais de radares de semáforo.
- Radares de restrição de trânsito.

O serviço de Radares de velocidade o avisa sobre os seguintes riscos de segurança:

- Locais de pontos críticos do trânsito.
- Engarrafamentos.

O TomTom BRIDGE usa uma conexão permanente ou uma conexão do smartphone para <u>conectar-se</u> <u>aos serviços TomTom</u>.

**Importante:** caso você esteja fora da área de cobertura do seu plano de dados móveis, você pode estar sujeito a cobranças adicionais de roaming ao usar os Serviços TomTom.

**Observação:** os serviços TomTom não estão disponíveis em todos os países ou regiões, e nem todos os serviços estão disponíveis em todos os países ou regiões. Para obter mais informações sobre serviços disponíveis em cada região, acesse tomtom.com/services.

## Avisos de radares de velocidade

Sons de Avisos de radares de velocidade são emitidos para a maioria dos tipos de radares de velocidade.

Os avisos são reproduzidos conforme você se aproxima de um radar de velocidade. Os avisos são reproduzidos de diversas maneiras:

- Um símbolo é exibido na barra de percurso em seu percurso no mapa.
- Sua distância até o radar de velocidade é exibida na barra de percurso.
- Você ouve um som de aviso ao se aproximar do radar.
- Ao se aproximar de um radar ou dirigir em uma área com radar de velocidade média, sua velocidade é monitorada. Se você dirigir a mais de 5 km/h ou 3 mph além do limite de velocidade, a barra de percurso ficará vermelha. Se você dirigir a menos de 5 km/h ou 3 mph além do limite de velocidade, a barra de percurso ficará laranja.

**Dica**: na visualização de mapa ou vista de orientação, você pode selecionar um símbolo de radar de velocidade na barra de percurso para ver o tipo de câmera, a velocidade máxima e a extensão de uma área com radar de velocidade média. Na visualização de mapa, você também pode selecionar um radar de velocidade exibido em seu percurso.

| Símbolo exibido no<br>mapa | Símbolo exibido na<br>barra de percurso | Descrição                                                                                                    |
|----------------------------|-----------------------------------------|----------------------------------------------------------------------------------------------------|
| 0                          | <b>P</b>                                | Radar de trânsito fixo - esse tipo de radar<br>verifica a velocidade dos veículos que passam e é<br>fixado em um local.                                                                                                    |
| $\bigcirc$                 | <b>₽</b>                                | Radar móvel de velocidade - esse tipo de radar<br>verifica a velocidade dos veículos que passam e<br>pode ser movido para locais diferentes.                                                                                                    |
| $\bigcirc$                 |                                         | Provável local de radares móveis de velocidade<br>- esse tipo de aviso mostra locais onde radares<br>móveis são usados com frequência.                                                                                                    |
| 0                          | ٢.٢                                     | Radar de velocidade média- esses tipos de<br>radares medem sua velocidade média entre dois<br>pontos. Você é avisado no início e fim da área de<br>controle de velocidade média.                                                                                                    |
|                            |                                         | Ao dirigir em uma área com controle de<br>velocidade média, sua velocidade média será<br>exibida e não sua velocidade atual. A distância<br>até o final da área é exibida na barra de<br>percurso.                                                                                                    |
|                            | <b>"Į</b> Ċ                             | Zonas de monitoramento de velocidade - essas<br>zonas podem conter vários radares de<br>velocidade.<br>Você é avisado no início e no fim de uma zona de<br>monitoramento de velocidade. Ao dirigir em uma<br>zona de monitoramento de velocidade, sua<br>velocidade atual é exibida, e o aviso visual é<br>exibido na barra de percurso.           |
|                            | <b>ē</b> 8                              | Radar de semáforo - esse tipo de radar verifica<br>se há veículos infringindo as normas de trânsito<br>nos semáforos. Há dois tipos de radar de<br>semáforo: aqueles que verificam se você<br>ultrapassa um semáforo vermelho e aqueles que<br>verificam se você ultrapassa o semáforo<br>vermelho e a velocidade permitida.                       |
| 0                          | ļ                                       | <b>Restrição de trânsito</b> - esse tipo de aviso o adverte sobre estradas restritas.                                                                                                    |
| 0                          |                                         | Ponto crítico - esse tipo de aviso é reproduzido<br>em um local onde acidentes de trânsito ocorrem<br>com frequência.<br>Você é avisado no início e no final do ponto<br>crítico. Enquanto você dirige em um ponto<br>crítico, sua velocidade atual é exibida. No ponto<br>crítico, o aviso visual continua sendo exibido na<br>barra de percurso. |

Para alterar a forma como você é avisado, selecione Sons e avisos no menu de Configurações.

## Alterar a forma como os avisos são emitidos

Para alterar a forma como aplicativo de navegação avisa sobre radares de velocidade, selecione o botão **Sons e avisos** no menu de **Configurações**.

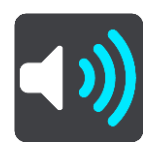

Em seguida, você pode definir a forma com que deseja ser avisado sobre os diferentes tipos de radares e riscos de segurança. É possível alterar as configurações para ser avisado em algum momento, para nunca ser avisado ou para ser avisado apenas ao ultrapassar a velocidade permitida.

Por exemplo, para alterar a forma com que você é avisado ao se aproximar de um radar de velocidade fixo, faça o seguinte:

- 1. Selecione Sons e avisos no menu de Configurações.
- 2. Selecione Avisos de radares de velocidade.
- 3. Selecione Radares fixos.
- 4. Selecione uma das seguintes opções de aviso:
  - Sempre.
  - Somente ao ultrapassar o limite de velocidade.
  - Nunca.
- 5. Selecione o botão Voltar.

Dica: para desativar todos os avisos audíveis, selecione Configurações, seguido por Sons e avisos e desative Sons e avisos.

## Como comunicar um novo radar de velocidade

Se você ultrapassar um novo radar de velocidade sobre o qual não foi alertado, poderá comunicá-lo instantaneamente.

**Observação:** para comunicar um radar de velocidade, seu equipamento deve ter uma conexão de dados móveis.

É possível comunicar um radar de velocidade de duas formas:

#### Como usar o menu rápido para comunicar um radar de velocidade

- 1. Selecione o símbolo de localização atual ou o painel de velocidade na vista de orientação.
- 2. Selecione **Comunicar Radar de Velocidade** a partir do menu pop-up. Você vê uma mensagem agradecendo por adicionar o radar.

Dica: caso você cometa um erro ao comunicar um radar, selecione Cancelar na mensagem.

O radar de velocidade é salvo em seu equipamento automaticamente e enviado a outros usuários.

## Como usar o Menu Principal para comunicar um radar de velocidade

1. Selecione o botão Menu principal para abrir o menu principal.

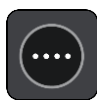

2. Selecione Comunicar Radar de Velocidade.

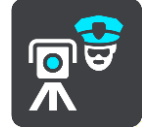

Você vê uma mensagem agradecendo por adicionar o radar.

Dica: caso você cometa um erro ao comunicar um radar, selecione Cancelar na mensagem.

O radar de velocidade é salvo em seu equipamento automaticamente e enviado a outros usuários.

## Confirmar ou remover um radar móvel de velocidade

Você pode confirmar a presença de um radar móvel de velocidade ou removê-lo se não estiver mais presente.

- 1. Logo após ultrapassar um radar móvel de velocidade, na barra de percurso, o sistema pergunta se o radar ainda estava lá.
- 2. Selecione Sim se o radar móvel de velocidade ainda estiver lá.
- Selecione Não caso o radar móvel de velocidade tenha sido removido.
   Se você selecionar Não, o radar móvel de velocidade será removido de seu mapa.

## Como atualizar locais para câmeras e riscos

Os locais dos radares de velocidade podem mudar frequentemente. Novos radares também podem aparecer sem aviso, e os locais de outros riscos, como os de pontos críticos, também podem ser alterados.

Quando estiver <u>conectado aos serviços TomTom</u>, todas as atualizações para locais de radares móveis e fixos serão recebidas em tempo real. Não é necessário fazer nada para receber atualizações - elas são enviadas para o aplicativo de navegação automaticamente.

## Meus locais

## Sobre Meus locais

Meus locais oferece uma maneira fácil de selecionar um local sem precisar procurá-lo toda vez. Você pode usar o Meus locais para criar uma coleção de endereços úteis ou favoritos.

Dica: os termos "favorito" e "local" significam a mesma coisa - favoritos são locais aos quais você vai com frequência.

Os itens a seguir estão sempre em Meus locais:

- Residência O local de sua residência pode ser o endereço da sua residência ou algum lugar visitado com frequência. Esse recurso oferece uma fácil maneira de navegar até lá.
- **Trabalho** O local do seu trabalho pode ser o endereço do trabalho ou algum lugar visitado com frequência. Esse recurso oferece uma fácil maneira de navegar até lá.
- Destinos recentes selecione esse botão para selecionar seu destino em uma lista de locais que você usou recentemente como destinos. Eles também incluem suas paradas.
- Locais marcados Você pode marcar um local e adicioná-lo temporariamente aos Meus Locais.

Você pode adicionar um local a Meus locais diretamente em <u>Meus locais</u>, <u>selecionando um local</u> no mapa, <u>procurando um local</u> ou <u>marcando um local</u>.

O local da residência, do trabalho, locais marcados e locais adicionados aparecem em uma lista em Meus locais e são exibidos com um marcador no mapa.

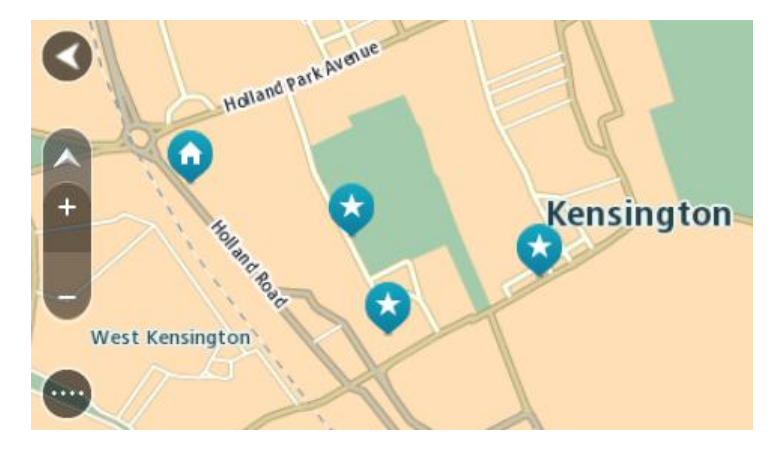

## Definir a localização de sua residência e trabalho

Você pode definir a localização de sua residência e trabalho das seguintes formas:

## Definir a localização de sua residência e trabalho usando Meus locais

- 1. No menu principal, selecione Meus locais.
- 2. Selecione Adicionar Casa ou Adicionar Trabalho.
- 3. Para selecionar uma localização para residência ou trabalho, realize uma das seguintes ações:
  - Amplie o zoom no mapa no local que deseja selecionar. Mantenha pressionado e selecione a localização. Então, selecione o símbolo de localização da residência e do trabalho.

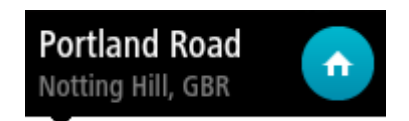

 Selecione o botão Pesquisar e pesquise uma localização. Selecione uma localização para definir como residência ou trabalho. Selecione Definir Casa ou Definir local de trabalho.

## Definir localização de residência e trabalho usando o mapa

- 1. Em Visualização de mapa, mova o mapa e amplie até ser possível ver seu local de residência e trabalho.
- Selecione o local pressionando e segurando a tela por cerca de um segundo. Um menu pop-up exibe o endereço mais próximo.
- 1. Abra o menu pop-up e selecione Adicionar local.
- 2. Na barra de nome, insira o nome "Residência" ou "Trabalho".

Nota: "Residência" deve ter a letra R maiúscula e "Trabalho" deve ter a letra T maiúscula.

3. Selecione Adicionar.

A localização da sua residência ou trabalho é mostrada no mapa.

## Como alterar o local de sua residência

Você pode alterar o local da residência das seguintes maneiras.

## Alterar o local da residência usando o Meus locais

- 1. No menu principal, selecione Meus locais.
- 2. Selecione Residência.

O local de sua residência é exibido no mapa, com um menu pop-up.

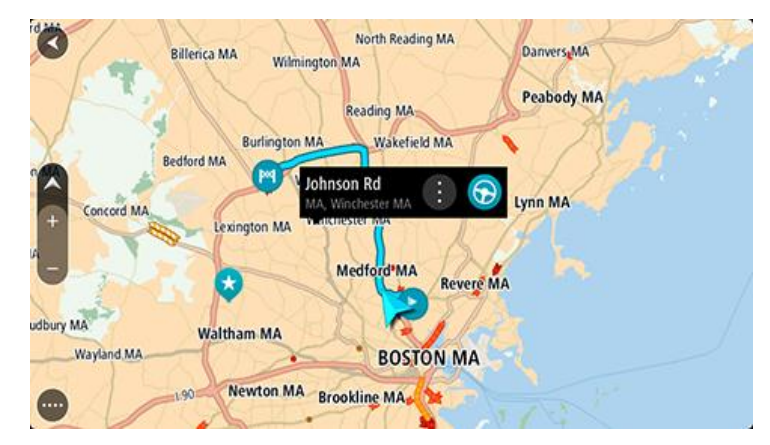

- 3. Selecione Editar local.
- 4. Para selecionar um novo local de residência, realize uma das seguintes ações:
  - Amplie o zoom no mapa no local que deseja selecionar. Mantenha pressionado para selecionar o local e selecione o símbolo de local da residência.
  - Selecione o botão Pesquisar e pesquise uma localização. Selecione um local para definir como residência. Selecione Definir Casa.

## Alterar a local da residência usando o mapa

- 1. Em Visualização de mapa, mova o mapa e amplie até enxergar o novo local da residência.
- Selecione o local pressionando e segurando a tela por cerca de um segundo. Um menu pop-up exibe o endereço mais próximo.
- 1. Abra o menu pop-up e selecione Adicionar local.
- 2. Na barra de nome, insira o nome "Residência".

Nota: "Residência" deve ter a letra R maiúscula.

3. Selecione Adicionar.

O novo local da residência é alterado para a nova localização.

Como adicionar um local em Meus locais

- 1. No menu principal, selecione Meus locais.
- 2. Selecione Adicionar um novo local.
- 3. Para selecionar um local, realize uma das seguintes ações:
  - Amplie o zoom no mapa no local que deseja selecionar. Mantenha pressionado para selecionar o local e selecione o símbolo de adição de local.
  - Procure um local. Selecione Exibir no mapa e selecione o símbolo de adição de local.

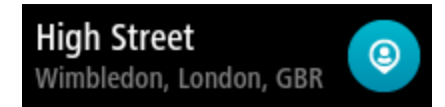

O nome do local aparece na tela de edição.

- 4. Edite o nome do local para que você possa reconhecê-lo com facilidade.
- 5. Selecione Concluído para salvar seu local na lista Meus locais.

## Adicionar um local aos Meus locais no mapa

- 1. Mova o mapa e amplie o zoom até poder ver o destino até o qual deseja navegar.
- 2. Mantenha pressionado para selecionar o local.

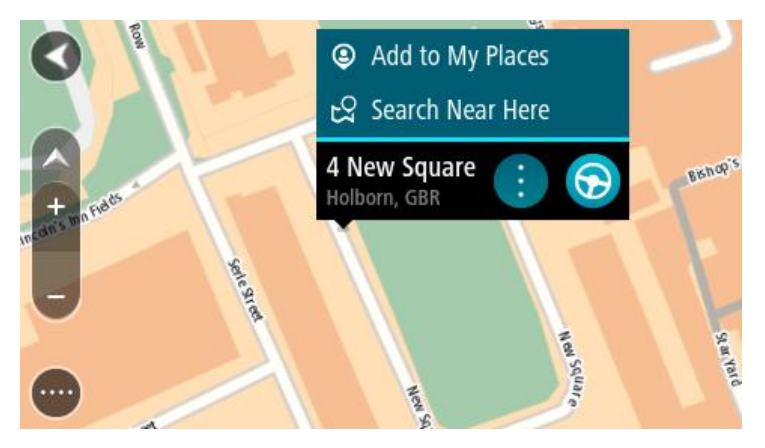

3. Selecione o botão de menu pop-up.

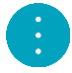

4. Selecione Adicionar local.

O nome do local é exibido na tela de edição.

- 5. Edite o nome do local para que você possa reconhecê-lo com facilidade.
- 6. Selecione Concluído para salvar seu local na lista Meus locais.
  O local que você adicionou é exibido com um marcador no mapa.

Como adicionar um local a Meus locais usando a pesquisa

- 1. No Menu principal, selecione Pesquisar.
- 2. Procure um local.
- 3. Selecione o local e selecione Exibir no mapa.
4. Quando a visualização de mapa exibir o local, selecione o botão do menu pop-up.

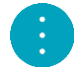

- Selecione Adicionar local.
   O nome do local aparece na tela de edição.
- 6. Edite o nome do local para que você possa reconhecê-lo com facilidade.
- 7. Selecione Concluído para salvar seu local na lista Meus locais.

### Como adicionar um local a Meus locais com a marcação

Para marcar um local e adicioná-lo temporariamente a Meus locais:

- 1. Certifique-se de que seu local atual seja o local que deseja marcar.
- Selecione o símbolo de localização atual ou o painel de velocidade na vista de orientação para abrir o <u>menu rápido</u>.
- 3. Selecione Marcar Localização.
- 4. Após marcado, o local é salvo em Meus locais na lista Locais Marcados.

Para salvar permanentemente um local marcado, adicione-o a Meus locais fazendo o seguinte:

- 1. No menu principal, selecione Meus locais.
- Selecione Locais Marcados e escolha seu local na lista. Seu local é exibido no mapa.
- Selecione Adicionar local no menu pop-up.
   O nome do local aparece na tela de edição.
- 4. Edite o nome do local para que você possa reconhecê-lo com facilidade.
- 5. Selecione Adicionar.

### Como excluir um destino recente de Meus locais

- 1. No menu principal, selecione Meus locais.
- 2. Selecione Destinos recentes.
- 3. Selecione Editar lista.
- 4. Selecione os destinos que você deseja excluir.
- 5. Selecione Excluir.

### Como excluir um local em Meus locais

- 1. No menu principal, selecione Meus locais.
- 2. Selecione Editar lista.
- 3. Selecione os locais que você deseja excluir.
- 4. Selecione Excluir.

### Importar uma lista de PI

Você pode encontrar coleções de PIs na internet e carregá-las em <u>Meus locais transferindo os</u> <u>arquivos para o seu equipamento</u>. Uma coleção de PI pode conter, por exemplo, locais para acampar ou restaurantes na área para a qual você está viajando, fornecendo uma maneira fácil de selecionar um local sem precisar pesquisar por ele todas as vezes.

Seu TomTom BRIDGE usa arquivos .OV2 para coleções de PI.

Para importar um arquivo .OV2 para o seu TomTom BRIDGE, siga as seguintes etapas:

1. Conecte o TomTom BRIDGE no seu computador usando o cabo USB fornecido com seu equipamento e, então, ligue o seu equipamento.

Nota: utilize APENAS o cabo USB fornecido com seu equipamento. Outros cabos USB podem não funcionar.

Nota: não é possível usar o suporte para conectar o equipamento ao computador.

Nota: Conecte o cabo USB diretamente a uma porta USB no computador e não a um hub USB ou a uma porta USB em um teclado ou monitor.

2. No seu computador, abra um programa gerenciador de arquivo.

Seu equipamento aparece no sistema de arquivos do computador como TomTom Bridge.

- 3. Abra a pasta de armazenamento interno do seu equipamento e, então, abra a pasta de locais.
- 4. Copie os arquivos .OV2 do seu computador para a pasta de locais.

O arquivo .OV2 é importado e você vê a mensagem Nova lista de local adicionada.

**Dica**: se o seu arquivo .OV2 também tiver um arquivo de ícone associado, você pode copiar esse arquivo também para a pasta de locais. O arquivo de ícone é usado para os pinos do local de PI no mapa.

- 5. Selecione **Meus locais** no menu principal. Sua nova lista de PI é exibida na lista de Locais.
- 6. Selecione sua nova lista de PI.

Sua nova lista de PI é aberta, exibindo todos os pontos de PI da lista. Selecione a visualização do mapa para ver os PIs no mapa.

## Configurações

### Aparência

Selecione **Configurações** no Menu principal e selecione **Aparência**.

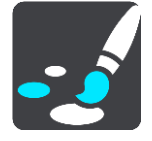

Nessa tela, você pode alterar estas configurações:

Tela

Selecione <u>Tela</u> para alterar a aparência da tela.

Barra de percurso

Selecione Barra de percurso para alterar as informações exibidas.

Vista de orientação

Selecione Vista de orientação para alterar as informações exibidas.

Zoom automático

Selecione <u>Zoom automático</u> para alterar a maneira como um cruzamento é exibido enquanto você dirige.

Alternar para visualização de mapa automática

Por padrão, a alteração automática de visualizações fica ativada. Isso significa que, por exemplo, o TomTom navigation app exibe a visualização de mapa quando um percurso alternativo é sugerido, com várias outras circunstâncias. Além disso, que o TomTom navigation app exibe a vista de orientação quando você começa a dirigir e começa a acelerar. Selecione esta configuração para desativar o carregamento automático entre a vista de orientação e a visualização de mapa.

### Mostrar visualização para saídas de autoestrada

Selecione essa configuração para controlar a visualização de tela cheia ao se aproximar de saídas de autoestradas.

### Tela

Selecione Configurações no Menu principal e selecione Aparência.

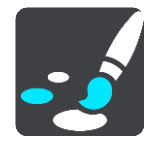

Cor do tema

Selecione **Cor do tema** para alterar a cor do acabamento usada nos menus, botões, ícones e no mapa.

Brilho

Selecione Brilho para alterar as seguintes configurações:

Brilho diurno

Mova o controle deslizante para ajustar o nível de brilho da tela durante o dia.

Brilho noturno

Mova o controle deslizante para ajustar o nível de brilho da tela durante a noite.

Selecione Alternar para cores noturnas quando estiver escuropara alterar automaticamente para as cores noturnas quando escurecer.

Tamanho do texto e dos botões

Selecione **Tamanho do texto e de botões** para alterar o tamanho do texto e dos botões que são vistos na tela.

Nota: esse recurso somente está disponível em equipamentos com uma tela de 6 pol/15 cm ou maior.

Arraste o controle deslizante para alterar o tamanho do texto e de botões para pequeno, médio ou grande, então selecione **Aplicar essa alteração**. Seu TomTom navigation app reinicia e aplica a alteração.

### Barra de percurso

Selecione Configurações no Menu principal e selecione Aparência.

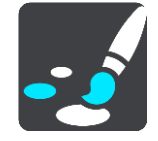

Selecione <u>Informações de Chegada</u> para alterar as informações de chegada exibidas na barra de percurso.

Selecione <u>Informações do percurso</u> para alterar as informações de percurso visualizadas na barra de percurso.

Mostrar a hora atual

Selecione essa configuração para mostrar o tempo atual na vista de orientação. Quando ativado, o tempo atual é exibido na parte inferior da <u>barra de percurso</u>.

Exibir barra de percurso grande, se possível

A barra de percurso grande não é exibida por padrão. Você poderá selecionar essa configuração para ativar a barra de percurso grande na vista de orientação.

Nota: a barra de percurso grande só pode ser exibida se a tela for grande o suficiente.

Quando a barra de percurso grande é exibida, você vê mais informações sobre seu percurso. Por exemplo, você vê o tempo e a distância até as filas de trânsito e mais.

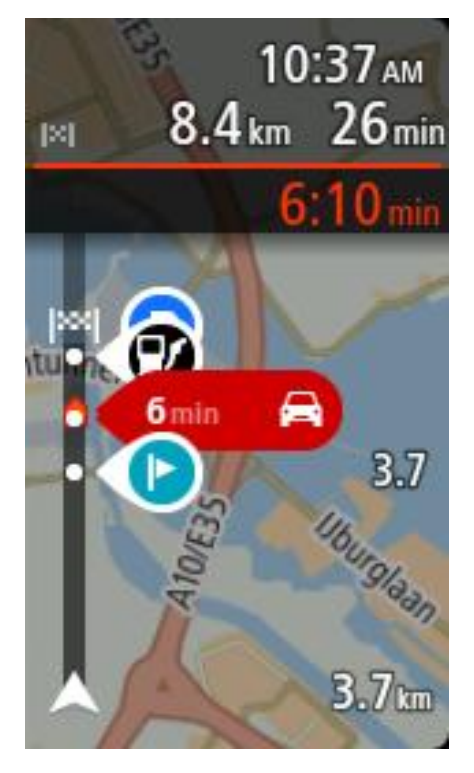

### Informações de chegada

Selecione Informações de chegada para alterar as seguintes configurações:

### Mostrar distância restante

Selecione essa configuração para exibir a distância de viagem restante no painel de informações de chegada durante a navegação.

### Mostrar tempo restante

Selecione essa configuração para exibir o tempo de viagem restante no painel de informações de chegada durante a navegação.

### Alternar entre distância e tempo automaticamente

Selecione essa configuração para controlar a alternância automática entre a distância restante e a hora restante no painel de informações de chegada.

### Mostrar informação de chegada para

Use essa configuração para controlar se você deseja ver informações sobre o destino ou a próxima parada no painel de informações de chegada.

**Dica:** para descobrir onde os diferentes painéis estão na vista de orientação ou na visualização de mapa, consulte <u>Conteúdo da tela</u>.

### Informações de percurso

É possível optar por ver qualquer uma das seguintes opções na barra de percurso:

Estacionamento

Selecione essa configuração para ver estacionamentos.

- Postos de gasolina
  - Selecione essa configuração para ver postos de gasolina em seu percurso.
- Paradas

Selecione essa configuração para ver paradas em seu percurso.

Áreas de descanso

Selecione essa configuração para ver áreas de descanso em seu percurso.

### Vista de orientação

Selecione Configurações no Menu principal e selecione Aparência.

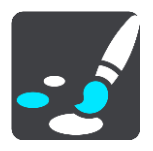

- Mostrar nome da rua atual
   Esta configuração exibe o nome da rua que você dirige na vista de orientação.
- Estilo de vista de orientação

Selecione essa configuração para escolher entre versões 3D e 2D da vista de orientação. As exibições de orientação 2D e 3D se movem em sua direção de viagem.

### Zoom automático

Selecione Configurações no Menu principal e selecione Aparência.

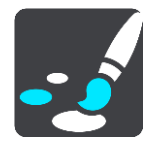

Selecione **Zoom automático** para alterar as configurações para o zoom automático em Vista de orientação ao se aproximar de uma curva ou cruzamento. Ampliar pode facilitar a condução pela curva ou cruzamento.

Dar zoom na próxima curva

Todas as curvas e cruzamentos no seu percurso são ampliados no nível máximo.

Baseado no tipo de estrada

As curvas e cruzamentos no seu percurso são ampliados no nível padrão para o tipo de estrada no qual está.

Nenhum

Nenhuma das curvas ou cruzamentos no seu percurso é exibida ampliada.

### Vozes

Selecione Configurações no Menu principal e selecione Vozes.

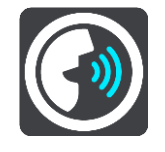

### Como escolher uma voz

Selecione **Escolher uma voz** para alterar a voz que dá instruções faladas e outras instruções de percurso.

Há uma ampla variedade de vozes disponíveis. Há vozes artificiais que podem ler nomes de ruas e outras informações diretamente do mapa, assim como há vozes que foram gravadas por atores.

Observação: As vozes artificiais não estão disponíveis em todos os idiomas.

Se for necessária uma voz artificial e seu idioma estiver indisponível, você deverá escolher em uma lista de vozes artificiais instaladas para seu país.

### Configurações de instruções

### Ler instruções antecipadas em voz alta

Por exemplo, se você ativar essa configuração, poderá ouvir instruções antecipadas, como "Após 2 km, pegue a saída à direita" ou "À frente, vire à esquerda".

Nota: quando uma voz gravada é escolhida, você só vê essa configuração porque as vozes gravadas não podem ler em voz alta números, placas de estradas etc.

### Ouvir números de estradas

Use essa configuração para controlar se os números de estradas são lidos em voz alta como parte das instruções de navegação. Por exemplo, quando números de estradas são lidos em voz alta, você ouve "Vire à esquerda em A100".

- Ler informações sobre placas de estrada em voz alta
- Use essa configuração para controlar se as informações de placas de estradas são lidas em voz alta como parte das instruções de navegação. Por exemplo, "Vire à esquerda em A302 Bridge Street sentido Islington".

### Ouvir nomes de ruas

Use essa configuração para controlar se os nomes de ruas são lidos em voz alta como parte das instruções de navegação. Por exemplo, quando os nomes de rua são lidos em voz alta, você ouve "Vire à esquerda em Graham Road sentido Hackney".

### Ouvir nomes de ruas no estrangeiro

Use essa configuração para controlar se os nomes de ruas desconhecidas são lidos em voz alta como parte das instruções de navegação, como "Vire à direita em Champs Élysées". Por exemplo, uma voz artificial em inglês pode ler e pronunciar nomes de ruas francesas, mas talvez a pronúncia não seja totalmente precisa.

### Comando de voz

Nota: o comando de voz fica disponível somente quando o seu TomTom BRIDGE está no suporte, o suporte não tem energia e o microfone está conectado.

Selecione Configurações no Menu Principal e selecione Controle de voz.

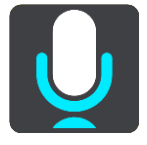

Iniciar o comando de voz quando eu falar "Olá, TomTom"

Selecione essa configuração para iniciar o <u>comando de voz</u> quando você disser a frase de ativação.

Alterar a frase de ativação

Utilize esta configuração para fazer sua própria frase de ativação.

Usar voz para aceitar um percurso alternativo

Use essa configuração para controlar a habilidade de aceitar um percurso alternativo usando sua voz. Quando um percurso alternativo permite a economia de tempo, a quantidade de minutos também é falada, e não apenas exibida na tela.

### Mapas

Selecione Configurações no Menu Principal e selecione Mapas.

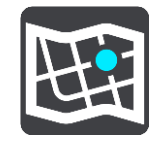

### Como alterar o mapa

Selecione um mapa que deseja usar.

### Planejar percursos

Selecione Configurações no menu principal e selecione Planejar percursos.

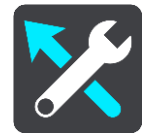

### Quando um percurso mais rápido estiver disponível

Se for encontrado um percurso mais rápido enquanto você estiver dirigindo, o TomTom Traffic poderá replanejar seu trajeto para usar o percurso mais rápido. Selecione uma das seguintes opções:

- Use sempre o percurso mais rápido
- Pergunte-me e posso escolher
- Não perguntar

### Sempre planejar este tipo de percurso

Os tipos de percurso à escolha são os seguintes:

- Percurso mais rápido o percurso que leva menos tempo.
- Percurso mais curto a menor distância entre os locais que você definiu. Esse pode não ser o
  percurso mais curto, principalmente se ele passar por um centro comercial ou uma localidade.
- Percurso mais ecologicamente correto o percurso mais econômico para seu trajeto.
- Percurso sinuoso o percurso com o máximo de curvas.
- Evitar autoestradas este tipo de percurso evita autoestradas.
- Percurso a pé um percurso concebido para fazer a viagem a pé.
- Percurso de bicicleta um percurso planejado para fazer a viagem de bicicleta.

### Evitar em cada percurso

Você pode optar por evitar balsas e trens cargueiros, estradas com pedágio, pistas "carpool" e estradas não pavimentadas. Defina a forma como o TomTom navigation app deve gerenciar cada um desses recursos viários ao calcular um percurso com o equipamento.

Pistas "carpool" às vezes são conhecidas como Pistas para veículos de alta ocupação (HOV) e não estão presentes em todos os países. Para viajar nessas pistas, é necessário levar, por exemplo, uma ou mais pessoas no automóvel ou o automóvel pode precisar usar combustível que não agrida o meio ambiente.

### Sons e avisos

Selecione Configurações no menu principal e selecione Sons e avisos.

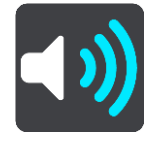

Nessa tela, você pode alterar o som e as configurações de advertência.

### Tipo de aviso

### Tipo de aviso

Você pode escolher o tipo de avisos que deseja ouvir quando está dirigindo:

- Ouvir
  - Ouça sons de avisos e avisos falados.
- Sons

Ouça apenas sons de aviso.

Nenhum
 Nenhum som de aviso é reproduzido.

### Câmeras

Selecione Configurações no menu principal e selecione Sons e avisos.

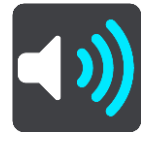

Selecione **Avisos de radares de velocidade**. Em seguida, você pode definir a forma com que deseja ser avisado sobre os diferentes tipos de câmeras. É possível definir se deseja ser avisado em algum momento, para nunca ser avisado ou para ser avisado apenas ao ultrapassar a velocidade permitida.

### Obstáculos

Selecione Configurações no menu principal e selecione Sons e avisos.

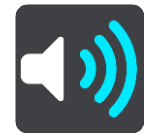

Selecione **Avisos de segurança**. Em seguida, você pode definir a forma com que deseja ser avisado sobre os diferentes tipos de zonas de perigo e riscos de segurança. É possível definir se deseja ser avisado em algum momento, para nunca ser avisado ou para ser avisado apenas ao ultrapassar a velocidade permitida.

### Zonas de perigo

Esse tipo de aviso é exibido somente na França, pois apenas alertas sobre Zonas de perigo são exibidos.

### Pontos críticos do trânsito

Esse tipo de aviso é reproduzido em um local onde acidentes de trânsito ocorrem com frequência.

### Zonas de risco

Esse tipo de aviso é exibido somente na França, pois apenas alertas sobre Zonas de perigo são exibidos.

### Engarrafamento

Os avisos de engarrafamento na barra de percurso fazem parte do <u>TomTom Traffic</u>. Você pode optar por nunca ser avisado ou ser avisado ao se aproximar depressa de um engarrafamento.

### • Ao ultrapassar o limite de velocidade

Esse aviso é reproduzido quando você excede o limite de velocidade em mais de 5 km/h ou 3 mph. Quando você ultrapassa a velocidade, o painel de velocidade também fica vermelho na vista de orientação.

### Ouvir avisos de trânsito

Selecione **Configurações** no menu principal e selecione **Sons e avisos**.

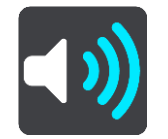

Ative a opção Ouvir avisos de trânsito para ouvir avisos sobre o tráfego em seu percurso.

### Unidades

Selecione Configurações no Menu principal e selecione Idioma e unidades.

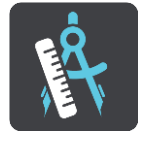

Nessa tela, você pode alterar estas configurações:

### Distância

Selecione essa configuração escolher as unidades usadas no equipamento em termos de recursos, como planejamento do percurso. Para definir as unidades pelo GPS, selecione **Automático**.

### Idioma

O idioma usado no TomTom BRIDGE também é usado nos aplicativos instalados no equipamento. Por exemplo, o idioma usado para os botões e menus no aplicativo de navegação é o mesmo idioma selecionado nas configurações do seu equipamento.

Você pode alterar o idioma do equipamento em **Idioma e entrada** nas configurações do aplicativo TomTom BRIDGE.

Caso você altere o idioma do equipamento, talvez a voz usada nas direções faladas e em outras instruções de percurso do aplicativo de navegação não seja compatível com o novo idioma do equipamento. Acesse <u>Vozes</u> no menu de Configurações e baixe uma voz compatível.

**Importante**: algumas vozes são arquivos grandes que podem levar muito tempo para baixar. Para evitar cobranças altas de dados, aconselhamos você a fazer o download de uma voz utilizando uma conexão Wi-Fi.

## Como obter ajuda

### Ajuda

Selecione Ajuda no Menu Principal ou no menu de Configurações.

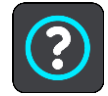

Nessa tela, você pode alterar estas configurações:

### Turnê guiada

Selecione esta opção para obter um tutorial curto sobre como usar o equipamento de navegação.

Sobre

Esta é uma tela de informações diferente de uma configuração e exibe informações sobre seu TomTom BRIDGE. Talvez o sistema pergunte se você deseja acessar essa tela durante uma ligação para o Atendimento ao cliente TomTom, ou talvez seja necessário inserir informações retiradas dessa tela ao usar a Loja TomTom.

## Aplicativo de câmera externa

### Usar o aplicativo de câmera externa

Essa seção explica como usar o aplicativo da câmera externa.

**Importante:** para outras configurações e instruções de operação do TomTom BRIDGE e para instruções sobre outros aplicativos instalados no TomTom BRIDGE, consulte a Documentação do Usuário aplicável.

O aplicativo mostra a imagem em tempo real da câmera externa instalada no seu veículo.

**Nota:** a câmera de ré normalmente é ligada quando você seleciona a marcha à ré. Outras câmeras externas são ligadas por um interruptor no painel do veículo. O aplicativo não funcionará a menos que receba um sinal da câmera.

Selecione o botão **Câmera externa** para iniciar o aplicativo. A imagem da câmera aparece automaticamente.

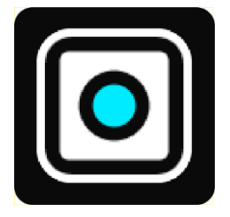

Em alguns equipamentos, a imagem da câmera é mostrada em um widget na tela inicial. Selecione o widget para exibir a imagem da câmera em tela cheia.

## Configurações da câmera

Selecione o botão de configurações na tela da câmera traseira.

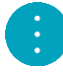

Nota: o TomTom BRIDGE pode ser protegido para evitar que você faça mudanças.

Nessa tela, você pode alterar estas configurações:

### Posição da imagem

Ajustar

Essa configuração reduz a ampliação, de forma que a altura ou largura da imagem preenche o tamanho da tela, o que for maior. Você verá a imagem completa, mas a imagem deve ter uma borda em dois lados.

Preencher

Essa configuração amplia a imagem de forma que ela preencha toda a tela. Uma parte da imagem pode estar faltando na tela.

Estender

Essa configuração adequa tanto a altura quanto a largura na tela. A imagem pode parecer distorcida.

### Proporção

A proporção é a relação da largura da tela com a altura da tela. Se a sua câmera definir automaticamente a proporção, selecione **Auto**. Se a sua câmera não definir a proporção, selecione a configuração que ofereça o melhor tamanho da imagem na tela.

### Tela cheia

Selecione essa configuração para exibir a imagem na tela cheia. A <u>barra do sistema</u> é oculta automaticamente após alguns segundos. Toque na tela para exibir a barra do sistema novamente.

### Espelhar imagem

Algumas câmeras podem espelhar automaticamente a imagem para torná-la utilizável como uma imagem de visão traseira. Se a sua câmera não espelhar a imagem, selecione essa configuração para espelhar a imagem da tela.

### Linhas de guia

Selecione Linhas de guia para exibir <u>as linhas de guia</u> na tela da câmera.

# Uso das linhas de guia de largura do veículo

### Sobre as linhas de guia de largura do veículo

As linhas de guia ajudam você a ver se o veículo irá caber em uma vaga de estacionamento ou outra área de largura restrita. Após configuradas as linhas de guia usando um espaço no qual você sabe que o seu veículo irá caber, você pode usar as linhas de guia para verificar o tamanho dos outros espaços.

### Configuração das linhas de guia de largura do veículo

- 1. Abra o aplicativo da câmera.
- 2. Posicione o seu veículo em frente ao espaço no qual você sabe que o seu veículo irá caber. Certifique-se de que o seu veículo está alinhado com o centro do espaço.
- 3. Ative as Linhas de guia nas configurações da câmera.

As linhas de guia são exibidas na tela.

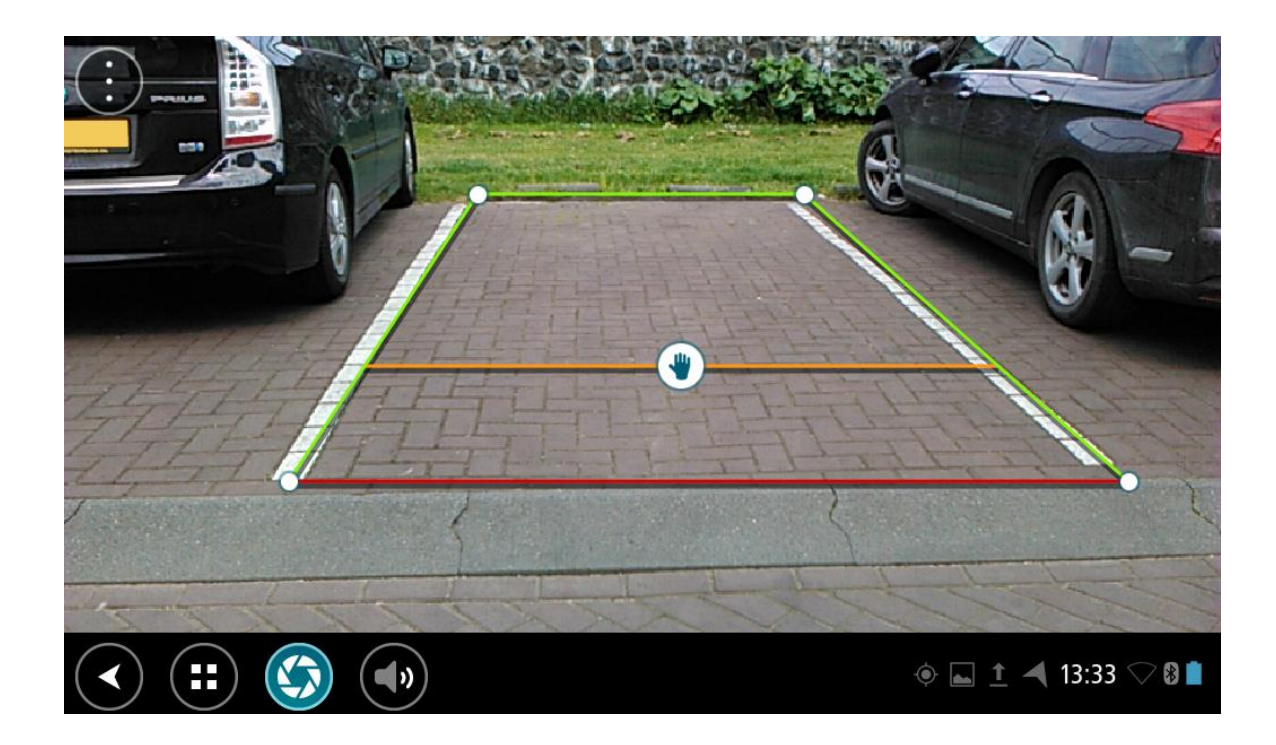

- 4. Toque e segure as linhas de guia até ver o símbolo da mão.
- 5. Arraste cada canto da estrutura da linha de guia para ajustar ao espaço. Arraste o símbolo da mão para mover toda a estrutura da linha de guia.
- 6. Quando a estrutura da linha de guia couber no espaço, toque na tela fora da estrutura para salvar a configuração.

Dica: você pode ocultar as linhas de guia desativando as Linhas de guia nas <u>configurações da</u> <u>câmera</u>.

Uso das linhas de guia de largura do veículo

- 1. Abra o aplicativo da câmera.
- 2. Ative as Linhas de guia nas configurações da câmera.
- 3. Posicione o seu veículo em frente de uma vaga de estacionamento. Use as linhas de guia para ver se o seu veículo cabe na vaga de estacionamento. Se as linhas de guia couberem dentro das linhas de estacionamento, então, o seu veículo provavelmente caberá na vaga de estacionamento.

**Importante:** ao dar ré, esteja ciente também de outras obstruções, como por exemplo, veículos adjacentes ou obstáculos acima.

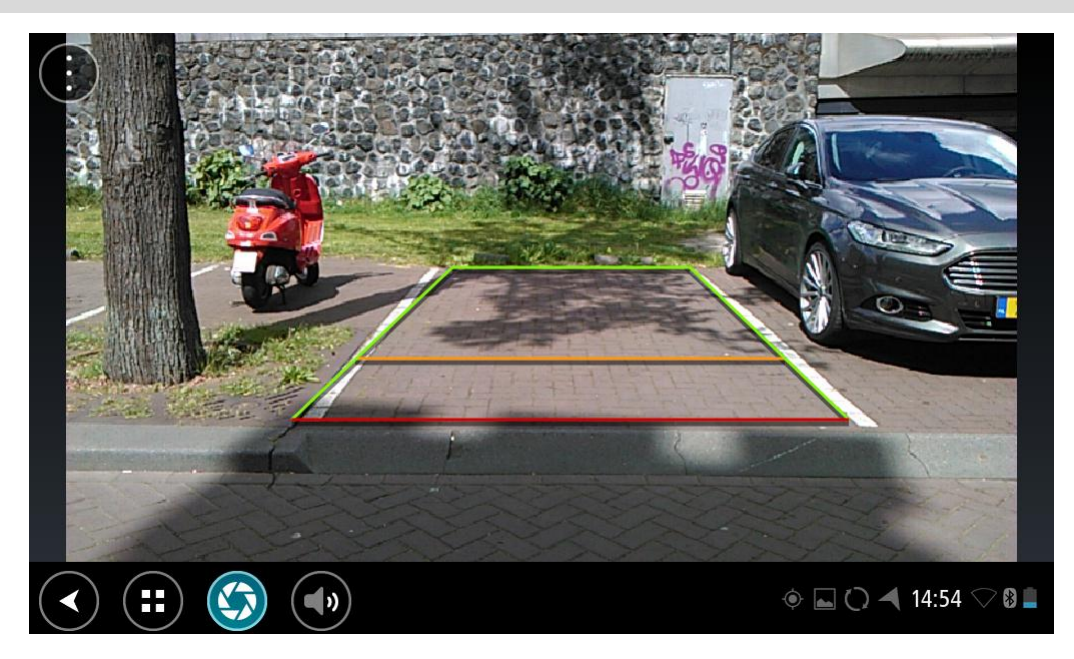

## Aplicativo de música TomTom

## Usar o aplicativo de música TomTom

Essa seção explica como usar o aplicativo de música TomTom.

**Importante**: para outras configurações e instruções de operação do TomTom BRIDGE e para instruções sobre outros aplicativos instalados no TomTom BRIDGE, consulte a Documentação do Usuário aplicável.

Use o aplicativo de música para selecionar e reproduzir música <u>armazenada na memória interna do</u> <u>equipamento</u>, ou no <u>cartão de memória</u> inserido no TomTom BRIDGE.

Dependendo da configuração do TomTom BRIDGE, o aplicativo de música pode ser iniciado de um dos seguintes locais no seu TomTom navigation app:

• O widget do aplicativo de música na tela de início.

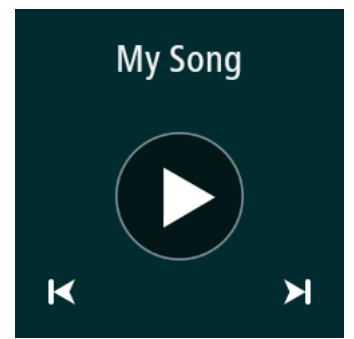

• O botão Música é exibido no aplicativo.

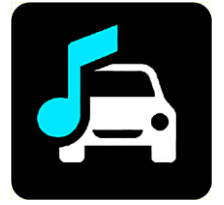

O aplicativo encontra automaticamente sua música no equipamento e no cartão de memória. As faixas são reproduzidas em ordem aleatória. Você pode selecionar uma faixa de música usando os botões seguinte e anterior. Selecione o botão de reprodução para reproduzir a faixa.

A imagem do álbum é exibida se estiver disponível.

As faixas de música continuam a ser reproduzidas enquanto você estiver utilizando outros aplicativos. Ajuste o volume da música usando o controle de volume na <u>barra do sistema</u>.

## Anexo e Copyright

## Suplemento

### Avisos e Notificações de Segurança Importantes

### Sistema de Posicionamento Global (Global Positioning System, GPS) e Sistema Global de Navegação por Satélite (GLONASS)

O Sistema de Posicionamento Global (Global Positioning System, GPS) e o Sistema Global de Navegação por Satélite (GNSS) são sistemas de navegação por satélite que informam o local e o tempo no mundo todo. O GPS é operado e controlado pelo Governo dos Estados Unidos da América, que é responsável somente por sua disponibilidade e precisão. O GLONASS é operado e controlado pelo Governo da Rússia, que é responsável somente por sua disponibilidade e precisão. Alterações na disponibilidade e na precisão do GPS/GLONASS, ou nas condições ambientais, podem comprometer a operação desse equipamento. A TomTom não se responsabiliza pela disponibilidade e precisão do GPS ou do GLONASS.

### ⚠

### Mensagens de segurança

### Use com cuidado

A utilização dos produtos TomTom de navegação ainda significa que você precisa dirigir com cuidado e atenção.

Seu equipamento foi criado para funcionar como um assistente de direção e não substitui o cuidado e a atenção ao dirigir. Sempre obedeça às sinalizações de estradas e leis aplicáveis. Dirigir distraído pode ser extremamente perigoso. Não opere esse equipamento de modo que o motorista fique desatento à estrada. A TomTom recomenda usar os sistemas com viva-voz (se disponíveis) e fazer uma parada completa segura para interagir com o equipamento.

### Aviso para veículos comerciais/com excesso de tamanho

Se um mapa de caminhão não for instalado neste produto, significa que ele é indicado para uso somente com carros e veículos comerciais leves sem trailer, pois o produto não oferece rotas apropriadas para veículos comerciais grandes nem ônibus, trailers e veículos recreacionais. Caso você esteja operando um veículo desse tipo, acesse <u>tomtom.com</u> para encontrar um produto adequado com mapas com restrições de altura e peso.

### Aeronaves e hospitais

A utilização de equipamentos com antena é proibida na maioria das aeronaves, em muitos hospitais e em vários outros locais. Este equipamento não deve ser usado nesses ambientes.

### Mensagens de segurança

Leia e anote as seguintes mensagens de segurança importantes:

- Verifique a pressão do pneu regularmente.
- Faça manutenção de seu veículo regularmente.
- Medicamentos podem afetar seus reflexos para conduzir um veículo.
- Sempre use cintos de segurança, se disponíveis.
- Não beba e dirija.
- A maioria dos acidentes acontece a menos de 5 km/3 milhas da residência.
- Obedeça as regras da estrada.
- Sempre use as indicações de conversão.

- A cada 2 horas, pare por pelo menos 10 minutos.
- Use sempre o cinto de segurança.
- Mantenha uma distância de segurança do veículo da frente.
- Antes de sair com a motocicleta, prenda o capacete corretamente.
- Ao conduzir uma motocicleta, sempre use roupas e equipamentos de proteção.
- Ao conduzir uma motocicleta, redobre a atenção e sempre pratique a direção defensiva.

### Classificação: DC5V, 2.0 A

### Como a TomTom usa suas informações

É possível encontrar informações sobre o uso de informações pessoais em <u>tomtom.com/privacy</u>.

### Bateria

Este produto usa uma bateria de íon-lítio.

Não utilize o produto em ambientes úmidos, molhados e/ou corrosivos. Não coloque, armazene nem deixe o produto em locais com alta temperatura, exposto à luz solar direta ou dentro/perto de uma fonte de calor, como um forno micro-ondas ou recipiente pressurizado, e não o exponha a temperaturas superiores a 60 °C (140 °F). Se essas diretrizes não forem seguidas, poderá causar incêndio, vazamento de ácido, aquecimento, explosão da bateria, provocando danos ou ferimentos. Não fure, abra ou desmonte a bateria. Se a bateria vazar e você entrar em contato com o líquido, lave a área exposta com água em abundância e procure um médico imediatamente. Por motivos de segurança e para prolongar a vida útil da bateria, retire seu produto do veículo quando não for dirigir e mantenha-o em local fresco e seco. O carregamento não ocorrerá em temperatura baixa (inferior a 0 °C/32 °F) ou alta (acima de 60 °C/140 °F).

Temperaturas - operação padrão: 0 °C (32 °F) a 60 °C (140 °F); armazenamento em curto período: -20 °C (-4 °F) a 45 °C (113 °F); armazenamento em longo período: -20 °C (-4 °F) a 35 °C (95 °F).

Importante: Antes de ligar o equipamento, deixe que ele se aclimatize à faixa padrão de temperatura operacional por pelo menos uma hora. Não utilize o equipamento fora dessa faixa de temperatura.

Cuidado: Risco de explosão caso a bateria seja substituída por um tipo incorreto.

Não remova nem tente remover a bateria não substituível pelo usuário. Se você tiver algum problema com a bateria, entre em contato com o suporte ao cliente TomTom.

A BATERIA QUE ACOMPANHA O PRODUTO DEVE SER RECICLADA OU DESCARTADA CORRETAMENTE, DE ACORDO COM AS LEIS E REGULAMENTAÇÕES LOCAIS, E SEMPRE MANTIDA SEPARADA DO LIXO DOMÉSTICO. COM ESSE PROCEDIMENTO VOCÊ ESTARÁ AJUDANDO A PRESERVAR O MEIO AMBIENTE. USE O EQUIPAMENTO TOMTOM APENAS COM OS CABOS DA FONTE DE ALIMENTAÇÃO CC FORNECIDOS (CARREGADOR DE AUTOMÓVEL/CABO DA BATERIA), ADAPTADOR CA (CARREGADOR DOMÉSTICO), EM UMA BASE APROVADA OU USANDO O CABO USB FORNECIDO PARA CARREGAMENTO DA BATERIA VIA CONEXÃO COM O COMPUTADOR.

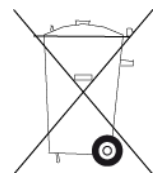

Se o equipamento requerer um carregador, use este equipamento com o carregador fornecido. Para obter carregadores para reposição, vá até <u>tomtom.com</u> e obtenha informações sobre carregadores aprovados para seu equipamento.

A vida útil declarada da bateria refere-se a sua vida útil máxima possível. A vida útil máxima da bateria só será alcançada em condições atmosféricas específicas. A vida útil máxima estimada da bateria se baseia em um perfil de uso médio.

Para obter sugestões sobre como prolongar a vida útil da bateria, consulte as Perguntas Frequentes em: <u>tomtom.com/batterytips</u>.

Não desmonte nem amasse, entorte, deforme, perfure nem fragmente seu equipamento.

Não modifique ou reconstrua, tente introduzir objetos estranhos na bateria, submerja ou exponha a água ou outros líquidos, exponha ao fogo, explosão ou outro perigo.

Só use a bateria em sistemas para os quais tenha sido especificada.

Só use a bateria com sistemas de carregamento que foram qualificados com o sistema de acordo com este padrão. O uso de uma bateria ou carregador não qualificado pode representar risco de incêndio, explosão, vazamento ou outro perigo.

Não dê curto circuito na bateria nem deixe que objetos condutores metálicos entrem em contato com os terminais da bateria.

Não deixe o equipamento cair. Caso o equipamento caia (especialmente em superfícies rígidas) e haja suspeita de danos, entre em contato com o atendimento ao cliente.

O uso incorreto da bateria pode resultar em incêndio, explosão ou outro perigo.

### Marca-passos

Os fabricantes de marca-passos recomendam uma distância mínima de 15 cm (6 pol) entre um equipamento sem fio portátil e um marca-passo, a fim de evitar possíveis interferências com o marcador. Essas recomendações são consistentes com a pesquisa independente e as recomendações do Wireless Technology Research.

Orientações para pessoas com marca-passos

- Mantenha SEMPRE o equipamento a 15 cm (6 pol) de distância de um marca-passo.
- Não carregue o equipamento em bolsos internos.

### Outros equipamentos médicos

Consulte o médico ou o fabricante do equipamento médico para determinar se a operação do produto sem fio poderá interferir com o equipamento médico.

### Nota especial sobre direção na Califórnia, em Minnesota e em outros estados

A Seção 26708 do código de veículos da Califórnia que se aplica à direção no estado da Califórnia proíbe a instalação de um equipamento de navegação no para-brisa em um quadrado de 7 pol no canto inferior do para-brisa mais longe do motorista, ou em um quadrado de 5 pol no canto inferior do para-brisa mais perto do motorista e fora de uma zona de desenvolvimento de airbag, caso o sistema seja usado apenas para navegação de porta a porta durante a operação do veículo. Os motoristas na Califórnia não devem instalar o equipamento nas janelas traseiras ou laterais.

A seção 169.71, subdivisão 1, seção 2 dos Estatutos legislativos do estado de Minnesota proíbe qualquer indivíduo no estado de Minnesota de dirigir com um equipamento suspenso entre o motorista e o para-brisa.

Muitos outros estados decretaram leis que proíbem a instalação de qualquer objeto ou material no para-brisa, na janela lateral ou traseira que obstrua a visão clara do motorista da estrada. O motorista deve estar ciente de todas as leis aplicáveis e colocar o equipamento de modo que não interfira em sua direção.

A TomTom Inc. não se responsabiliza por nenhum dano, multa ou penalidade incorrido por um motorista que viole as leis. Ao dirigir em qualquer estado com restrições de instalação no para-brisa, a TomTom recomenda usar o Disco de instalação adesivo ou comprar um sistema de instalação alternativo (por exemplo, painel ou suspiros). Consulte <u>tomtom.com</u> para obter mais informações sobre estas opções de montagem.

Informações para o usuário referentes à FCC

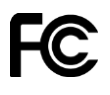

O EQUIPAMENTO ESTÁ EM CONFORMIDADE COM A PARTE 15 DAS NORMAS DA FCC

### Declaração da FCC (Federal Communications Commission, comissão federal de comunicações)

Este equipamento irradia energia de radiofrequência e, caso não seja usado adequadamente, ou seja, estritamente de acordo com as instruções deste manual, pode causar interferência nas comunicações por rádio e na recepção de televisores.

A operação está sujeita às seguintes condições: (1) este equipamento pode não causar interferência prejudicial e (2) este equipamento deve aceitar qualquer interferência, incluindo a interferência que possa causar operação indesejada do equipamento.

Este equipamento foi testado e atende os limites de um equipamento digital da Classe B de acordo com os termos da Parte 15 das regras da FCC. Esses limites foram criados para oferecer proteção razoável contra interferência prejudicial em uma instalação residencial. Este equipamento gera, utiliza e pode emitir energia de radiofrequência e, se não instalado e usado de acordo com as instruções, poderá causar interferência prejudicial às comunicações de rádio. Contudo, não há garantias da não ocorrência de interferências em instalações em particular. Se este equipamento de fato causar interferência prejudicial à recepção de rádio ou televisão, o que pode ser determinado desativando e ativando o equipamento, recomendamos ao usuário que tente corrigir a interferência por meio de uma ou todas as medidas abaixo:

- Reorientar ou reposicionar a antena de recepção.
- Aumentar a distância entre o equipamento e o receptor.
- Conectar o equipamento a uma tomada de um circuito diferente daquele ao qual o receptor está conectado.
- Consultar o revendedor ou um técnico especializado em rádio/TV para obter ajuda.

Alterações ou modificações não aprovadas expressamente pela parte responsável pelo cumprimento pode anular a autoridade do usuário em operar o equipamento.

### Importante

A compatibilidade com as normas da FCC deste equipamento foi testada sob condições que incluíram o uso de cabos e conectores isolados entre o equipamento e os periféricos. É importante usar cabos e conectores isolados para reduzir a possibilidade de interferência em rádios e televisores. Os cabos isolados, adequados à linha do produto, podem ser obtidos em um revendedor autorizado. Caso o usuário modifique o equipamento ou seus periféricos, e caso essas modificações não sejam aprovadas pela TomTom, a FCC pode revogar o direito do usuário de operar o equipamento. Para clientes residentes nos EUA, o livreto abaixo, preparado pela Comissão Federal de Comunicações, poderá ser de ajuda: "Como identificar e solucionar problemas de interferência de rádio-TV." Este livreto está disponível no US Government Printing Office, Washington, DC 20402. N° 004-000-00345-4.

ID da FCC: S4L4FI72, S4L4FI73

ID da IC: 5767A-4FI72, 5767A-4FI73

### Declaração sobre exposição à radiação por RF da FCC

Os transmissores neste equipamento não devem ser colocados ou operados juntamente com qualquer outra antena ou transmissor.

Seleção de Código do País FCC

O recurso de Seleção de Código do País está desabilitado para produtos comercializados nos EUA ou no Canadá. De acordo com as normas do FCC, todos os produtos Wi-Fi comercializados nos EUA devem ser fixados somente a canais de operação dos EUA.

### Localização das informações FCC ID e IC ID no seu equipamento

O FCC ID e IC ID podem ser encontrados próximo à entrada do cartão de memória no seu equipamento. Levante a aba para expor a entrada do cartão de memória.

### Parte responsável na América do Norte

TomTom, Inc., 24 New England Executive Park, Suite 410, Burlington, MA 01803

Tel: 866 486-6866 opção 1 (1-866-4-TomTom)

### Informações sobre emissões para o Canadá

A operação está sujeita às seguintes condições:

- Este equipamento pode não causar interferência.
- Este equipamento deve aceitar qualquer interferência recebida, incluindo a interferência que pode causar sua ação indesejável.

A operação está sujeita à condição de que este equipamento não causa interferência prejudicial.

Este aparelho digital Classe B cumpre a ICES-003 canadense.

O recurso de Seleção de Código do País está desabilitado para produtos comercializados nos EUA ou no Canadá.

O equipamento é certificado de acordo com os requisitos da RSS-210 para 2,4 GHz.

### NOTA IMPORTANTE

Declaração sobre exposição à radiação da IC:

- Este equipamento é compatível com os limites da IC RSS-102 para exposição à radiação definidos para um ambiente não controlado.
- Este equipamento e sua(s) antena(s) não devem ser colocados ou operados juntamente com qualquer outra antena ou transmissor.

Esse equipamento está em conformidade com a IC de limites de exposição à radiação, estabelecido para um ambiente não controlado. Os usuários finais devem seguir as instruções de operação específicas para atender à conformidade de exposição a RF. Para estar em conformidade com os requisitos de exposição a IC RF, siga as instruções de operação conforme descrito neste manual.

### Conformidade com a Taxa de Absorção Específica (SAR) dos EUA

O MODELO DE EQUIPAMENTO SEM FIO ESTÁ DE ACORDO COM AS EXIGÊNCIAS DO GOVERNO EM RELAÇÃO À EXPOSIÇÃO A ONDAS DE RÁDIO QUANDO UTILIZADO CONFORME INDICADO NESSA SEÇÃO

Este sistema de navegação GPS é um transmissor e receptor de rádio. Ele foi projetado e fabricado para não exceder os limites de emissão para exposição à energia de radiofrequência (RF) definidos pela FCC (Federal Communications Commission) do Governo americano e Industry Canada do Governo canadense (IC).

O limite da SAR recomendado pela FCC (Federal Communications Commission) do Governo americano e Industry Canada do Governo canadense (IC) é de 1,6W/kg calculados sobre 1 gramas de tecido corporal (4,0W/kg calculados sobre por 10 gramas de tecido corporal para extremidades, como mãos, pulsos, tornozelos e pés). Os testes para SAR são realizados em posições padrão de operação especificadas pela FCC/IC com transmissão do equipamento em seu mais alto nível de potência certificado em todas as bandas de frequência testadas.

### Limites de exposição

Este equipamento é compatível com os limites de exposição à radiação definidos para um ambiente não controlado. Para evitar a possibilidade de exceder os limites de exposição à radiofrequência, a proximidade humana mínima com a antena deverá ser de 20cm (8 polegadas) durante a operação normal.

### Este documento

Este documento foi preparado com muito cuidado. O desenvolvimento constante do produto significa que algumas informações podem não estar atualizadas. As informações deste documento estão sujeitas a alterações sem aviso prévio.

A TomTom não poderá ser responsabilizada por erros técnicos ou editoriais ou por omissões deste manual, nem por danos incidentais ou consequenciais resultantes do desempenho ou da utilização deste material. Este documento contém informações protegidas por copyright. Nenhuma parte deste documento pode ser fotocopiada nem reproduzida de nenhuma forma sem consentimento prévio por escrito da TomTom N.V.

Nomes de modelos

4FI70, 4FI72, 4FI73

## Avisos de Copyright

© 1999 - 2015 TomTom. Todos os direitos reservados. TomTom e o logo da TomTom com "duas mãos" são marcas registradas da TomTom N.V. ou de uma de suas subsidiárias. Consulte <u>tomtom.com/legal</u> para visualizar a garantia limitada e os contratos de licença de usuário final que se aplicam a este produto.

© 1999 - 2015 TomTom. Todos os direitos reservados. Este material é proprietário e está sujeito à proteção de copyright e/ou proteção dos direitos de banco de dados e/ou outros direitos de propriedade intelectual pertencentes à TomTom ou aos seus fornecedores. O uso deste material está sujeito aos termos do contrato de licença. A cópia não autorizada ou divulgação deste material resultará em responsabilidades civil e penal.

SoundClear<sup>™</sup> software de cancelamento de eco acústico © Acoustic Technologies Inc.

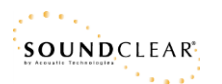

O software incluído neste produto contém software com direitos autorais que está licenciado sob a GPL. Uma cópia dessa licença pode ser visualizada na seção Licença. Você pode obter o código-fonte completo correspondente de nós por um período de três anos depois da nossa última remessa do produto. Para obter mais informações, acesse <u>tomtom.com/gpl</u> ou entre em contato com sua equipe local de suporte ao cliente via <u>tomtom.com/support</u>. Sob solicitação, nós enviaremos um CD com o código-fonte correspondente.